GFI EventsManager 8 ReportPack

# Manual

By GFI Software Ltd.

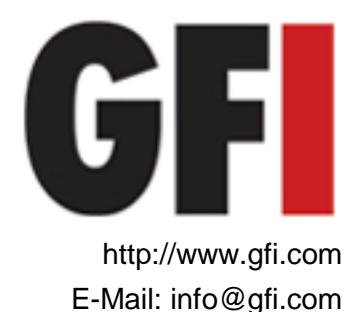

Information in this document is subject to change without notice. Companies, names, and data used in examples herein are fictitious unless otherwise noted. No part of this document may be reproduced or transmitted in any form or by any means, electronic or mechanical, for any purpose, without the express written permission of GFI SOFTWARE Ltd.

Version 8.1 - Last updated June 6, 2008

# Contents

| Introduction                                                                      | 5        |
|-----------------------------------------------------------------------------------|----------|
| About GFI ReportCenter                                                            | 5        |
| About the GFI EventsManager ReportPack                                            | 6        |
| Components of the GFI EventsManager ReportPack                                    | 7        |
| Key features                                                                      | 9        |
| Installation                                                                      | 11       |
| System requirements                                                               | 11       |
| Installation procedure                                                            | 11       |
| Launching the GFI EventsManager reports for GFI ReportCenter                      | 14       |
| Selecting a product                                                               | 14       |
| Getting started: Default reports                                                  | 17       |
| Introduction                                                                      | 17       |
| Generating a default report                                                       |          |
| Analyzing the generated report                                                    | 20       |
| Adding default reports to the list of favorite reports                            | 21       |
| Custom reports                                                                    | 23       |
| Introduction                                                                      | 23       |
| Creating a new custom report                                                      | 23       |
| Configuring data filter conditions                                                | 25       |
| Run a custom report                                                               | 30       |
| Editing a custom report                                                           |          |
| Deleting a custom report<br>Adding custom reports to the list of favorite reports | 31<br>31 |
| Scheduling reports                                                                | 33       |
|                                                                                   | 00       |
| Introduction                                                                      |          |
| Configuring advanced settings                                                     |          |
| Configuring advanced settings                                                     | 36       |
| Configuring report emailing options                                               |          |
| Viewing the list of scheduled reports                                             |          |
| Viewing the scheduled reports activity                                            |          |
| Enable/disable a scheduled report                                                 | 40       |
| Editing a scheduled report                                                        | 40       |
| Deleting a scheduled report                                                       | 41       |
| Example: Scheduling a report                                                      | 41       |
| Configuring default options                                                       | 45       |
| Introduction                                                                      | 45       |
| Configuring database source                                                       | 45       |
| Viewing the current database source settings                                      | 47       |

# **General options**

| Entering your license key after installation   | 49 |
|------------------------------------------------|----|
| Viewing the current licensing details          |    |
| Viewing the product ReportPack version details |    |
| Checking the web for newer builds              |    |
|                                                |    |

# Appendix: GFI EventsManager Default Reports

49

| A  | Account Usage Reports                                           | 52 |
|----|-----------------------------------------------------------------|----|
|    | Successful logons grouped by users                              | 52 |
|    | Successful logons grouped by computers                          | 53 |
|    | Failed logons                                                   | 54 |
|    | Logoff events                                                   | 54 |
|    | Account Logons                                                  | 55 |
|    | Account lockouts                                                | 56 |
|    | Successful logon count on each computer                         | 56 |
| Α  | Account Management Reports                                      | 57 |
|    | User account management                                         | 57 |
|    | Computer account management                                     | 58 |
|    | Password changes                                                | 59 |
|    | Security group management                                       | 60 |
| F  | Policy Changes Reports                                          | 62 |
|    | Domain policy changes                                           | 62 |
|    | Local audit policy changes                                      | 63 |
|    | User right assignment changes                                   | 64 |
|    | System access granted / removed                                 | 65 |
|    | Encrypted Data Recovery policy                                  | 65 |
|    | IPsec policy changes                                            | 66 |
|    | Kerberos policy changes                                         | 66 |
| C  | Delect Access Reports                                           | 67 |
| -  | Failed attempts to access to files and registry                 | 67 |
|    | Successful attempts to access files and registry                |    |
|    | Object deleted                                                  |    |
| Δ  | Application Management Reports                                  |    |
| •  | Applications installed/removed                                  |    |
|    | Applications crashing or hanging                                | 69 |
| F  | Print Server Reports                                            | 70 |
| •  | Print activities                                                |    |
| V  | Vindows Event Log System Reports                                | 71 |
| -  | Event Log health                                                |    |
|    | Event Log cleared                                               |    |
|    | Event Log service errors                                        |    |
| Ν  | Vetwork Resouce Access Reports (PCI requirement 10)             |    |
|    | All individual access to cardholder data                        | 72 |
|    | All actions taken by any individual with root or administrative |    |
|    | privileges                                                      | 73 |
|    | Access to all audit trails                                      |    |
|    | Invalid logical access attempts                                 | 74 |
|    | Use of identification and authentication mechanisms             |    |
|    | Initialization of the audit logs                                | 75 |
|    | Creation and deletion of system-level objects                   | 75 |
|    | Time synchronization monitoring                                 | 76 |
| F  | Events Trend Reports                                            | 76 |
| _  | Generic events trend per hour                                   | 78 |
|    | Generic events trend per days                                   | 79 |
|    | Generic events trend per week                                   | 79 |
|    | Generic events trend per month                                  | 80 |
| Δ  | All critical messages reports                                   |    |
| /- | All critical windows log events                                 |    |
|    | All critical System events                                      |    |
|    |                                                                 | 01 |

| All critical W3C events             | 82 |
|-------------------------------------|----|
| All critical Custom log events      |    |
| All critical SNMP Traps Messages    | 83 |
| All critical SQL Server Audit       | 84 |
| Miscellaneous, Customizable reports | 86 |
| Generic Windows Event log report    | 86 |
|                                     |    |

# Troubleshooting

| Introduction              |  |
|---------------------------|--|
| Knowledge Base            |  |
| Web Forum                 |  |
| Request technical support |  |
| Build notifications       |  |
|                           |  |

# Index

87

# Introduction

# About GFI ReportCenter

GFI ReportCenter is a centralized reporting framework that allows you to generate various reports using data collected by different GFI products. GFI releases specialized reports for each of its products, referred to as a ReportPack; for example, the GFI EventsManager ReportPack. A ReportPack can be purchased as an add-on to the GFI product.

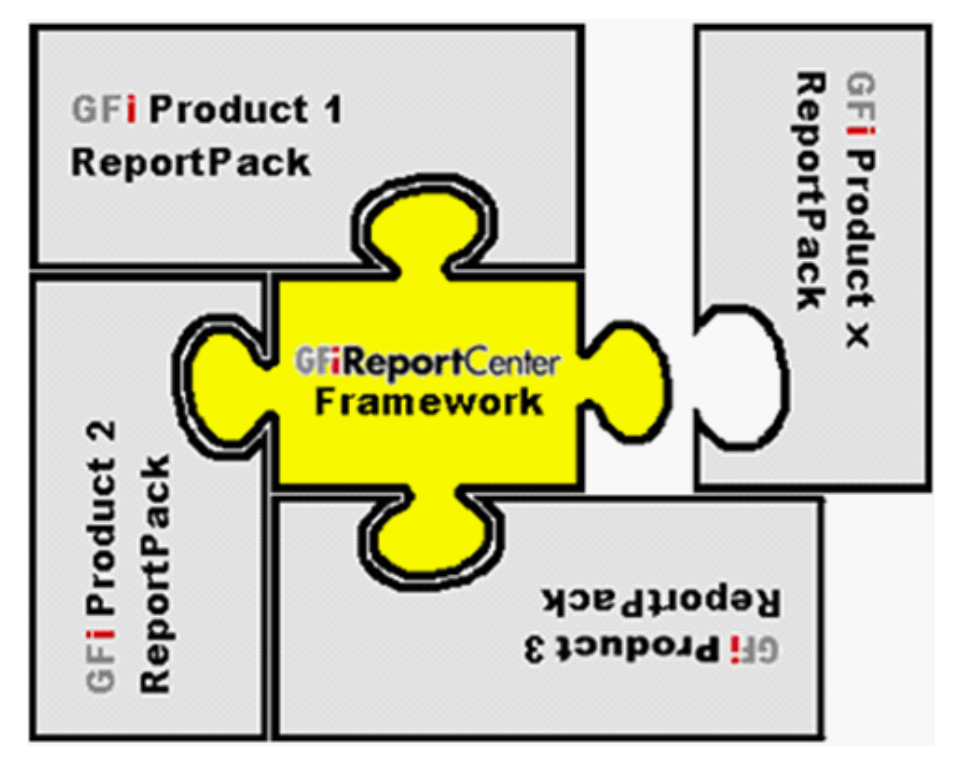

Figure 2 – Several ReportPacks plugged into the GFI ReportCenter framework

A ReportPack plugs into the GFI ReportCenter framework; allowing you to generate, analyze, export and print the information generated through these reports.

# About the GFI EventsManager ReportPack

The GFI EventsManager ReportPack is a full-fledged reporting companion to GFI EventsManager. It allows you to generate graphical IT-level, technical and management reports based on the hardware and software events recorded by GFI EventsManager. Hardware and software event sources include any networked component that can generate Syslog messages or record/log events to Windows and/or W3C event logs. These include computers, network devices, PABXs, and third party software solutions.

From trend reports for management (ROI) to daily drill-down reports for technical staff; the GFI EventsManager ReportPack provides you with the easy-to-view information required, to fully understand the events activity on your corporate network.

The GFI EventsManager ReportPack allows for the creation of various graphical and text based reports related to:

- Account Usage
- Account Management
- Policy Changes
- Object Access
- Application Management
- Print Server
- Windows Event Log system
- Network Resource Access (PCI Requirement 10)

- Events Trend
- All critical messages
- Miscellaneous, customizable reports.

# Components of the GFI EventsManager ReportPack

When you install the GFI EventsManager ReportPack, the following components are installed:

- GFI ReportCenter framework
- GFI EventsManager default reports
- Report scheduling service.

# **GFI ReportCenter framework**

The GFI ReportCenter framework is the management console through which you can generate the specialized product reports which are shipped with a product ReportPack. The GFI ReportCenter framework offers a common application interface through which you can navigate, generate, customize and schedule reports.

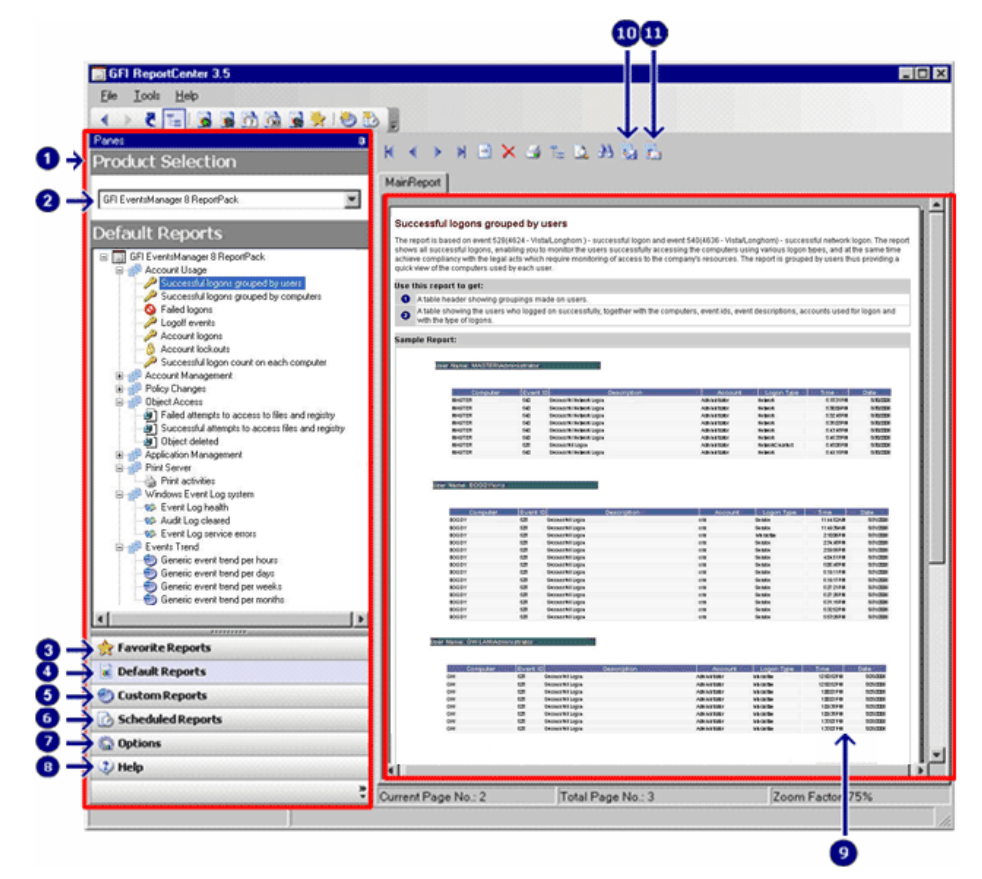

Screenshot 1 – The GFI ReportCenter management console

The GFI ReportCenter management console is organized as follows:

Navigation Pane – Use this pane to access the navigation buttons/configuration options provided with GFI ReportCenter.
 Product Selection drop-down list – Use this drop-down list to select the GFI product for which to generate reports. The Product Selection drop-down list displays all the products for which you

|    | have installed a ReportPack.                                                                                                    |
|----|----------------------------------------------------------------------------------------------------|
| •  | <b>Favorite Reports</b> – Use this navigation button to access your favorite/most used reports. For more information on how to add reports to this list refer to the 'Adding default reports to the list of favorite reports' and 'Adding custom reports to the list of favorite reports' sections in this manual. |
| 4  | <b>Default Reports</b> – Use this navigation button to access the default list of reports which can be generated for the selected product. For more information on default reports refer to the 'GFI EventsManager default reports' section in this manual.                                                        |
| 5  | <b>Custom Reports</b> – Use this navigation button to access the list of customized reports which can be generated for the selected product. For more information on how to create custom reports refer to the 'Custom reports' chapter in this manual.                                                            |
| 6  | <b>Scheduled Reports</b> – Use this navigation button to access the list of scheduled reports for automatic generation and distribution. For more information on how to create scheduled reports refer to the 'Scheduling reports' chapter in this manual.                                                         |
| 7  | <b>Options</b> – Use this navigation button to access the general configuration settings for the GFI product selected in the Product Selection drop down list.                                                                                                    |
| 8  | <b>Help</b> – Use this navigation button to show this Quick Reference Guide in the Report Pane of the GFI ReportCenter management console.                                                                                                    |
|    | Report Pane - Use this multi-functional pane to:                                                                                                    |
|    | View and analyze generated reports                                                                                                    |
| 9  | Maintain the scheduled reports list                                                                                                    |
|    | Explore samples and descriptions of default reports.                                                                                                    |
| 10 | <b>Export</b> – Use this button to export generated reports to various formats including HTML, Adobe Acrobat (PDF), Excel (XLS), Word (DOC), and Rich Text Format (RTF).                                                                                                    |
| 1  | <b>Send email</b> – Use this button to instantly distribute the last generated report via email.                                                                                                    |

### GFI EventsManager default reports

The GFI EventsManager default reports are a collection of specialized pre-configured reports which plug into the GFI ReportCenter framework. These reports present the events recorded by GFI EventsManager and allow for the generation of both graphical and tabular IT-Level, technical and management reports. Default reports can also serve as the base template for the creation of customized reports which fit specific network-reporting requirements.

### **Report scheduling service**

The report scheduling service controls the scheduling and automatic distribution of reports by email. Reports generated by this service can also be saved to a specific hard disk location in a variety of formats which include DOC, PDF, RTF and HTML.

# Key features

# **Centralized reporting**

GFI ReportCenter is a one-stop, centralized reporting framework which enables the generation and customization of graphical and tabular reports for a wide array of GFI Products.

### Wizard assisted configuration

Wizards are provided to assist you in the configuration, scheduling and customization of reports.

### **Report scheduling**

With GFI ReportCenter you can schedule reports to be generated on a pre-defined schedule as well as at specified intervals. For example, you can schedule lengthy reports to be generated after office hours. This allows you to maximize the availability of your system resources during working hours and avoid any possible disruptions to workflow.

### Distribution of reports via email

GFI ReportCenter allows you to automatically distribute generated reports via email. In scheduled reports, this can be achieved automatically after the successful generation of a scheduled report.

### Report export to various formats

By default, GFI ReportCenter allows you to export reports to various formats. Supported formats include HTML, PDF, XLS, DOC and RTF. When scheduling reports, you can optionally configure the preferred report output format. Different scheduled reports can also be configured to output generated reports to different file formats.

### **Default reports**

The GFI EventsManager ReportPack ships with a default set of graphical and tabular reports. These reports can be generated without any further configuration effort immediately after the installation. The

default reports in this ReportPack are organized into different reporttype categories:

- Account Usage
- Account Management
- Policy Changes
- Object Access
- Application Management
- Print Server
- Windows Event Log system
- Network Resource Access (PCI requirement 10)
- Events Trend
- All critical messages
- Miscellaneous, customizable reports.

# **Report customization**

The default reports that ship with every ReportPack can serve as the base template for the creation of customized reports. Report customization is achieved by building up custom data filters which will analyze the data source and filter the information that matches specific criteria. In this way, you create reports tailored to your reporting requirements.

# Favorites

GFI ReportCenter allows you to create bookmarks to your most frequently used reports – both default and custom.

# Printing

By default, all reports generated by GFI ReportCenter are printer friendly and can be printed through the windows printing services provided by the system where GFI ReportCenter is installed.

# Installation

# System requirements

Install the GFI EventsManager ReportPack on a computer that meets the following requirements:

- Microsoft Windows 2008, 2003 (SP2), 2000 (SP4), XP (SP2), VISTA
- .NET framework 2.0
- Internet Explorer 5.1 or higher
- GFI EventsManager 8.x

**NOTE:** The GFI EventsManager ReportPack only allows you to generate reports for data contained in the SQL Server database backend of GFI EventsManager.

# Installation procedure

The GFI EventsManager ReportPack includes an installation wizard which will assist you through the installation process. During the installation process this wizard will:

- Verify that you are running the latest version of the GFI ReportCenter framework; if you are installing the framework for the first time or the currently installed framework version is outdated, the installation wizard will automatically download the latest one for you.
- Automatically install all the required components distributed including the GFI ReportCenter framework, the GFI EventsManager default reports and the Report Scheduling service.

To start the installation:

1. Double-click on **eventsmanager8rp.exe**. As soon as the welcome dialog is displayed, click **Next** to start the installation.

| 🙀 GFI EventsManager 8 Report Pack Setu                                                                                                    | ip 📃 🗙                                                                                                    |
|----------------------------------------------------------------------------------------------------|----------------------------------------------------------------------------------------------------|
| GFI Report Center Framework detection<br>GFI Report Center framework was not found o                                                                                                    | n the system                                                                                                    |
| GFI EventsManager 8 Report Pack requires G<br>order to run. You need to download and install<br>in order to proceed.<br>© Download and install the GFI Report Center<br>© I will <u>m</u> anually install GFI Report Center fran | FI Report Center framework version 3.5 in<br>the GFI Report Center framework version 3.5<br>er framework version 3.5<br>nework version 3.5 and restart this installation. |
|                                                                                                    | < <u>B</u> ack <u>N</u> ext > Cancel                                                                                                    |

Screenshot 2 - GFI ReportCenter framework detection dialog

2. If the current version of your GFI ReportCenter framework is not compatible with the GFI EventsManager ReportPack, you will be prompted to download and install an updated version. To automatically achieve this, leave the dialog options as default and click on the **Next** button.

| 🙀 GFI EventsManager 8 Report Pack Setup                                                                                                    | _ 🗆 ×      |
|----------------------------------------------------------------------------------------------------|------------|
| Check for latest build availability<br>Check for a newer version of GFI EventsManager 8 Report Pack.                                                                                                    | 3.<br>100  |
| This installation can check whether there is a newer build for GFI EventsManager 8<br>Report Pack downloadable from the GFI web site. This procedure will require an<br>internet connection in order to connect to the GFI web site.<br>© Kes, please check for a newer version of GFI EventsManager 8 Report Pack on the GFI eventsManager 8 Report Pack on the GFI eventsManager 8 Repo | ne GFI web |
| Site.<br>Site.<br>No thank you, do not check for a newer version and continue with the current inst<br>Site.                                                                                                    | allation.  |
|                                                                                                    |            |
|                                                                                                    |            |
| < <u>B</u> ack <u>N</u> ext>                                                                                                    | Cancel     |

Screenshot 3 - Check for latest build availability

3. Choose whether you want the installation wizard to search for a newer build of the GFI EventsManager ReportPack on the GFI website. Then, click on the **Next** button to proceed with the installation.

4. In the license dialog, read the licensing agreement carefully. Select the '*I* accept the Licensing agreement' option and click on **Next** to continue.

| 🙀 GFI EventsManager                            | 8 Report Pack Setup                                                                                                    |
|------------------------------------------------|----------------------------------------------------------------------------------------------------|
| License Key<br>Enter the following info        | mation to personalize your installation                                                                                                  |
| Please enter your name<br>use GFI EventsManage | e, company and license key. If you do not have a license key you can<br>er 8 Report Pack as an evaluation version for the first 10 days. |
| <u>F</u> ull Name:                             | Jason Micallef                                                                                                    |
| <u>C</u> ompany:                               | GFI Software Ltd.                                                                                                    |
| License Key:                                   | Evaluation                                                                                                    |
|                                                |                                                                                                    |
|                                                |                                                                                                    |
|                                                |                                                                                                    |
|                                                | < <u>B</u> ack <u>N</u> ext > Cancel                                                                                                    |

Screenshot 4 - Licensing details dialog

5. Specify the full user name, the company name and the GFI EventsManager license key. If you will be evaluating the product for 10 days, leave the evaluation key as default (i.e. "Evaluation"). Click on **Next** to continue.

| 🙀 GFI EventsMan                                      | ager 8 Report Pack Sel                                         | tup          |                                                                                                    |
|------------------------------------------------------|----------------------------------------------------------------|--------------|----------------------------------------------------------------------------------------------------|
| Database selection<br>Data source sett               | o <b>n</b><br>ings for GFI EventsManager                       | 8 Report P   | ack                                                                                                    |
| Specify the datal<br>© Use sample o<br>© Use SQL Ser | base source that will be used<br>database<br>wer database      | l by the GF  | I EventsManager 8 Report Pack.                                                                                                    |
| Server and dat<br><u>S</u> erver:                    | abase selection<br>SQLSERVER<br>SMSSERVER<br>SUE<br>TMJASON_XP | ×            | Authentication method Use Windows authentication. Login using the following credentials (SQL Account): User: Sa Password: ********* |
| Database:                                            | EventsManager                                                  | < <u>B</u> a | ack <u>N</u> ext > Cancel                                                                                                    |

Screenshot 5 - SQL Server selection dialog

6. Specify the details of the SQL Server which is hosting your GFI EventsManager database backend.

**NOTE:** For evaluation purposes you can also use the sample database that is distributed with this installation. When the GFI EventsManager ReportPack installation is complete, the sample database configuration guide is launched.

| 🙀 GFI Eventsi               | lanager 8 Report Pack Setup                                                                                          | □ ×                 |
|-----------------------------|----------------------------------------------------------------------------------------------------|---------------------|
| Mail Settings<br>Enteradmin | strator email and SMTP mail server settings                                                                          | J)))<br>J)))<br>J)) |
| Please ente<br>EventsMana   | the details of the SMTP server and email adress that are to be used by GFI<br>ger 8 Report Pack for email reporting. |                     |
| <u>F</u> rom:               | GFIReportCenter@127.0.0.1                                                                                            |                     |
| <u>Т</u> о:                 | administrator@localhost                                                                                              |                     |
| S <u>M</u> TP serve         | r: 127.0.0.1 <u>P</u> ort: 25                                                                                        |                     |
| ⓒ SMTP s<br>◯ SMTP s        | rrver does n <u>o</u> t require authentication.<br>rrver requires <u>a</u> uthentication.                            |                     |
| SMTP <u>U</u> ser:          |                                                                                                    |                     |
| SMTP Pa <u>s</u> s          | vord: Verify Mail Settings                                                                                           |                     |
|                             | < <u>B</u> ack <u>N</u> ext > Cancel                                                                                 |                     |

Screenshot 6 - Email configuration dialog

7. Specify the default email settings that will be used for report distribution.

8. Specify the product installation path or click **Next** to leave as default. The installation will need approximately 100 MB of free disk space.

9. The installation wizard is now ready to copy the required files and finalize the installation. To proceed click on the **Next** button.

# Launching the GFI EventsManager reports for GFI ReportCenter

Following the installation, launch the GFI EventsManager Reports for GFI ReportCenter from Start ► Programs ► GFI ReportCenter ► EventsManager 8 ReportPack.

# Selecting a product

When more than one product ReportPack is installed, use the **Product Selection** drop down list to select the GFI product ReportPack to be used.

| Product Selection                |
|----------------------------------|
| ALL PRODUCTS                     |
| GFI EventsManager 8.0 ReportPack |
| ALLPRUDUCTS                      |

Screenshot 7 – Product Selection drop down list

For example, to run the reports provided in the GFI EventsManager ReportPack:

1. Launch GFI ReportCenter from **Start** ► **Program Files** ► **GFI ReportCenter.** 

2. Select 'GFI EventsManager 8 ReportPack' from the **Product Selection** drop down list.

**NOTE:** Select the 'ALL PRODUCTS' option to display and navigate all the ReportPacks that are currently installed in GFI ReportCenter.

# **Getting started: Default reports**

# Introduction

After installing the GFI EventsManager ReportPack, a number of specialized pre-configured reports can immediately be generated on the data stored in the database backend of GFI EventsManager. These default reports are organized into the following categories:

- Account Usage Reports: Use the reports in this category to identify user logon issues. The event details shown in these reports include successful/failed user logons and locked user accounts.
- Account Management Reports: Use the reports in this category to generate a graphical overview of important events that took place across your entire network. The event details shown in these reports include changes in user and computer accounts as well as changes in security group policies.
- **Policy Changes Reports:** Use the reports in this category to identify policy changes effected on your network.
- **Object Access Reports:** Use the reports in this category to identify object access issues. The event details shown in these reports include successful/failed object access and objects which have been deleted.
- Application Management Reports: Use the reports in this category to identify faulty applications and application installation and removal issues. The event details shown in these reports include applications which have been installed or removed as well as applications which are crashing and hanging.
- **Print Server Reports:** Use the reports in this category to display details related to printing events. Details provided in these reports include documents that have been printed, the users that triggered the printing event and the date/time when the printing operation took place.
- Windows Event Log System Reports: Use the reports in this category to identify audit failures and important Windows event log issues. Details provided in these reports include the starting and stopping of event log services, clear log operations as well as errors generated during event logging.
- Network Resource Access (PCI requirement 10): Use the reports in this category to display information that will help you meet the requirements outlined by the PCI Data Security Standards document, version 1.1.

- Events Trend Reports: Use the reports in this category to display statistical information related to event generation. Charts provided enumerate the 10 computers and users with most events. Other reports provide event counts on a network-wide basis as well as on a computer by computer basis. Reports in this category can be generated for each main time period – by hour, day, week or month.
- All critical reports: Use the reports in this category to display information related to critical Windows events, Syslog, W3C, Custom Events, SNMP Traps and SQL Server Audit events. The charts provided enumerate the 10 most critical events.
- Miscellaneous, Customizable reports: Use the reports in this category to generate reports that offer broad customization. These can be used to generate reports based on any Windows event log, using filtering conditions and grouping modes which are not covered by the other default reports.

GFI EventsManager default reports are accessed by clicking on the **Default Reports** navigation button provided in the management.

# Generating a default report

To generate a default report:

1. Click on the **Default Reports** navigation button to bring up the list of default reports available.

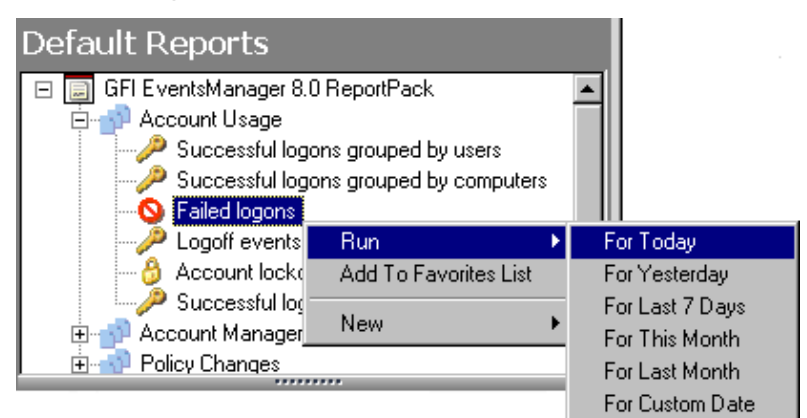

Screenshot 8 - Selecting the data set period

2. Right-click on the report to be generated, select **Run** and specify the event date/time period that will be covered by the report.

# Example 1: Generating a "Failed logons" report based on yesterday's data.

This example demonstrates how to generate a failed logons report based on the events that were recorded yesterday:

1. Click on the **Default Reports** navigation button to bring up the list of available reports.

2. Right-click on **Failed logons** and select **Run > For Yesterday**.

# Example 2: Generating a "Failed logons" report based on that data collected on a particular day.

This example demonstrates how to generate a failed logons report based on the events that were recorded on July 1, 2006.

1. Click on the **Default Reports** navigation button to bring up the list of available reports.

2. Right-click on **Failed logons** and select **Run** ► **For Custom Date**.

| Specify custom date                                                                                                    |  |  |
|----------------------------------------------------------------------------------------------------|--|--|
| Date Time<br>Select the date/time period on which to base the report                                                                                                    |  |  |
| Reports based on date and time will gather the events occurred during the selected time<br>period and will generate results based on information found within this specified time interval.                                                                                                    |  |  |
| <ul> <li>○ Relative</li> <li>▼</li> <li>▼</li> <li>O Day</li> </ul>                                                                                                    |  |  |
| Saturday , July 01, 2006                                                                                                    |  |  |
| Sun Mon Tue Wed Thu       Fri       Sat       Year:       2006         25       26       27       28       29       30       1         2       3       4       5       6       7       8         9       10       11       12       13       14       15         16       17       18       19       20       21       22         23       24       25       26       27       28       29         30       31       1       2       3       4       5         Today: 9/11/2006 |  |  |
|                                                                                                    |  |  |

Screenshot 9 - Configuring custom date/time period

3. Select the 'Day' option and expand the provided drop down. This will bring up the date selection calendar.

4. Navigate to the required month (i.e. July) and select the required day (i.e. 1).

5. Click Finish to generate the report.

# Example 3: Generating a "Failed logons" report based on data collected over a specific date/time period.

This example demonstrates how to generate a failed logons report based on the events recorded between July 1, 2006 and July 10, 2006.

1. Click on the **Default Reports** navigation button to bring up the list of available reports.

2. Right-click on **Failed logons** and select **Run** ► **For Custom Date**.

| Specify custom date                                                                                                    |
|----------------------------------------------------------------------------------------------------|
| Date Time         Select the date/time period on which to base the report                                                                                                    |
| Reports based on date and time will gather the events occurred during the selected time<br>period and will generate results based on information found within this specified time interval. |
| C <u>R</u> elative<br>Today                                                                                                    |
| O Day<br>Monday , September 11, 2006                                                                                                    |
| C Month<br>September Year: 2006                                                                                                    |
| Date range                                                                                                    |
| Erom: 7/ 1/2006 💌 00:00:00 🚔                                                                                                    |
| <u>I</u> o: 7/10/2006 💌 23:59:59 🚔                                                                                                    |
| < <u>B</u> ack <u>Einish</u> <u>Cancel</u>                                                                                                    |

Screenshot 10 - Configuring custom date/time period

- 3. Select the 'Date range' option and specify the required parameters:
- 'From' 07/01/2006 00:00:00.
- 'To' 07/10/2006 23:59:59.

**NOTE:** Date and time format are based on the regional settings configured on your computer.

4. Click **Finish** to generate the report.

# Analyzing the generated report

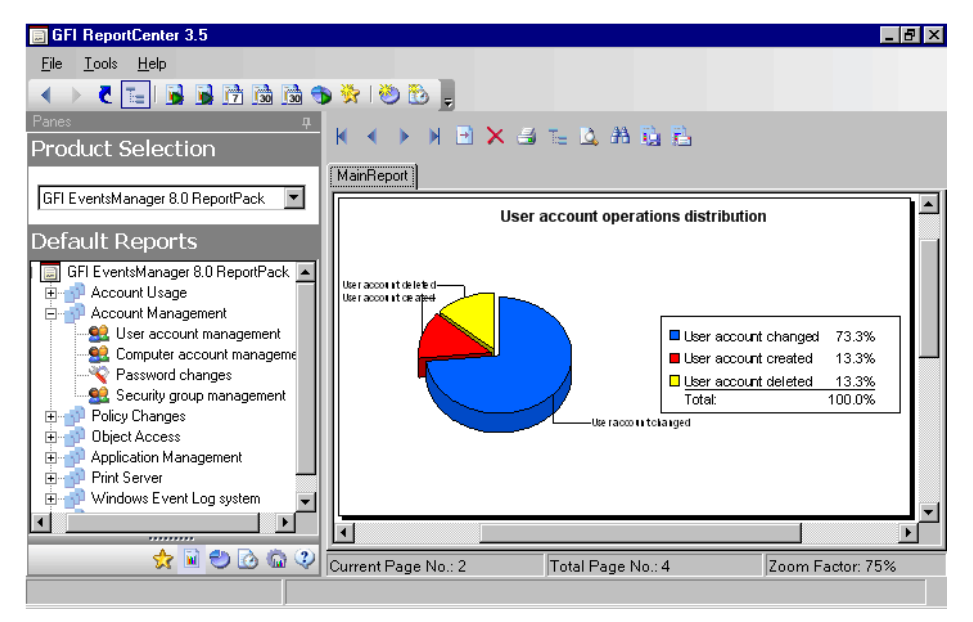

Screenshot 11 - Generated reports are displayed in the right pane of the management console

Generated reports are shown in the right pane of the GFI ReportCenter. Use the toolbar at the top of the report pane to access common report related functions:

# **Report browsing options**

Browse the generated report page by page.

- Zoom in/Zoom out.
- Search the report for particular text or characters.
- Go directly to a specific page.
- Breakdown the report into a group tree (e.g. by date/time).
- Print report.

### Report storage and distribution options

- Export the generated report to a specific file format.
- Distribute the generated report via email.

**NOTE:** For information on how to configure report storage and distribution options refer to the 'Configuring Advanced Settings' section in this manual.

# Adding default reports to the list of favorite reports

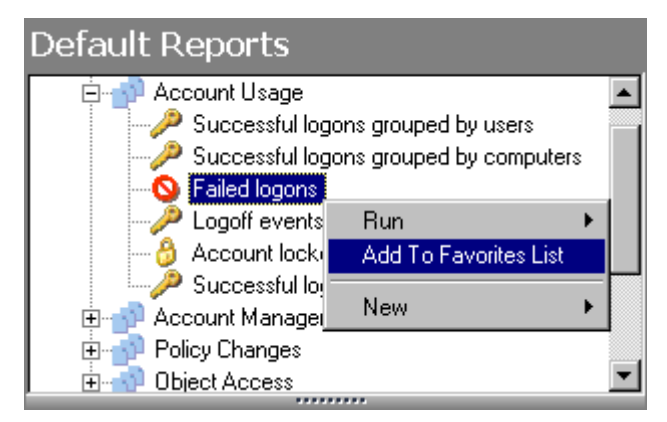

Screenshot 12 - Favorite Reports navigation button

You can group and access frequently used reports through the **Favorite Reports** navigation button. To add a default report to the list of favorite reports:

1. Click on the **Default Reports** navigation button to bring up the list of available reports.

2. Right-click on the default report that you to be added to favorites and select **Add to favorites list**.

3. Click Yes to confirm.

# **Custom reports**

# Introduction

GFI ReportCenter allows you to create custom reports which are tailored to your reporting requirements. This is achieved by building up custom data filters which will analyze the data source and filter out the information that matches the specified criteria.

# Creating a new custom report

To create a custom report:

1. Click on the **Default Reports** navigation button.

2. Right-click on the default report to be used as template and select **New** ► **Custom Report**. This will bring up the 'Custom Report Wizard'.

| Custom Report Wizard                                                                                                    |
|----------------------------------------------------------------------------------------------------|
| General settings Specify the title and the type of the report                                                                                                    |
| Please specify the sorting condition that will be applied on the report. The available sorting conditions can vary, depending on the current report.                |
| Date / time Ascending                                                                                                    |
| You can specify the grouping conditions for this type of report. You can either choose not to group the records or select a grouping condition from the list below. |
| User                                                                                                    |
|                                                                                                    |
| < <u>B</u> ack <u>Next</u> > <u>C</u> ancel                                                                                                    |

Screenshot 13 - Sorting and grouping conditions to be applied to the report

- 3. Specify how the information will be sorted in your report.
- 4. Specify how the information will be grouped in your report.

| Custom Report Wizard                                                                                                    |
|----------------------------------------------------------------------------------------------------|
| Date Time<br>Select the date/time period on which to base the report                                                                                                    |
| Reports based on date and time will gather the events occurred during the selected time<br>period and will generate results based on information found within this specified time interval. |
| C <u>R</u> elative<br>Today                                                                                                    |
| O Day<br>Monday , September 11, 2006                                                                                                    |
| C Month<br>September Year: 2006                                                                                                    |
| Date range                                                                                                    |
| Erom: 7/ 1/2006 💌 13:00:00 🚔                                                                                                    |
| <u>I</u> o: 7/ 1/2006 ▼ 17:00:00 ÷                                                                                                    |
| < <u>B</u> ack <u>Next&gt;</u> <u>C</u> ancel                                                                                                    |

Screenshot 14 – Selecting the data source to use

5. Select the data source that will be used to generate the custom report (based on the date/time period).

| Custom Report Wizard                                                  |                                                                |            |
|-----------------------------------------------------------------------|----------------------------------------------------------------|------------|
| Data Filters Specify any filters that should be applied on the report |                                                                |            |
| Specify the filters which will be applie                              | ed to this report:                                             |            |
| Filters                                                               |                                                                | Add        |
|                                                                       |                                                                | Edit       |
|                                                                       | Add Filter Property                                            | Remove     |
|                                                                       | Specify the filter condition to apply to the Filter condition: | he report: |
|                                                                       | ОК                                                             | Cancel     |

Screenshot 15 – Specifying data filter conditions

6. Configure the data filter conditions that will be applied against the selected data source. Click on **Next** to continue.

**NOTE:** For more information on how to configure filter conditions, refer to the section 'Configuring data filter conditions' in this manual.

7. Specify a name and description for the customized report. Click on **Next** to continue.

8. Click on **Finish** to finalize your configuration settings.

# **Configuring data filter conditions**

Use data filter conditions to specify which events will be included in the report. Only the events which match the specified criteria will be processed and presented within the report.

| Custom Report Wizard                                                                        |   |
|---------------------------------------------------------------------------------------------|---|
| Data Filters Specify any filters that should be applied on the report                       | D |
| +( +) -( -)       Move Up       Move Down         Filters       Add         Edit       Edit |   |
| < <u>B</u> ack <u>N</u> ext > <u>C</u> ancel                                                |   |

Screenshot 16 - Custom Report Wizard: Filters dialog

Click on the **Add**... button to bring up the 'Edit filter properties' dialog and configure the following conditions:

- *'Filter condition'* Specify the data source area on which the filter will focus (for example, select 'Computer Name' to filter the events data related to a particular computer).
- 'Condition' Specify the condition comparison parameter.
- *Value'* Specify the string to which source data will be compared.

For example to generate a report which contains only information related to a workstation called "TM\_Jason", configure your filter parameters as shown below:

| Custom Report Wizard                                                  |                                                                           |  |
|-----------------------------------------------------------------------|---------------------------------------------------------------------------|--|
| Data Filters Specify any filters that should be applied on the report |                                                                           |  |
| +( +) -( -)<br>Filters                                                | Move Up Move Down                                                         |  |
|                                                                       | Add Filter Property X                                                     |  |
|                                                                       | Specify the filter condition to apply to the report:<br>Filter condition: |  |
|                                                                       | Logical relation:<br>is equal to<br>Value:                                |  |
|                                                                       | TM_Jason<br>Filter property condition when added:<br>and                  |  |
|                                                                       | OK Cancel                                                                 |  |

Screenshot 17 - Filter conditions configuration dialog

For more specific reports, you can limit the range of information to be displayed by tightening your conditions/search criteria. This is achieved by configuring and applying multiple data filters against the selected data source. When more than one filter is used, specify how these filters will be logically linked. This is achieved by selecting a logical grouping condition from 'Filter property condition...' drop down list.

- Select **And** to include ALL the scan data information that satisfies ALL of the conditions specified in the filters.
- Select **Or** to include ALL the scan data information that matches at least one of the specified filter conditions.

# Example: Using multiple filters

Consider the situation where a custom report has 2 filters configured as follows:

| Add Filter Property 🗙                                | Add Filter Property                                  |
|------------------------------------------------------|------------------------------------------------------|
| Specify the filter condition to apply to the report: | Specify the filter condition to apply to the report: |
| Filter condition:                                    | Filter condition:                                    |
| Scomputer Name                                       | 😫 Account 🗨                                          |
| Logical relation:                                    | Logical relation:                                    |
| is equal to                                          | is equal to                                          |
| Value:                                               | Value:                                               |
| TM_Admin1                                            | Jason                                                |
| Filter property condition when added:                | Filter property condition when added:                |
| and                                                  | and 🗾                                                |
|                                                      | or                                                   |
| OK Cancel                                            | OK Cancel                                            |

Screenshot 18 - Using multiple filters

| Parameters       | Filter 1      | Filter 2  |
|------------------|---------------|-----------|
| Filter condition | Computer Name | User Name |
| Logical relation | Is equal to   | Includes  |
| Value            | 'TM_Admin1'   | 'Jason'   |

The data which will be included in this custom report will vary according to how these filters will be applied against your data. This is defined through the 'Filter property condition...' drop-down.

| Filters applied |     |          | Data output                                                                                                    |  |
|-----------------|-----|----------|----------------------------------------------------------------------------------------------------|--|
| Filter 1        | and | Filter 2 | The report will show:                                                                                                    |  |
|                 |     |          | <ul> <li>All the events by users called 'Jason' on<br/>the computer called 'TM_Admin1'.</li> </ul>                                     |  |
| Filter 1        | or  | Filter 2 | The report will show:                                                                                                    |  |
|                 |     |          | <ul> <li>All the events generated by users called<br/>'Jason' – (no matter on which computer<br/>the connections were made)</li> </ul> |  |
|                 |     |          | AND                                                                                                    |  |
|                 |     |          | <ul> <li>All events related to the computer called<br/>'TM_Admin1' – (no matter who the users<br/>are).</li> </ul>                     |  |

# Example: Creating a custom report based on data collected during a particular month

This example demonstrates how to generate a failed logon report called 'Failed logons in July 2006'. This report will be based on the events:

- Collected from the computer called 'TM\_Admin1'
- Generated by the user account 'Jason'
- Recorded during the month of 'July 2006'.

To create this report:

1. Click on the **Default Reports** navigation button.

2. Right-click on the report to be customized and select **New** ► **Custom Report**. This will bring up the 'Custom Reports Wizard'.

3. As soon as the welcome dialog is displayed, click Next.

| Custom Report Wizard                                                                                                    |
|----------------------------------------------------------------------------------------------------|
| Date Time<br>Select the date/time period on which to base the report                                                                                                    |
| Reports based on date and time will gather the events occurred during the selected time<br>period and will generate results based on information found within this specified time interval. |
| C <u>R</u> elative                                                                                                    |
| Today                                                                                                    |
| О <u>D</u> ау                                                                                                    |
| Monday , September 11, 2006                                                                                                    |
|                                                                                                    |
| July Year: 2006                                                                                                    |
| ○ D <u>a</u> te range                                                                                                    |
| Erom: 9/11/2006 🔽 18:27:31 🚝                                                                                                    |
| <u>I</u> o: 9/11/2006 🔽 18:27:31 😴                                                                                                    |
| < <u>B</u> ack <u>Next&gt;</u> <u>C</u> ancel                                                                                                    |

Screenshot 19 – Selecting the data source to use

- 4. Select the 'Month' option and specify the following parameters:
- Month: 'July'.
- Year: '2006'.
- 5. Click on **Next** to proceed to the data filters dialog.

| Custom Report Wizard                                                     |                                                      |
|--------------------------------------------------------------------------|------------------------------------------------------|
| Data Filters<br>Specify any filters that should be applied on the report |                                                      |
| +( +) -( -) Move Up                                                      | Move Down                                            |
| Filters  Computer Name is equal to TM_Admin1  Admin1  Admin1             |                                                      |
| Add Filter Property 🗙                                                    | Add Filter Property X                                |
| Specify the filter condition to apply to the report:                     | Specify the filter condition to apply to the report: |
| Eilter condition:                                                        | Eilter condition:                                    |
| Secomputer Name                                                          | See Account                                          |
| Logical relation:                                                        | Logical relation:                                    |
| is equal to                                                              | is equal to                                          |
| <u>V</u> alue:                                                           | Kalue:                                               |
| TM_Admin1                                                                | Jason                                                |
| Filter property condition when added:                                    | Filter property condition when added:                |
| and                                                                      | and T                                                |
| <u><u> </u></u>                                                          | <u>Q</u> K <u>C</u> ancel                            |

Screenshot 20 - Filter conditions dialog(s)

6. Click on the **Add...** button and configure the parameters of filter 1 as follows:

- Filter condition: 'Computer Name'
- Condition: 'Equal to'
- Value: 'TM\_Admin1'.
- 7. Click **OK** to finalize your filter configuration settings.

8. Click again on the **Add...** button and configure the parameters of filter 2 as follows:

- Filter condition: 'Account'
- **Condition**: 'is equal to'
- Value: 'Jason'
- Filter Property condition ...: 'and'.
- 9. Click **OK** to finalize your filter configuration settings.
- 10. Click **Next** and specify the following parameters:
- Report Name: 'Failed logons in July 2006'
- **Report Title:** 'Failed logons by Jason on computer TM\_Admin1'
- **Report Description**: 'This report shows the failed logons made by user Jason Micallef on computer TM\_Admin1 during July 2006.'
- 11. Click **Next** to proceed to the final dialog.
- 12. Click Finish to finalize your custom report configuration settings.

# Run a custom report

To run a custom report:

1. Click on the **Custom Reports** navigation button.

2. Right-click on the custom report to be generated and select **Generate**.

# Editing a custom report

To edit the configuration settings of a custom report:

1. Click on the **Custom Reports** navigation button.

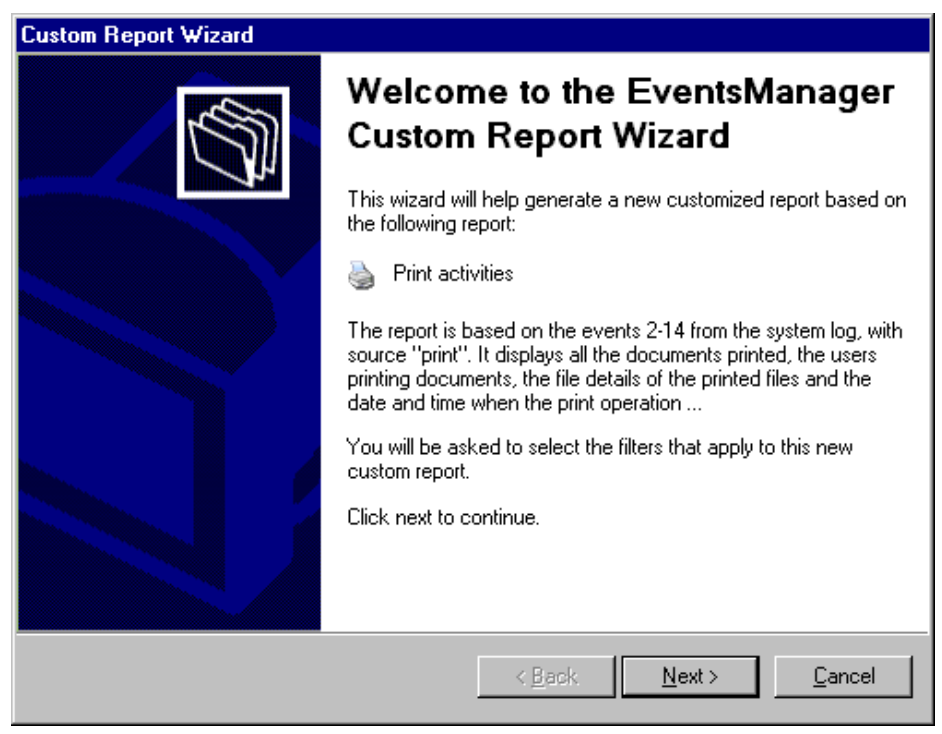

Screenshot 21 - Custom Report Wizard: Welcome dialog

2. Right-click on the custom report to be modified and select **Edit**. This will bring up the 'Custom Reports Wizard' through which you can make the required changes.

**NOTE:** For more information on how to configure the parameters of a custom report refer to the 'Creating a custom report' section in this chapter.

# **Deleting a custom report**

To delete a custom report:

1. Click on the Custom Reports navigation button.

2. Right-click on the custom report to be permanently removed from the list and select **Delete**.

3. Click **Yes** to confirm.

# Adding custom reports to the list of favorite reports

| Custom Reports  |                       |   |
|-----------------|-----------------------|---|
| GFI EventsManag | er 8.0 ReportPack     |   |
|                 | Run                   |   |
|                 | Edit                  |   |
|                 | Delete                |   |
|                 | Add To Favorites List |   |
|                 | New                   | ► |
|                 |                       |   |
|                 | ******                |   |

Screenshot 22 - Favorite reports navigation button

You can group and access frequently used reports through the **Favorite Reports** navigation button. To add a custom report to the list of favorite reports:

1. Click on the **Custom Reports** navigation button to bring up the list of available reports.

2. Right-click on the custom report to be added to favorites and select **Add to Favorites List**.

3. Click Yes to confirm.

# **Scheduling reports**

# Introduction

GFI ReportCenter allows you to generate reports on a pre-defined schedule as well as at specified intervals. This way you can automate the generation of reports that are required on regular basis/ periodically.

Further to this, GFI ReportCenter can also be configured to automatically distribute scheduled reports via email. For every scheduled report, you can configure custom emailing parameters including the list of report recipients and the file format (e.g. PDF) in which the report will be attached to the email.

Use the report scheduling feature to automate your report generation requirements. For example, you can schedule lengthy reports after office working hours and automatically email them to the intended recipients. This way, you maximize the availability of your system resources during working hours and avoid any possible disruptions to workflow.

Both default and custom reports can be scheduled for automatic generation.

# Scheduling a report

To schedule a report:

1. Click on the **Default/Custom Reports** option pane.

2. Right-click on the report to be scheduled and select **New** ► **Scheduled report**. This will bring up the 'Scheduled Report Wizard'. Click on **Next** to continue.

| Schedule Report Wizard                                                                                                    |
|----------------------------------------------------------------------------------------------------|
| Date Time         Select the date/time period on which to base the report                                                                                                    |
| Reports based on date and time will gather the events occurred during the selected time period and will generate results based on information found within this specified time interval.                            |
| <ul> <li>► Helauve</li> <li>Today</li> <li>▼</li> <li>Today</li> <li>▼</li> <li>Today</li> <li>Today</li> <li>Taday</li> <li>This month</li> <li>Last seven days</li> <li>This month</li> <li>Last month</li> </ul> |
| September 🔽 Year: 2006                                                                                                    |
| Date range           Erom:         9/11/2006         18:47:19           Io:         9/11/2006         18:47:19                                                                                                    |
| < <u>B</u> ack <u>N</u> ext > <u>C</u> ancel                                                                                                    |

Screenshot 23 - Report Scheduling Wizard: Data-set selection dialog

### 3. Select the events data period to be covered by this report.

| Schedule Report Wizard                                                                                                    |
|----------------------------------------------------------------------------------------------------|
| Time Schedule           Specify the time schedule to be used to automatically generate the report                                                        |
| Scheduled reports can be generated either once using a specific date and time or else<br>re-generated using a time frame, starting from a specific time. |
| O Generate this report (once) on the following day/time:                                                                                                 |
| Date/Time: 9/11/2006 🔽 19:00:21                                                                                                    |
| Generate this report every:                                                                                                    |
| Interval: Days                                                                                                    |
| Start date/time: 9/11/2006 Hours                                                                                                    |
| Davs                                                                                                    |
|                                                                                                    |
|                                                                                                    |
| < <u>B</u> ack <u>N</u> ext> <u>C</u> ancel                                                                                                    |

Screenshot 24 – Report Scheduling Wizard: Time schedule dialogue

4. Specify the report scheduling parameters (date/time/frequency). Click on **Next** to continue.
| Schedule Report Wizard                                                                                                    |
|----------------------------------------------------------------------------------------------------|
| Advanced Settings Customize report distribution and storage options.                                                                                                    |
| You can send the generated report by email to a target recipient list or save the generated report<br>in a folder on your file system. Click on the Settings button of the relevant section in the dialog to<br>further configure report sending/saving options. |
| Export to file                                                                                                    |
| Click on the Settings button to customize the report storage options and specify the file format and destination folder where this report will be stored.                                                                                                    |
| Send by mail                                                                                                    |
| Click on the Settings button to customize and configure the email settings which will be used for report distribution.                                                                                                    |
| < <u>B</u> ack <u>N</u> ext > Cancel                                                                                                    |

Screenshot 25 - Report Scheduling Wizard: Advanced Settings dialog

5. To export the generated report to file, select the '*Export to file*' option. To customize the report export configuration settings click on the **Settings** button underneath this option.

**NOTE:** For information on how to configure export-to-file settings refer to the 'Configuring report export to file options' section in this chapter.

6. To automatically distribute generated reports via email, select the *'Send by mail'* option. To customize the email settings used for report distribution click on the **Settings** button underneath this option.

**NOTE:** For information on how to configure email settings refer to the 'Configuring report emailing options' in this chapter.

7. Specify a name and description for this scheduled report. Click on **Next** to continue.

8. Click on **Finish** to finalize your settings.

# **Configuring advanced settings**

GFI EventsManager ReportPack allows you to export scheduled reports to a specific file format as well as to automatically distribute these reports via email. This is achieved using either a set of parameters (e.g. recipient's email addresses) which are specified on the fly during scheduled report configuration or using the default set of report export and distribution parameters configured during the ReportPack installation.

**NOTE:** The Report Scheduling Wizard is by default configured to use the default set of report export and distribution parameters.

#### **Report export formats**

Scheduled reports can be exported in a variety of formats. Supported file formats include:

|   | Format                     | Description                                                                                                    |  |  |
|---|----------------------------|----------------------------------------------------------------------------------------------------|--|--|
| 1 | Adobe Acrobat<br>(.PDF)    | Use this format to allow distribution of a report on different systems such as Macintosh and Linux while preserving the layout.                                                |  |  |
| 2 | MS Excel (.XLS)            | Use this format if you want to further process the report<br>and perform more advance calculations using another<br>(external) program such as Microsoft Excel.                |  |  |
| 3 | MS Word<br>(.DOC)          | Use this format if you want to access this report using Microsoft Word.                                                                                                    |  |  |
| 4 | Rich text format<br>(.RTF) | Use this format to save the report in a format that is<br>small in size and which allows accessibility through<br>different word processors in different operating<br>systems. |  |  |

# Configuring report export to file options

To configure the report export to file settings of a scheduled report do as follows:

| Expor | t to file                                                                                                    |
|-------|----------------------------------------------------------------------------------------------------|
| -     | Click on the Settings button to customize the report storage options and specify the file<br>format and destination folder where this report will be stored. |
|       | Settings                                                                                                    |

Screenshot 26 - Advanced Settings dialog: Export to file settings button

1. From the 'Advanced Settings' dialog, click on the **Settings** button underneath the '*Export to file*' option.

| Report Storage Options                                                                     | х |
|--------------------------------------------------------------------------------------------|---|
| Folder Options                                                                             |   |
| You can override the default folder options for this scheduled report                      |   |
| Qverride the default folder options for this report:     C:\Program Files\GFI\ReportCenter |   |
| Report format:                                                                             |   |
| Adobe Acrobat (*.pdf)                                                                      |   |
|                                                                                            |   |
|                                                                                            |   |
|                                                                                            |   |
| Ok Cancel Apply                                                                            |   |

Screenshot 27 - Advanced Settings: Export to file options

- 2. Select the option 'Override the default folder options for this report:'
- 3. Specify the complete path where the exported report will be saved.
- 4. Specify the file format in which the exported report will be saved.
- 5. Click **OK** to finalize your configuration settings.

**NOTE:** For information on how to configure the default export to file settings refer to the 'Configuring default scheduling options' section in this manual.

### **Configuring report emailing options**

To configure the report emailing options of a scheduled report do as follows:

| <b>⊠</b> <u>S</u> end | l by mail                                                                                                    |
|-----------------------|----------------------------------------------------------------------------------------------------|
|                       | Click on the Settings button to customize and configure the email settings which will be<br>used for report distribution. |
|                       | Settings                                                                                                    |

Screenshot 28 - Advanced Settings dialog: Send by email settings button

1. From the 'Advanced Settings' dialog, click on the **Settings** button underneath the 'Send by email' option.

| Email Alerts Options                                                 | × |
|----------------------------------------------------------------------|---|
| Email Options                                                        | 1 |
| You can override the default email options for this scheduled report |   |
| ☑ Override the default email options for this report:                |   |
| <u>I</u> o: administrator@localhost                                  |   |
| <u>C</u> C:                                                          | I |
| Erom: GFIReportCenter@127.0.0.1                                      | I |
| Server: 127.0.0.1 Port: 25                                           | I |
| SMTP Server requires login                                           |   |
| User name:                                                           |   |
| Pass <u>w</u> ord:                                                   | I |
| Report format:<br>Adobe Acrobat (*.pdf)                              |   |
|                                                                      |   |
| Ok Cancel Apply                                                      |   |

Screenshot 29 - Report distribution options

- 2. Select the option 'Override the default email options for this report:'
- 3. Specify the following parameters:
- **To/CC**: Specify the email address(es) where the generated report will be sent.
- From: Specify the email account that will be used to send the report.
- Server: Specify the name/IP of your SMTP (outbound) email server. If the specified server requires authentication, select the option 'SMTP Server requires login' and specify the logon credentials in the 'User name' and 'Password' fields.

- **Report format**: Reports are sent via email as attachments. Select the file format in which to send out your report.
- 4. Click **OK** to finalize your configuration settings.

# Viewing the list of scheduled reports

| GFI ReportCenter 3.5                                                                               |   |                                     |               |                 | _ 8 ×                |
|----------------------------------------------------------------------------------------------------|---|-------------------------------------|---------------|-----------------|----------------------|
| <u>File T</u> ools <u>H</u> elp                                                                    |   |                                     |               |                 |                      |
|                                                                                                    |   |                                     |               |                 |                      |
| Panes 🗸                                                                                            |   | Schedule Name                       | Report Name   | Last Generation | Next Generation      |
| Product Selection                                                                                  |   | Schedule for report 'Failed logons' | Failed logons |                 | 9/11/2006 7:52:18 Pł |
|                                                                                                    |   | Schedule for report 'Failed logon   | Failed logons |                 | 9/12/2006 3:15:12 Pt |
| GFI EventsManager 8.0 ReportPack 💌                                                                 |   |                                     |               |                 |                      |
| Scheduled Reports                                                                                  |   |                                     |               |                 |                      |
| GFI E ventsManager 8.0 ReportPack.     Great Scheduled Reports List     Scheduled Reports Activity |   |                                     |               |                 |                      |
| 🔆 Favorite Reports                                                                                 |   |                                     |               |                 |                      |
| 📓 Default Reports                                                                                  |   |                                     |               |                 |                      |
| 🕙 Custom Reports                                                                                   |   |                                     |               |                 |                      |
| 🙆 Scheduled Reports                                                                                |   |                                     |               |                 |                      |
| 🟠 Options                                                                                          |   |                                     |               |                 |                      |
| 3 Help                                                                                             |   |                                     |               |                 |                      |
|                                                                                                    | • |                                     |               |                 | Þ                    |
|                                                                                                    |   |                                     |               |                 |                      |

Screenshot 30 - List of Scheduled reports

Click on the **Scheduled Reports** navigation button to show the list of scheduled reports which are currently configured for automatic generation. This information is displayed in the right pane of the management console and includes the following details:

- Schedule Name: The custom name that was specified during the creation of the new scheduled report.
- **Report Name:** The names of the default or custom report(s) that will be generate.
- Last Generation: Indicates the date/time when the report was last generated.
- **Next Generation:** Indicate the date/time when the report is to be next generated.
- **Description**: The description that you have entered for each schedule.

# Viewing the scheduled reports activity

| GFI ReportCenter 3.5                 |                      |                                  |             |                        |
|--------------------------------------|----------------------|----------------------------------|-------------|------------------------|
| <u>File T</u> ools <u>H</u> elp      |                      |                                  |             |                        |
|                                      |                      |                                  |             |                        |
| Panes 🎵                              | Date                 | Product Name                     | Туре 🛆      | Description            |
| Product Selection                    | 9/11/2006 7:00:28 PM | GFI EventsManager 8.0 ReportPack | Information | Finished generating s  |
|                                      | 9/11/2006 7:00:28 PM | GFI EventsManager 8.0 ReportPack | Information | Scheduled report exp   |
| GFI EventsManager 8.0 ReportPack 💌   | 9/11/2006 7:00:20 PM | GFI EventsManager 8.0 ReportPack | Information | Generating schedule    |
|                                      | 9/11/2006 7:00:20 PM | GFTE ventsManager 8.0 ReportPack | Information | Starting to generate : |
| Scheduled Reports                    |                      |                                  |             |                        |
| 🖃 🧾 GFI EventsManager 8.0 ReportPack |                      |                                  |             |                        |
|                                      |                      |                                  |             |                        |
| Scheduled Reports Activity           |                      |                                  |             |                        |
|                                      |                      |                                  |             |                        |
| 👷 Favorite Reports                   |                      |                                  |             |                        |
| Default Reports                      |                      |                                  |             |                        |
| 🕙 Custom Reports                     |                      |                                  |             |                        |
| 🙆 Scheduled Reports                  |                      |                                  |             |                        |
| 🔞 Options                            |                      |                                  |             |                        |
| (2) Help                             |                      |                                  |             |                        |
|                                      | •                    |                                  |             | Þ                      |
|                                      |                      |                                  |             |                        |

Screenshot 31 - Schedule activity monitor

GFI ReportCenter also includes a schedule activity monitor through which you can view events related to all scheduled reports that have been executed.

To open the schedule activity monitor, click on the **Scheduled Reports** navigation button and select the **Scheduled Reports Activity** node. This will bring up the activity information in the right pane of the GFI ReportCenter management console.

The activity monitor displays the following events:

Information: The scheduled report was successfully executed and sent by email and/or saved to disk.

**4** - **Warning**: The scheduled report was not executed because product license is invalid or has expired.

Solution conditions include:

- Errors when attempting to save the generated report to a specific folder (for example, out of disk space).
- Errors when attempting to send the generated report via email (for example, the SMTP server configured in the GFI ReportCenter settings is not reachable).

The activity monitor records and enumerates the following information:

- **Date:** The date and time when the scheduled report was executed.
- **Product name**: The name of the GFI product to which the report belongs.
- **Type:** The event classification error, information, or warning.
- **Description:** Information related to the state of a scheduled report that has been executed. The format and contents of the activity description vary, depending on the event type.

**NOTE:** The description is often the most useful piece of information, indicating what happened during the execution of a scheduled report or the significance of the event.

# Enable/disable a scheduled report

Scheduled reports can be enabled or disabled as required. Use the **Scheduled Reports** navigation button to view the list of scheduled reports as well as to identify their current status. The status of scheduled reports is shown through the icon included on the left hand side of each schedule:

Indicates that the scheduled report is disabled.

Indicates that the scheduled report is enabled/pending.

To enable or disable a scheduled report, right-click on the respective report and select **Enable/Disable** accordingly.

# Editing a scheduled report

To make changes to the configuration settings of a scheduled report:

1. Click on the Scheduled Reports navigation button.

2. Right-click on the scheduled report to be re-configured and select **Properties**. This will bring up the 'Scheduled Reports Wizard'.

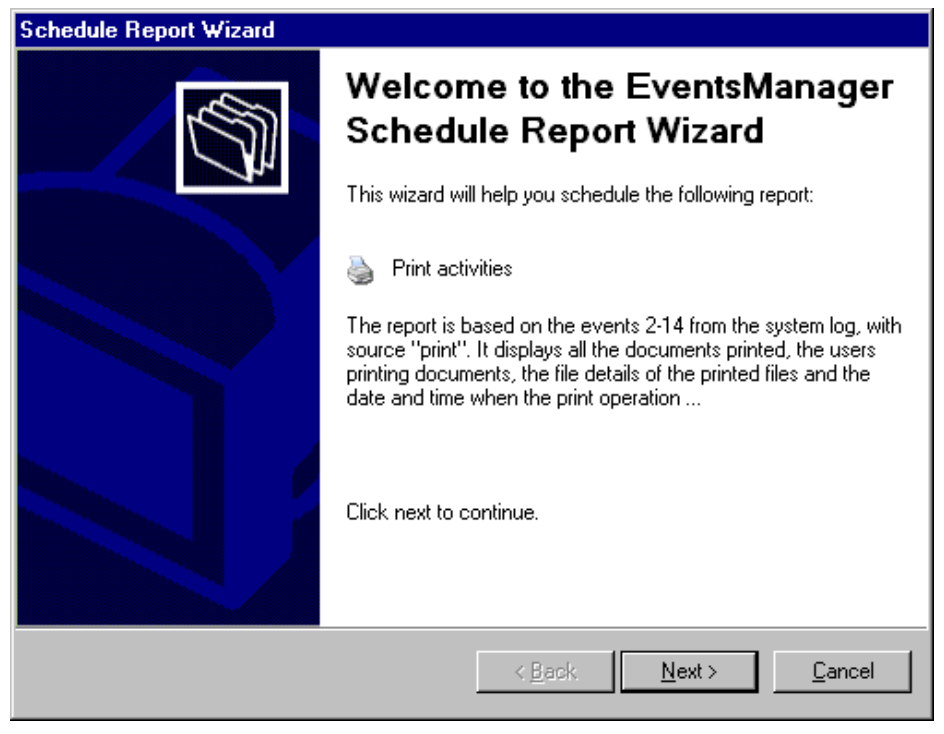

Screenshot 32 - Scheduled Reports wizard

3. Click on **Next** and perform the required changes. For information on how to configure the parameters of a scheduled report refer to the 'Creating a scheduled report' section in this chapter.

# **Deleting a scheduled report**

To delete a scheduled report:

1. Click on the **Scheduled Reports** navigation button.

2. Right-click on the scheduled report to be permanently removed from the list and select **Delete**.

# **Example: Scheduling a report**

This example demonstrates how to schedule a failed logons report which will:

- Generate the first report on 09/11/2006 at 20:00.
- Continue generating the same report on a daily basis.
- Export the generated report(s) to folder 'C:\Daily Reports' in PDF format.
- Email the generated report using the following custom parameters:
  - Send from email account: 'RC\_Admin@gfi.com'
  - Send to email account: 'IT\_manager@gfi.com'
  - SMTP server details: '120.11.120.11.

To create the scheduled report:

1. Click on the **Default Reports** navigation button.

2. Right-click on 'Failed logons' and select **New ► Scheduled Report**. As soon as the welcome dialog is displayed click **Next**.

| Schedu       | le Rep                                                                 | ort Wizard                                |                                             |                          |                          |                               |                             |
|--------------|------------------------------------------------------------------------|-------------------------------------------|---------------------------------------------|--------------------------|--------------------------|-------------------------------|-----------------------------|
| Date<br>S    | Time<br>Select the                                                     | e date/time perio                         | d on which to base                          | the report               | t                        |                               |                             |
| Rep<br>perio | orts base<br>od and w                                                  | ed on date and tir<br>ill generate result | me will gather the e<br>is based on informa | vents occ<br>ation found | urred dur<br>d within th | ing the sele<br>his specified | cted time<br>time interval. |
| 0            | <u>R</u> elative<br>Today<br>Today<br>Yesterda<br>Last sev<br>This mor | ay<br>en days<br>nth                      |                                             |                          |                          |                               | V                           |
| Ī            | Septemi                                                                | Der                                       |                                             | ~                        | <u>Y</u> ear:            | 2006                          |                             |
| 0            | D <u>a</u> te ranj                                                     | ge                                        |                                             |                          |                          |                               |                             |
| ļ            | Erom:                                                                  | 9/11/2006                                 | 19:05:02                                    |                          |                          |                               |                             |
| -            | <u>T</u> o:                                                            | 9/11/2006                                 | 19:05:02                                    | ×<br>7                   |                          |                               |                             |
|              |                                                                        |                                           |                                             | < <u>B</u> ac            | k                        | <u>N</u> ext >                | <u>C</u> ancel              |

Screenshot 33 - Select events data period

3. Select the option '*Relative*' and from the provided drop down list select '*Today*'. Click on **Next** to proceed to the next dialog.

4. Since no data filters will be applied in this example, click **Next** to proceed to the next dialog.

| Schedule Report Wizard                                                                                                    |
|----------------------------------------------------------------------------------------------------|
| Time Schedule         Specify the time schedule to be used to automatically generate the report                                                          |
| Scheduled reports can be generated either once using a specific date and time or else<br>re-generated using a time frame, starting from a specific time. |
| Generate this report (once) on the following day/time:                                                                                                   |
| Date/Time: 9/11/2006 💌 19:16:57 🚔                                                                                                    |
| Generate this report every:                                                                                                    |
| Interval:                                                                                                    |
| Start date/time: 9/11/2006 Hours                                                                                                    |
|                                                                                                    |
|                                                                                                    |
| < <u>B</u> ack <u>N</u> ext > <u>C</u> ancel                                                                                                    |

Screenshot 34 – Specifying the scheduling options

5. To generate this report on daily basis, select the option 'Generate this report every:' and set the interval to '1 Day'.

6. Set the start date to '09/11/2006' and time to '20:00'. Click **Next** to continue.

| Schedule Report Wizard                                                                                                    |
|----------------------------------------------------------------------------------------------------|
| Advanced Settings<br>Customize report distribution and storage options.                                                                                                    |
| You can send the generated report by email to a target recipient list or save the generated report<br>in a folder on your file system. Click on the Settings button of the relevant section in the dialog to<br>further configure report sending/saving options. |
| Click on the Settings button to customize the report storage options and specify the file format and destination folder where this report will be stored.                                                                                                    |
| Send by mail                                                                                                    |
| Click on the Settings button to customize and configure the email settings which will be used for report distribution.                                                                                                    |
| < <u>B</u> ack <u>N</u> ext > Cancel                                                                                                    |

Screenshot 35 - Advanced Settings dialog

7. From the 'Advanced Settings' dialog, click on the **Settings** button underneath the '*Export to file*' option.

| Report Storage Options                                                                                 |
|----------------------------------------------------------------------------------------------------|
| Folder Options                                                                                         |
| You can override the default folder options for this scheduled report                                  |
| verride the default folder options for this report:                                                    |
| C:\Daily Reports                                                                                       |
| Report format:                                                                                         |
| Adobe Acrobat (*.pdf)                                                                                  |
| Adobe Acrobat (*.pdf)<br>Microsoft Excel (*.xls)<br>Microsoft Word (*.doc)<br>Rich Text Format (*.rtf) |
|                                                                                                    |
|                                                                                                    |
|                                                                                                    |
|                                                                                                    |
|                                                                                                    |
|                                                                                                    |
|                                                                                                    |
| Ok Cancel Apply                                                                                        |

Screenshot 36 - Advanced Settings: Export to file options

8. Select the option 'Override the default folder options for this report:'

9. Specify the complete path where this report will be saved i.e. 'C: \Daily Reports'.

10. From the report format drop down select 'PDF' and click OK.

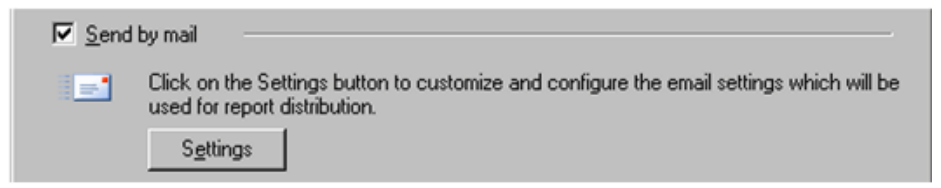

Screenshot 37 - Advanced Settings dialog: Send by email settings button

11. From the 'Advanced Settings' dialog, click on the **Settings** button underneath the 'Send by email' option.

| Email Alerts Options                                                 | × |  |  |  |  |  |  |  |  |
|----------------------------------------------------------------------|---|--|--|--|--|--|--|--|--|
| Email Options                                                        |   |  |  |  |  |  |  |  |  |
| You can override the default email options for this scheduled report |   |  |  |  |  |  |  |  |  |
| Qverride the default email options for this report:                  |   |  |  |  |  |  |  |  |  |
| Io: administrator@localhost                                          |   |  |  |  |  |  |  |  |  |
| <u>C</u> C:                                                          |   |  |  |  |  |  |  |  |  |
| Erom: GFIReportCenter@127.0.0.1                                      |   |  |  |  |  |  |  |  |  |
| Server: 127.0.0.1 Port: 25                                           |   |  |  |  |  |  |  |  |  |
| ☐ S <u>M</u> TP Server requires login                                |   |  |  |  |  |  |  |  |  |
| User name:                                                           |   |  |  |  |  |  |  |  |  |
| Password:                                                            |   |  |  |  |  |  |  |  |  |
|                                                                      |   |  |  |  |  |  |  |  |  |
| Report format:                                                       |   |  |  |  |  |  |  |  |  |
| Adobe Acrobat (*.pdf)                                                |   |  |  |  |  |  |  |  |  |
|                                                                      |   |  |  |  |  |  |  |  |  |
| Ok Cancel Apply                                                      |   |  |  |  |  |  |  |  |  |

Screenshot 38 - Report distribution options

12. Select the option 'Override the default email options for this report:'

13. Specify the following parameters:

- To: 'RC\_Admin@gfi.com'
- From: 'IT\_manager@gfi.com'
- Server: '120.11.120.11'.

14. From the report format drop down select '*PDF*' and click **OK** to finalize your email settings.

15. Click Next and specify the following parameters:

- Report Name: 'Daily failed logons report'
- **Report Title**: 'Daily failed logons report'
- **Report Description**: This report is generated on a daily basis at 20:00. It shows all failed logon events recorded throughout the day.
- 16. Click **Next** to proceed to the final dialog.
- 17. Click **Finish** to finalize your custom report configuration settings.

# **Configuring default options**

# Introduction

The GFI EventsManager ReportPack allows you to configure a default set of parameters which can be used when generating reports. These parameters are first set during installation. However, you can still reconfigure any of these parameters via the **Options** navigation button and the **Tools** menu provided in the GFI ReportCenter management console.

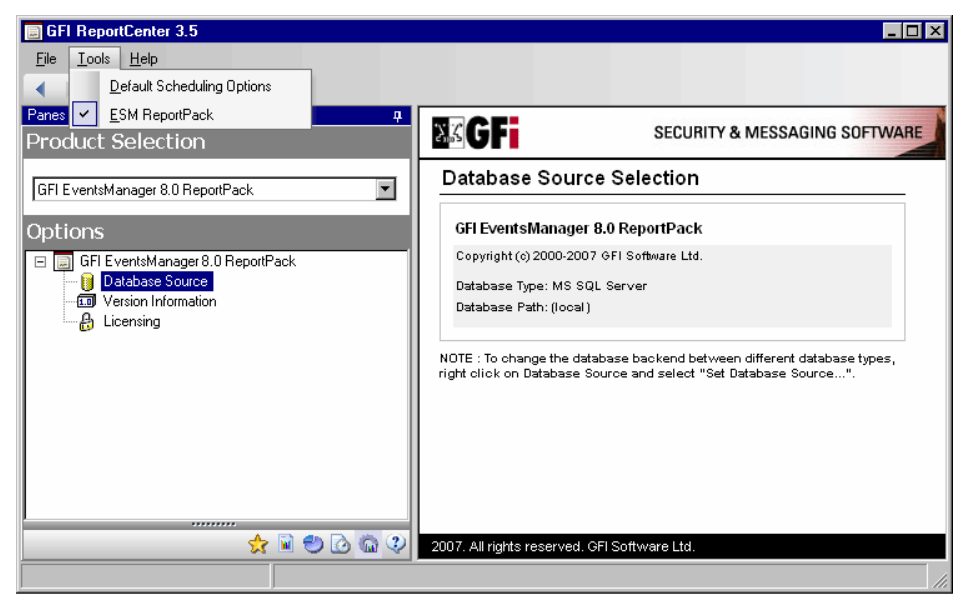

Screenshot 39 - Options navigation button and Tools menu

Through the **Options** navigation button you can configure the following parameter:

• **Database source:** Use this node to specify the database backend from where the ReportPack will extract the required reporting data.

Through the **Tools** menu you can configure the following parameters:

• **Default scheduling settings:** Use this menu option to configure the default export to file parameters and report emailing parameters of scheduled reports.

# Configuring database source

To configure your database source:

1. Click on the **Options** navigation button.

2. Right-click on the **Database Source** node and select **Set Database Source...** This will bring up the database source configuration dialog.

| Database Sou              | ce                                                                            | × |
|---------------------------|-------------------------------------------------------------------------------|---|
| Database Sour             | ce                                                                            |   |
| Database se               | ttings                                                                        |   |
|                           | Database Type:<br>MS SQL Server                                               |   |
| Please spe<br>Server / MS | cify the name or IP of the machine containing the SQL<br>SDE database to use: |   |
| <u>S</u> erver:           | (local)                                                                       |   |
| 🗖 Use SG                  | L Server Authentication                                                       |   |
| <u>∐</u> ser:             |                                                                               |   |
| Password:                 |                                                                               |   |
| <u>D</u> B name:          | EventsManager                                                                 |   |
|                           |                                                                               |   |
|                           | OK Cancel Apply                                                               |   |

Screenshot 40 - Database source configuration dialog

3. Select the database type (e.g. MS SQL Server) from the provided list of supported databases.

**NOTE:** GFI EventsManager database backend supports only MSDE/MS SQL Server.

4. Specify the name or IP address of your MSDE/MS SQL Server database backend.

5. To use the credentials of an SQL Server account, select the 'Use SQL Server authentication' option and specify the user name and password in the provided fields.

**NOTE:** By default, the GFI EventsManager ReportPack uses Windows logon credentials to authenticate to the SQL Server.

6. Specify the name of the database to be used by the database backend.

7. Click on **OK** to finalize your configuration settings.

# Viewing the current database source settings

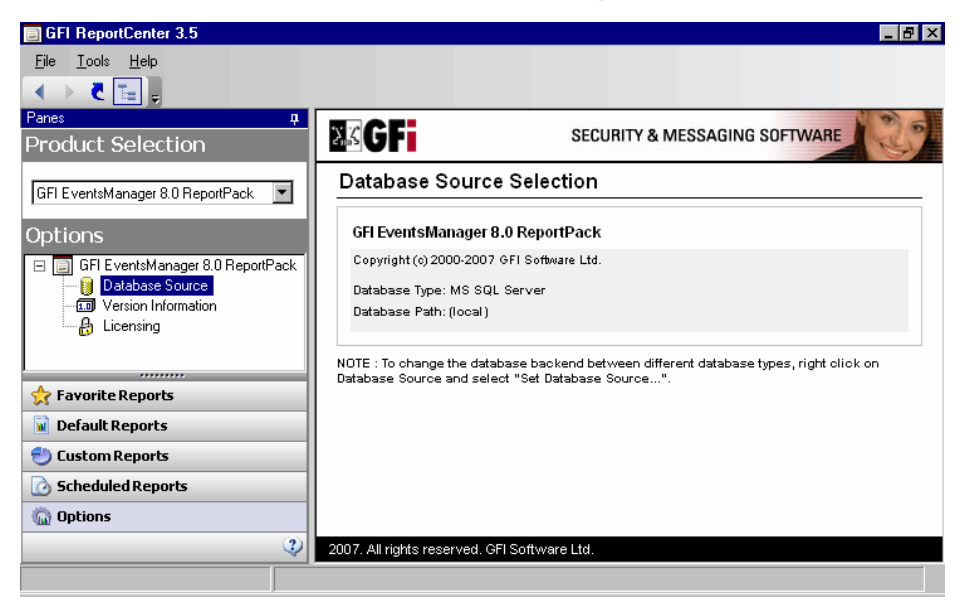

Screenshot 41 - Database source configuration settings

After configuration, you can view the current database source settings by clicking on the **Database Source** node.

# Configuring default scheduling settings

To configure the default settings to be used by scheduled reports:

| GFI ReportCenter 3.5 |                            |  |  |  |  |  |  |
|----------------------|----------------------------|--|--|--|--|--|--|
| <u>F</u> ile         | <u>T</u> ools <u>H</u> elp |  |  |  |  |  |  |
|                      | Default Scheduling Options |  |  |  |  |  |  |
|                      | ESM ReportPack             |  |  |  |  |  |  |

Screenshot 42 - Default Scheduling Options node

1. From the pull-down menu, click on the **Tools** ► **Default** Scheduling Options.

2. Configuration the required parameter as described in the 'Configuring Advanced Settings' section of the Scheduling Reports chapter.

# **General options**

# Entering your license key after installation

If you have purchased GFI EventsManager, enter your License key using the **Options** ► **Licensing** node (no re-installation/re-configuration required)

**NOTE:** Entering the License Key should not be confused with the process of registering your company details on our website. This is important since it allows us to give you support and notify you of important product news. You may register and obtain your GFI customer account from: <u>http://www.gfi.com/pages/regfrm.htm</u>.

To input your GFI EventsManager license key:

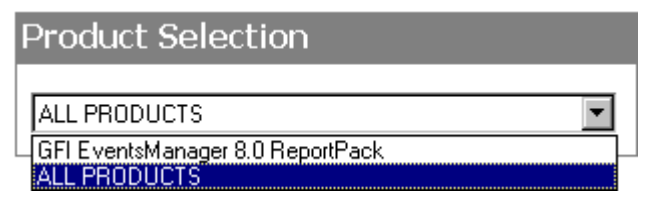

Screenshot 43 – Product Selection drop down list

1. Select the respective product (e.g. *'GFI EventsManager 8 ReportPack'*) from the **Product Selection** drop down list.

2. Click on the **Options** navigation button.

3. Right-click on the **Licensing** node and select **Set Licensing**.... This will bring up the 'Licensing' dialog.

| Lic               | ensing:     | ×                                      | ] |  |  |  |  |  |  |
|-------------------|-------------|----------------------------------------|---|--|--|--|--|--|--|
| Ĩ                 | icensing    |                                        |   |  |  |  |  |  |  |
|                   | -Current li | icense key                             |   |  |  |  |  |  |  |
|                   | A           | ReportPack:                            |   |  |  |  |  |  |  |
|                   |             | GFI EventsManager 8.0 ReportPack       |   |  |  |  |  |  |  |
| Licensing status: |             |                                        |   |  |  |  |  |  |  |
|                   |             | Evaluation version                     |   |  |  |  |  |  |  |
|                   |             | Evaluation status:                     |   |  |  |  |  |  |  |
|                   |             | 30 days evaluation, 0 days passed      |   |  |  |  |  |  |  |
|                   |             | License key:                           |   |  |  |  |  |  |  |
|                   |             | Evaluation                             |   |  |  |  |  |  |  |
|                   |             |                                        |   |  |  |  |  |  |  |
|                   | New lice    | nse key                                |   |  |  |  |  |  |  |
|                   | <b>(</b>    | Enter your new ReportPack license key: |   |  |  |  |  |  |  |
|                   | (H) 20      |                                        |   |  |  |  |  |  |  |
|                   |             |                                        |   |  |  |  |  |  |  |
| L                 |             |                                        |   |  |  |  |  |  |  |
|                   |             | OK Cancel Apply                        |   |  |  |  |  |  |  |

Screenshot 44 - Licensing dialog

- 4. Type in the GFI EventsManager license key.
- 5. Click on **OK** to finalize your entry.

# Viewing the current licensing details

To view your current licensing details, click on the **Options** navigation button and select the **Licensing** node. The licensing details will be displayed in the right pane of the management console.

### Viewing the product ReportPack version details

To view the version information of your product ReportPacks:

1. Select the product ReportPack from the **Product Selection** drop down list.

2. Click on the **Options** navigation button and select the **Version Information** node. The version details will be displayed in the right pane of the management console.

# Checking the web for newer builds

Periodically GFI releases product and ReportPack updates which can be automatically downloaded from the GFI website. To check if a newer built is available for download:

| 🖶 Program Version Properties              | × |
|-------------------------------------------|---|
| General                                   |   |
| Version Information                       |   |
| GFI EventsManager 8.0 ReportPack          |   |
| Copyright (c) 2000-2007 GFI Software Ltd. |   |
| GFI EventsManager 8.0 ReportPack          |   |
| There is no newer build available.        |   |
|                                           |   |
| Version: 8.0 Build: 20070821              |   |
| Check for latest version on website       |   |
|                                           |   |
| OK Cancel Apply                           |   |

Screenshot 45 - Version Properties: Check for newer builds dialog

1. Select the respective product (for example, GFI EventsManager 8 ReportPack) from the **Product Selection** drop down list.

2. Click on the **Options** navigation button.

3. Right-click on the Version Information node and select Checking for newer builds...

# Appendix: GFI EventsManager Default Reports

# **Account Usage Reports**

1 -> User Name: GFITEMASOFT\calin

Successful logons grouped by users

|                 | Computer | Event ID | Description              | A     | ccount | Logon Type        | Time       | Date      |
|-----------------|----------|----------|--------------------------|-------|--------|-------------------|------------|-----------|
|                 | FSERVER  | 540      | Successful Network Logon | calin |        | Network           | 2:06:56PM  | 6/27/2006 |
|                 | FSERVER  | 540      | Successful Network Logon | calin |        | Network           | 2:13:42PM  | 6/27/2006 |
|                 | FSERVER  | 540      | Successful Network Logon | calin |        | Network           | 2:13:58PM  | 6/27/2006 |
|                 | FSERVER  | 540      | Successful Network Logon | calin |        | Network           | 2:13:59PM  | 6/27/2006 |
|                 | FSERVER  | 540      | Successful Network Logon | calin |        | Network           | 2:13:59PM  | 6/27/2006 |
|                 | FSERVER  | 528      | Successfull Logon        | calin |        | RemoteInteractive | 2:22:39PM  | 6/27/2006 |
|                 | FSERVER  | 528      | Successfull Logon        | calin |        | RemoteInteractive | 2:24:38PM  | 6/27/2006 |
|                 | FSERVER  | 528      | Successfull Logon        | calin |        | RemoteInteractive | 2:26:27PM  | 6/27/2006 |
|                 | FSERVER  | 540      | Successful Network Logon | calin |        | Network           | 2:31:50PM  | 6/27/2006 |
|                 | FSERVER  | 540      | Successful Network Logon | calin |        | Network           | 2:35:06PM  | 6/27/2006 |
|                 | FSERVER  | 528      | Successfull Logon        | calin |        | RemoteInteractive | 11:57:64PM | 6/27/2006 |
|                 | FSERVER  | 540      | Successful Network Logon | calin |        | Network           | 11:57:65PM | 6/27/2006 |
|                 | FSERVER  | 540      | Successful Network Logon | calin |        | Network           | 11:59:40PM | 6/27/2006 |
| -               | FSERVER  | 540      | Successful Network Logon | calin |        | Network           | 12:00:02AM | 6/28/2006 |
| $2 \rightarrow$ | FSERVER  | 540      | Successful Network Logon | calin |        | Network           | 12:23:17AM | 6/28/2006 |
| • •             | FSERVER  | 528      | Successfull Logon        | calin |        | NetworkCleartext  | 12:50:11AM | 6/28/2006 |
|                 | FSERVER  | 528      | Successfull Logon        | calin |        | NetworkCleartext  | 1:05:27AM  | 6/28/2006 |
|                 | FSERVER  | 528      | Successfull Logon        | calin |        | RemoteInteractive | 7:07:09PM  | 7/6/2006  |
|                 | FSERVER  | 540      | Successful Network Logon | calin |        | Network           | 7:07:10PM  | 7/6/2006  |
|                 | FSERVER  | 540      | Successful Network Logon | calin |        | Network           | 6:28:37PM  | 7/19/2006 |
|                 | FSERVER  | 540      | Successful Network Logon | calin |        | Network           | 6:28:48PM  | 7/19/2008 |
|                 | FSERVER  | 540      | Successful Network Logon | calin |        | Network           | 1:56:18AM  | 7/25/2008 |
|                 | FSERVER  | 540      | Successful Network Logon | calin |        | Network           | 1:57:42AM  | 7/25/2008 |
|                 | FSERVER  | 540      | Successful Network Logon | calin |        | Network           | 1:57:42AM  | 7/25/2008 |
|                 | FSERVER  | 540      | Successful Network Logon | calin |        | Network           | 1:57:42AM  | 7/25/2006 |
|                 | FSERVER  | 540      | Successful Network Logon | calin |        | Network           | 1:57:42AM  | 7/25/2008 |
|                 | FSERVER  | 540      | Successful Network Logon | calin |        | Network           | 1:57:42AM  | 7/25/2008 |

Screenshot 46 - Sample report showing Successful logons grouped by users

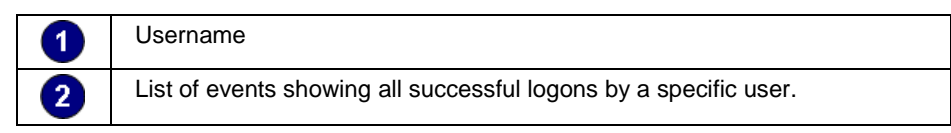

- Generate a list of all successful user logons, grouped by user
- Monitor all access to network resources.

# Successful logons grouped by computers

| liser                                                                                                    | Event ID                                                                                                    | Description                                                                                                    | Account                                                      | Logon Type                                                                                                    | Time                                                                                                    | Date                                                                                                    |
|----------------------------------------------------------------------------------------------------|----------------------------------------------------------------------------------------------------|----------------------------------------------------------------------------------------------------|--------------------------------------------------------------|----------------------------------------------------------------------------------------------------|----------------------------------------------------------------------------------------------------|----------------------------------------------------------------------------------------------------|
| NT AUTHORITY/NETWORK SEE                                                                                                    | 828                                                                                                    | Successful Logon                                                                                                    | NETWORK SERVICE                                              | Service                                                                                                    | 12-27-23PM                                                                                                    | 9/11/20                                                                                                    |
| CALDEV/Calin                                                                                                    | 528                                                                                                    | Successful Logon                                                                                                    | Calin                                                        | Interactive                                                                                                    | 12:28:14PM                                                                                                    | 9/11/20                                                                                                    |
| CALDEMCalin                                                                                                    | 520                                                                                                    | Successful Legen                                                                                                    | Calin                                                        | Interactive                                                                                                    | 12-20-20PM                                                                                                    | 0/11/20                                                                                                    |
| CALDEV/Calin                                                                                                    | 528                                                                                                    | Successful Logon                                                                                                    | Calin                                                        | Interactive                                                                                                    | 12:33:07PM                                                                                                    | 9/11/20                                                                                                    |
| CALDEV/Calin                                                                                                    | 528                                                                                                    | Successful Logon                                                                                                    | Calin                                                        | Interactive                                                                                                    | 12-34-30PM                                                                                                    | 9/11/20                                                                                                    |
| CALDEVICalia                                                                                                    | 520                                                                                                    | Successful Logon                                                                                                    | Calin                                                        | Saprise                                                                                                    | 12:39.47DM                                                                                                    | 0/11/20                                                                                                    |
| uter Name: FSERVER                                                                                                    |                                                                                                    |                                                                                                    |                                                              |                                                                                                    |                                                                                                    |                                                                                                    |
| User                                                                                                    | Event ID                                                                                                    | Description                                                                                                    | Account                                                      | Logon Type                                                                                                    | Time                                                                                                    | Date                                                                                                    |
| GFITEMASOFT\Administrator                                                                                                    | 540                                                                                                    | Successful Network Logon                                                                                                    | Administrator                                                | Network                                                                                                    | 5:56:24PM                                                                                                    | 11/15/20                                                                                                    |
| GFITEMASOFT\Administrator                                                                                                    | 540                                                                                                    | Successful Network Logon                                                                                                    | Administrator                                                | Network                                                                                                    | 6:47:43PM                                                                                                    | 11/15/20                                                                                                    |
| GFITEMASOFT\Administrator                                                                                                    | 540                                                                                                    | Successful Network Logon                                                                                                    | Administrator                                                | Network                                                                                                    | 6:47:43PM                                                                                                    | 11/15/20                                                                                                    |
| GFITEMASOFT\calin                                                                                                    | 540                                                                                                    | Successful Network Logon                                                                                                    | calin                                                        | Network                                                                                                    | 2:06:56PM                                                                                                    | 6/27/20                                                                                                    |
| GFITEMASOFT\calin                                                                                                    | 540                                                                                                    | Successful Network Logon                                                                                                    | calin                                                        | Network                                                                                                    | 2:13:42PM                                                                                                    | 6/27/2                                                                                                    |
|                                                                                                    |                                                                                                    |                                                                                                    | ealin                                                        |                                                                                                    |                                                                                                    | 8/27/2                                                                                                    |
| GFITEMASOFT\calin                                                                                                    | 540                                                                                                    | Successful Network Logon                                                                                                    | cain                                                         | Network                                                                                                    | 2:13:58PM                                                                                                    | 0/2/12                                                                                                    |
| GFITEMASOFT\calin<br>GFITEMASOFT\calin                                                                                                    | 540<br>540                                                                                                   | Successful Network Logon<br>Successful Network Logon                                                                                                    | calin                                                        | Network                                                                                                    | 2:13:58PM<br>2:13:59PM                                                                                                    | 6/27/2                                                                                                    |
| GFITEMASOFT\calin<br>GFITEMASOFT\calin<br>GFITEMASOFT\calin                                                                                                    | 540<br>540<br>540                                                                                            | Successful Network Logon<br>Successful Network Logon<br>Successful Network Logon                                                                                                    | calin<br>calin                                               | Network<br>Network<br>Network                                                                                                    | 2:13:59PM<br>2:13:59PM<br>2:13:59PM                                                                                                    | 6/27/2                                                                                                    |
| GFITEMASOFT\calin<br>GFITEMASOFT\calin<br>GFITEMASOFT\calin<br>GFITEMASOFT\calin                                                                                                    | 540<br>540<br>540<br>528                                                                                     | Successful Network Logon<br>Successful Network Logon<br>Successful Network Logon<br>Successful Logon                                                                                                    | calin<br>calin<br>calin                                      | Network<br>Network<br>RemoteInteractive                                                                                                    | 2:13:58PM<br>2:13:59PM<br>2:13:59PM<br>2:22:39PM                                                                                                    | 6/27/20<br>6/27/20<br>6/27/20<br>6/27/20                                                                                                    |
| GFITEMASOFT\calin<br>GFITEMASOFT\calin<br>GFITEMASOFT\calin<br>GFITEMASOFT\calin<br>GFITEMASOFT\calin                                                                                                    | 540<br>540<br>528<br>528                                                                                     | Successful Network Logon<br>Successful Network Logon<br>Successful Network Logon<br>Successful Logon<br>Successful Logon                                                                                                    | calin<br>calin<br>calin<br>calin                             | Network<br>Network<br>Network<br>RemoteInteractive<br>RemoteInteractive                                                                                                    | 2:13:58PM<br>2:13:59PM<br>2:13:59PM<br>2:22:39PM<br>2:24:38PM                                                                                                    | 6/27/2<br>6/27/2<br>6/27/2<br>6/27/2<br>6/27/2                                                                                                    |
| GFITEMASOFTicalin<br>GFITEMASOFTicalin<br>GFITEMASOFTicalin<br>GFITEMASOFTicalin<br>GFITEMASOFTicalin<br>GFITEMASOFTicalin                                                                                                    | 540<br>540<br>528<br>528<br>528                                                                              | Successful Network Logon<br>Successful Network Logon<br>Successful Network Logon<br>Successful Logon<br>Successful Logon                                                                                                    | calin<br>calin<br>calin<br>calin<br>calin                    | Network<br>Network<br>RemoteInteractive<br>RemoteInteractive<br>RemoteInteractive                                                                                                    | 2:13:58PM<br>2:13:59PM<br>2:13:59PM<br>2:22:39PM<br>2:24:38PM<br>2:26:27PM                                                                                                    | 6/27/2/<br>6/27/2/<br>6/27/2/<br>6/27/2/<br>6/27/2/<br>6/27/2/                                                                                                    |
| GFITEMASOFTicalin<br>GFITEMASOFTicalin<br>GFITEMASOFTicalin<br>GFITEMASOFTicalin<br>GFITEMASOFTicalin<br>GFITEMASOFTicalin                                                                                                    | 540<br>540<br>528<br>528<br>528<br>528<br>540                                                                | Successful Network Logon<br>Successful Network Logon<br>Successful Logon<br>Successful Logon<br>Successful Logon<br>Successful Logon                                                                                                    | calin<br>calin<br>calin<br>calin<br>calin<br>calin           | Network<br>Network<br>RemoteInteractive<br>RemoteInteractive<br>RemoteInteractive<br>Network                                                                                                    | 2:13:69PM<br>2:13:69PM<br>2:23:69PM<br>2:22:39PM<br>2:24:38PM<br>2:26:27PM<br>2:31:50PM                                                                                                    | 6/27/2/<br>6/27/2/<br>6/27/2/<br>6/27/2/<br>6/27/2/<br>6/27/2/                                                                                                    |
| GFITEMASOFToalin<br>GFITEMASOFToalin<br>GFITEMASOFToalin<br>GFITEMASOFToalin<br>GFITEMASOFToalin<br>GFITEMASOFToalin<br>GFITEMASOFToalin                                                                                                    | 540<br>540<br>528<br>528<br>528<br>528<br>540<br>540                                                         | Successful Network Logon<br>Successful Network Logon<br>Successful Network Logon<br>Successful Logon<br>Successful Logon<br>Successful Network Logon<br>Successful Network Logon                                                                                                    | cain<br>cain<br>cain<br>cain<br>cain<br>cain<br>cain         | Network<br>Network<br>RemoteInteractive<br>RemoteInteractive<br>RemoteInteractive<br>Network                                                                                                    | 2:13:60PM<br>2:13:50PM<br>2:22:30PM<br>2:24:30PM<br>2:26:27PM<br>2:31:50PM<br>2:35:00PM                                                                                                    | 6/27/2/<br>6/27/2/<br>6/27/2/<br>6/27/2/<br>6/27/2/<br>6/27/2/<br>6/27/2/                                                                                                    |
| GFITEMASOFToalin<br>GFITEMASOFToalin<br>GFITEMASOFToalin<br>GFITEMASOFToalin<br>GFITEMASOFToalin<br>GFITEMASOFToalin<br>GFITEMASOFToalin<br>GFITEMASOFToalin<br>GFITEMASOFToalin                                                                                                    | 540<br>540<br>528<br>528<br>528<br>528<br>540<br>540<br>540                                                  | Successful Network Logon<br>Successful Network Logon<br>Successful Network Logon<br>Successful Logon<br>Successful Logon<br>Successful Network Logon<br>Successful Network Logon<br>Successful Network Logon                                                                                                    | cain<br>cain<br>cain<br>cain<br>cain<br>cain<br>cain<br>cain | Network<br>Network<br>RemoteInteractive<br>RemoteInteractive<br>RemoteInteractive<br>Network<br>Network<br>RemoteInteractive                                                                                                    | 2:13:60PM<br>2:13:50PM<br>2:22:30PM<br>2:24:38PM<br>2:26:27PM<br>2:31:50PM<br>2:35:00PM<br>11:57:54PM                                                                                                   | 6/27/20<br>6/27/20<br>6/27/20<br>6/27/20<br>6/27/20<br>6/27/20<br>6/27/20<br>6/27/20                                                                                                    |
| GFITEMASOFToaln<br>GFITEMASOFToaln<br>GFITEMASOFToaln<br>GFITEMASOFToaln<br>GFITEMASOFToaln<br>GFITEMASOFToaln<br>GFITEMASOFToaln<br>GFITEMASOFToaln<br>GFITEMASOFToaln<br>GFITEMASOFToaln                                                                                                    | 540<br>540<br>528<br>528<br>528<br>528<br>540<br>540<br>528<br>540                                           | Successful Network Logon<br>Successful Network Logon<br>Successful Logon<br>Successful Logon<br>Successful Logon<br>Successful Network Logon<br>Successful Network Logon<br>Successful Logon<br>Successful Network Logon                                                                                                    | cain<br>cain<br>cain<br>cain<br>cain<br>cain<br>cain<br>cain | Network<br>Network<br>RemoteInteractive<br>RemoteInteractive<br>RemoteInteractive<br>Network<br>Network<br>RemoteInteractive<br>Network                                                                                                    | 2:13:69PM<br>2:13:69PM<br>2:23:69PM<br>2:22:39PM<br>2:24:38PM<br>2:26:27PM<br>2:31:50PM<br>2:35:06PM<br>11:57:54PM<br>11:57:54PM                                                                        | 6/27/20<br>6/27/20<br>6/27/20<br>6/27/20<br>6/27/20<br>6/27/20<br>6/27/20<br>6/27/20<br>6/27/20<br>6/27/20                                                                                                    |
| GPTEMASOFToaln<br>GFTEMASOFToaln<br>GFTEMASOFToaln<br>GFTEMASOFToaln<br>GFTEMASOFToaln<br>GFTEMASOFToaln<br>GFTEMASOFToaln<br>GFTEMASOFToaln<br>GFTEMASOFToaln<br>GFTEMASOFToaln<br>GFTEMASOFToaln<br>GFTEMASOFToaln                                                                                                    | 540<br>540<br>528<br>528<br>528<br>528<br>540<br>540<br>528<br>540<br>528<br>540                             | Successful Network Logon<br>Successful Network Logon<br>Successful Network Logon<br>Successful Logon<br>Successful Logon<br>Successful Logon<br>Successful Network Logon<br>Successful Network Logon<br>Successful Network Logon                                                                                                    | cain<br>cain<br>cain<br>cain<br>cain<br>cain<br>cain<br>cain | Network<br>Network<br>RemoteInteractive<br>RemoteInteractive<br>RemoteInteractive<br>Network<br>RemoteInteractive<br>Network<br>Network                                                                                                    | 2:13:69PM<br>2:13:60PM<br>2:23:360PM<br>2:22:30PM<br>2:24:39PM<br>2:31:50PM<br>2:35:00PM<br>11:57:54PM<br>11:57:54PM<br>11:59:40PM                                                                      | 6/27/20<br>6/27/20<br>6/27/20<br>6/27/20<br>6/27/20<br>6/27/20<br>6/27/20<br>6/27/20<br>6/27/20<br>6/27/20                                                                                                    |
| GPTEMASOFToalin<br>GPTEMASOFToalin<br>GPTEMASOFToalin<br>GPTEMASOFToalin<br>GPTEMASOFToalin<br>GPTEMASOFToalin<br>GPTEMASOFToalin<br>GPTEMASOFToalin<br>GPTEMASOFToalin<br>GPTEMASOFToalin<br>GPTEMASOFToalin<br>GPTEMASOFToalin                                                                                             | 540<br>540<br>528<br>528<br>528<br>528<br>540<br>540<br>528<br>540<br>528<br>540<br>540<br>540               | Successful Network Logon<br>Successful Network Logon<br>Successful Logon<br>Successful Logon<br>Successful Logon<br>Successful Network Logon<br>Successful Network Logon<br>Successful Network Logon<br>Successful Network Logon                                                                                                    | cain<br>cain<br>cain<br>cain<br>cain<br>cain<br>cain<br>cain | Network<br>Network<br>Network<br>RemoteInteractive<br>RemoteInteractive<br>RemoteInteractive<br>Network<br>Network<br>Network<br>Network<br>Network                                                                                                    | 2:13:58PM<br>2:13:50PM<br>2:23:50PM<br>2:22:30PM<br>2:24:38PM<br>2:25:27PM<br>2:35:50PM<br>11:57:54PM<br>11:57:54PM<br>11:59:40PM<br>11:59:40PM                                                         | 6/27/2/<br>6/27/2/<br>6/27/2/<br>6/27/2/<br>6/27/2/<br>6/27/2/<br>6/27/2/<br>6/27/2/<br>6/27/2/<br>6/27/2/<br>6/27/2/<br>6/27/2/<br>6/27/2/                                                                                                    |
| GPTEMASOFToaln<br>GPTEMASOFToaln<br>GPTEMASOFToaln<br>GPTEMASOFToaln<br>GPTEMASOFToaln<br>GPTEMASOFToaln<br>GPTEMASOFToaln<br>GPTEMASOFToaln<br>GPTEMASOFToaln<br>GPTEMASOFToaln<br>GPTEMASOFToaln<br>GPTEMASOFToaln<br>GPTEMASOFToaln                                                                                       | 540<br>540<br>528<br>528<br>528<br>528<br>540<br>540<br>540<br>540<br>540<br>540                             | Suddestull Network Logon<br>Suddestull Network Logon<br>Suddestull Logon<br>Suddestull Logon<br>Suddestull Logon<br>Suddestull Logon<br>Suddestull Network Logon<br>Suddestull Network Logon<br>Suddestull Network Logon<br>Suddestull Network Logon<br>Suddestull Network Logon                                                                                             | cain<br>cain<br>cain<br>cain<br>cain<br>cain<br>cain<br>cain | Neteonik<br>Neteonik<br>RemoleInteractive<br>RemoleInteractive<br>RemoleInteractive<br>Neteonik<br>Neteonik<br>Neteonik<br>Neteonik<br>Neteonik                                                                                                    | 2:13:69PM<br>2:13:69PM<br>2:22:39PM<br>2:22:39PM<br>2:26:67PM<br>2:35:60PM<br>11:57:64PM<br>11:57:64PM<br>11:57:64PM<br>11:57:64PM<br>11:57:64PM<br>12:00:02AM<br>12:23:17AM                            | 6/27/2/<br>6/27/2/<br>6/27/2 |
| GFITEMASOFToalin<br>GFITEMASOFToalin<br>GFITEMASOFToalin<br>GFITEMASOFToalin<br>GFITEMASOFToalin<br>GFITEMASOFToalin<br>GFITEMASOFToalin<br>GFITEMASOFToalin<br>GFITEMASOFToalin<br>GFITEMASOFToalin<br>GFITEMASOFToalin<br>GFITEMASOFToalin<br>GFITEMASOFToalin<br>GFITEMASOFToalin                                         | 540<br>540<br>528<br>528<br>528<br>528<br>540<br>540<br>540<br>540<br>540<br>540<br>540<br>540<br>540        | Suddeskulli Network, Logon<br>Suddeskulli Network, Logon<br>Suddeskulli Network, Logon<br>Suddeskulli Logon<br>Suddeskulli Logon<br>Suddeskulli Network, Logon<br>Suddeskulli Network, Logon<br>Suddeskulli Network, Logon<br>Suddeskulli Network, Logon<br>Suddeskulli Network, Logon<br>Suddeskulli Network, Logon                                                         | cain<br>cain<br>cain<br>cain<br>cain<br>cain<br>cain<br>cain | Network<br>Network<br>Remote Interactive<br>Remote Interactive<br>Remote Interactive<br>Network<br>Network<br>Network<br>Network<br>Network<br>Network<br>Network<br>Network                                                                                                    | 2:13:68PM<br>2:13:69PM<br>2:23:69PM<br>2:22:39PM<br>2:24:38PM<br>2:24:38PM<br>2:33:50PM<br>11:57:64PM<br>11:57:64PM<br>11:57:64PM<br>11:59:40PM<br>12:20:02AM<br>12:20:27AM                             | 6/27/2/<br>6/27/2/<br>6/27/2/<br>6/27/2/<br>6/27/2/<br>6/27/2/<br>6/27/2/<br>6/27/2/<br>6/27/2/<br>6/27/2/<br>6/27/2/<br>6/27/2/<br>6/27/2/<br>6/27/2/<br>6/28/2/<br>6/28/2/                                                                                                    |
| GFITEMASOFTealin<br>GFITEMASOFTealin<br>GFITEMASOFTealin | 540<br>540<br>528<br>528<br>528<br>528<br>540<br>540<br>540<br>540<br>540<br>540<br>540<br>540<br>540<br>540 | Suddeskuli Network Logon<br>Suddeskuli Network Logon<br>Suddeskuli Network Logon<br>Suddeskuli Logon<br>Suddeskuli Logon<br>Suddeskuli Network Logon<br>Suddeskuli Network Logon<br>Suddeskuli Network Logon<br>Suddeskuli Network Logon<br>Suddeskuli Network Logon<br>Suddeskuli Network Logon<br>Suddeskuli Network Logon<br>Suddeskuli Network Logon<br>Suddeskuli Logon | cain<br>cain<br>cain<br>cain<br>cain<br>cain<br>cain<br>cain | Neteonic<br>Neteonic<br>Remotelinteractive<br>Remotelinteractive<br>Remotelinteractive<br>Neteonic<br>Remotelinteractive<br>Neteonic<br>Neteonic<br>Neteonic<br>Neteonic<br>Neteonic<br>Neteonic<br>Neteonic                                                                           | 2:13.36PM<br>2:13.46PM<br>2:23.36PM<br>2:22.36PM<br>2:24.38PM<br>2:24.38PM<br>2:25.06PM<br>11:57.56PM<br>11:57.56PM<br>11:57.56PM<br>11:57.56PM<br>12:20.02AM<br>12:20.02AM<br>12:20.11AM               | 6/27/20<br>6/27/20<br>6/27/20<br>6/27/20<br>6/27/20<br>6/27/20<br>6/27/20<br>6/27/20<br>6/27/20<br>6/27/20<br>6/28/20<br>6/28/20<br>6/28/20<br>6/28/20                                                                                                    |
| GRTETASOFTealn<br>GRTEMASOFTealn<br>GRTEMASOFTealn<br>GRTEMASOFTealn<br>GRTEMASOFTealn<br>GRTEMASOFTealn<br>GRTEMASOFTealn<br>GRTEMASOFTealn<br>GRTEMASOFTealn<br>GRTEMASOFTealn<br>GRTEMASOFTealn<br>GRTEMASOFTealn<br>GRTEMASOFTealn<br>GRTEMASOFTealn<br>GRTEMASOFTealn<br>GRTEMASOFTealn<br>GRTEMASOFTealn               | 540<br>540<br>528<br>528<br>528<br>540<br>540<br>540<br>540<br>540<br>540<br>540<br>540<br>540<br>540        | Suddeskulli Network Logon<br>Suddeskulli Network Logon<br>Suddeskulli Network Logon<br>Suddeskulli Logon<br>Suddeskulli Logon<br>Suddeskulli Network Logon<br>Suddeskulli Network Logon<br>Suddeskulli Network Logon<br>Suddeskulli Network Logon<br>Suddeskulli Network Logon<br>Suddeskulli Network Logon<br>Suddeskulli Logon                                             | cain<br>cain<br>cain<br>cain<br>cain<br>cain<br>cain<br>cain | Neteonic<br>Neteonic<br>Remotentineractive<br>Remotentineractive<br>Remotentineractive<br>Neteonic<br>Neteonic<br>Neteonic<br>Neteonic<br>Neteonic<br>Neteonic<br>Neteonic<br>Neteonic<br>Neteonic<br>Neteonic<br>Neteonic<br>Neteonic<br>Neteonic<br>Neteonic<br>Neteonic<br>Neteonic | 2:13.36PM<br>2:13.56PM<br>2:13.56PM<br>2:22.36PM<br>2:24.36PM<br>2:24.36PM<br>2:35.06PM<br>11.57.54PM<br>11.57.54PM<br>11.57.54PM<br>11.57.54PM<br>11.59.40PM<br>12.23.17AM<br>12.23.17AM<br>12.23.17AM | 627/2<br>627/2<br>627/2<br>627/2<br>627/2<br>627/2<br>627/2<br>627/2<br>627/2<br>627/2<br>627/2<br>627/2<br>627/2<br>627/2<br>627/2<br>627/2<br>627/2<br>627/2<br>628/2<br>628/2<br>628/2<br>628/2<br>7/6/2                                                                                                    |

Screenshot 47 - Sample report showing Successful logons grouped by computers

| 1 | Computer name                                                                                                    |
|---|----------------------------------------------------------------------------------------------------|
| 2 | List of events showing all successful logons on a specific computer.<br>Events are grouped by computer, providing an overview of the logon<br>activity in each domain. |

- Generate a list of all successful user logons, grouped by computer
- Monitor all access to network resources.

# **Failed logons**

|   | Computer | User             | Event ID | Description                 | Account   | Logon Type  | Time       | Date      |
|---|----------|------------------|----------|-----------------------------|-----------|-------------|------------|-----------|
| c | CALDEV   | CALDEV\drsdffsdf | 529      | LF: Bad user name/ password | drsdffsdf | Interactive | 12:27:53PM | 9/11/2006 |
|   | CALDEV   | CALDEV/test      | 529      | LF: Bad user name/ password | test      | Interactive | 12:28:09PM | 9/11/2006 |
|   | CALDEV   | CALDEV\test      | 529      | LF: Bad user name/ password | test      | Interactive | 12:29:13PM | 9/11/2006 |
| c | CALDEV   | CALDEV\test      | 531      | LF: Account Disabled        | test      | Interactive | 12:33:02PM | 9/11/2006 |
| c | CALDEV   | CALDEV\test      | 534      | LF: Logon Type Rejected     | test      | Interactive | 12:34:34PM | 9/11/2006 |

Screenshot 48 - Sample report showing Failed logons

 List of events showing all failed logons, including user account and reason for failure

Use this report to:

- Generate a list of all failed logons
- Investigate multiple logon failures.

**NOTE 1:** Logon failure due to a disabled account may signal attempted abuse by former internal users, such as ex-employees.

**NOTE 2:** Logon failure due to account expiry may signal attempted abuse by contractors or temporary internal users.

# Logoff events

|    | Computer | User                      | Event ID | Description | Account | Logon Type        | Time      | Date      |
|----|----------|---------------------------|----------|-------------|---------|-------------------|-----------|-----------|
|    | FSERVER  | GFITEMASOFT\calin         | 538      | User Logoff | N/A     | Network           | 1:58:27AM | 7/25/2006 |
|    | FSERVER  | GFITEMASOFT/calin         | 538      | User Logoff | N/A     | Network           | 1:57:13AM | 7/25/2006 |
|    | FSERVER  | GFITEMASOFT\calin         | 538      | User Logoff | N/A     | Network           | 1:57:42AM | 7/25/2006 |
|    | FSERVER  | GFITEMASOFT/calin         | 538      | User Logoff | N/A     | Network           | 1:57:42AM | 7/25/2006 |
| U- | FSERVER  | GFITEMASOFT/calin         | 538      | User Logoff | N/A     | Network           | 1:57:42AM | 7/25/2006 |
|    | FSERVER  | GFITEMASOFT\calin         | 538      | User Logoff | N/A     | Network           | 1:57:52AM | 7/25/2006 |
|    | FSERVER  | GFITEMASOFT/calin         | 538      | User Logoff | N/A     | Network           | 1:58:12AM | 7/25/2006 |
|    | FSERVER  | GFITEMASOFT\Administrator | 538      | User Logoff | N/A     | Network           | 2:18:38AM | 9/10/2006 |
|    | FSERVER  | GFITEMASOFT\Administrator | 538      | User Logoff | N/A     | RemoteInteractive | 2:22:07AM | 9/10/2006 |
|    | FSERVER  | GFITEMASOFT\Administrator | 538      | User Logoff | N/A     | Network           | 2:36:43AM | 9/10/2006 |
|    | FSERVER  | GFITEMASOFT\Administrator | 538      | User Logoff | N/A     | Network           | 2:38:04AM | 9/10/2006 |

Screenshot 49 - Sample report showing Logoff events

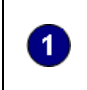

List of events showing all user logoff events.

Correlate these events with the successful logon events to determine the duration of each user session.

- Generate a list of all user logoff events
- Determine the duration of a user session.

#### Account Logons

NTLM Logon attempts

The group is based on event880 – Account used for logon and 681 – Logon to account failed. The evens identify the account used for the successful or failed domain logon attempts. Event880 is logged on Windows 2000 domains both for successful and failed attempts. On Windows 2000 domains, event880 is logged on tyric successful attempts. Biology and the provide the successful and the successful attempts. Biology and the provide the successful attempts. Biology and the successful attempts. The successful attempts are successful attempts. Biology and the successful attempts are successful attempts. Biology and the successful attempts are successful attempts. Biology and the successful attempts are successful attempts and the successful attempt with a event Biology and the successful attempt with a event Biology attempt with a event Biology attempt with a event Biology attempt with a event

|     | Computer | Туре         | Description             | Logon Account | Source Workstation | Error Code | Time       | Date      |
|-----|----------|--------------|-------------------------|---------------|--------------------|------------|------------|-----------|
| VDC |          | Auditaliure  | Logon to account talled | Calh          | CALDEV             | 3221225572 | 4:10:59P M | 9/10/2006 |
| VDC |          | Auditualiure | Logon to account talled | Calh          | CALDEV             | 3221225572 | 4:10:59P.M | 9/10/2006 |
| VDC |          | Auditualiure | Logon to account talled | Calh          | CALDEV             | 3221225572 | 4:10:59P.0 | 9/10/2005 |
| VDC |          | Audittaliure | Logon to account talled | Calh          | CALDEV             | 3221225572 | 4:10:59P.0 | 9/10/2005 |
| VDC |          | Auditraliure | Logon to account talled | Calh          | CALDEV             | 3221225572 | 4:10:59P.0 | 9/10/2005 |
| VDC |          | Auditraliure | Logon to account talled | Calh          | CALDEV             | 3221225572 | 4:10:59P.M | 9/10/2005 |
| VDC |          | Auditaliure  | Logon to account talled | Calh          | CALDEV             | 3221225572 | 4:10:59P.M | 9/10/2005 |
| VDC |          | Auditaliure  | Logon to account talled | Calh          | CALDEV             | 3221225572 | 4:10:59P M | 9/10/2005 |

#### Kerberos authentication ticket requests

The section is based on event 672 – authentication ticket request. This event enables the tracking of initial domain logons through the granting to the granting ticket granting ticket granting ticket (TG T). Windows 2003 domain records this event for both success and failure requests. The type field indicates whether the request was successful or on the Windows 2000 domains the event only records successful or ont in Windows 2000 domains the event only records successful or ont in Windows 2000 domains the Windows 2000 domains are the Windows 2000 domains are the Windows 2000 domains are the Windows 2000 domains the Windows 2000 domains are the Windows 2000 domains are t

| Computer | Type          | User Name                   | Service Name        | Client Address | Result Code | Time        | Date      |
|----------|---------------|-----------------------------|---------------------|----------------|-------------|-------------|-----------|
| FSERVER  | Auditsuccess  | GFITEMASOFT.ROVESERVER\$    | kırbılgit           | 127 0.0.1      | NA          | 120805A.W   | 9/10/2006 |
| FSERVER  | Audits access | GFITEMASOFT.ROVESERVER\$    | kıbigt              | 127 0.0.1      | N/A         | 120806A.W   | 9/10/2005 |
| FSERVER  | Auditsuccess  | GFITEMASOFT.ROVESERVER\$    | kıtdığt             | 127 0.0.1      | N/A         | 1208:17AM   | 9/10/2006 |
| FSERVER  | Audit tallure | G FITEMASO FTallia          | kibigtG FITEMASO FT | 127 0.0.1      | N/A         | 12:13:26AM  | 9/10/2005 |
| FSERVER  | Auditaliure   | G FITEMASO FTrailina        | kibigtGFITEMASOFT   | 127 0.0.1      | N/A         | 12:13:25A.M | 9/10/2006 |
| FSERVER  | Audits uccess | G FITEMASO FT Administrator | kıtoligit           | 127 0.0.1      | NA          | 12:31:46A.0 | 9/10/2005 |
| FSERVER  | Audits topess | GFITEMASOFTNUSR_FSERVER     | kırbılgit           | 127 0.0.1      | NA          | 12:41:55A.M | 9/10/2006 |
| FSERVER  | Auditsuccess  | GFITEMASOFTNUSR_FSERVER     | kırbılgit           | 127 0.0.1      | NA          | 1:38:53A.U  | 9/10/2006 |

Kerberos service ticket requests

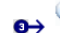

The section is based on event 873 - A ticket grantingsenrice (TOS) ticket was requested. After a user's workstation requests a ticket grantingticket (TOB), the workstation immediatelyrequests a service ticket (TOB) so that the user can use the workstation. Windows 2003 domain records this event for both success and failure requests. The type field indicates worket muse there workstation or time workstation is based on event only records successful or not in Windows 2000 domains, the event only records successful erquests. For failed requests 2000 domains use the#77 event.

| Computer | Туре          | User Name                                       | Service Name | Client Address | Failure Code | Time       | Date      |
|----------|---------------|-------------------------------------------------|--------------|----------------|--------------|------------|-----------|
| FSERVER  | Auditsuccess  | GFITEMASOFT.ROVAdministrator@GFITE<br>MASOFT.RO | FSERVER\$    | 127 0.0.1      | -            | 4:16:22AM  | 9/10/2005 |
| FSERVER  | Audits cooess | GFITEMASOFT.ROVAdministrator@GFITE<br>MASOFT.RO | FSERVER\$    | 127 0.0.1      | -            | 4:16:22AM  | 9/10/2006 |
| FSERVER  | Audits uccess | GFITEMASOFT.ROVAdministrator@GFITE<br>MASOFT.RO | FSERVER\$    | 127 0.0.1      | -            | 4:16:22AM  | 9/10/2005 |
| FSERVER  | Auditsuccess  | GFITEMASOFT.ROVAdministrator@GFITE<br>MASOFT.RO | FSERVER\$    | 127 0.0.1      | -            | 4:16:22AM  | 9/10/2005 |
| FSERVER  | Auditsuccess  | GFITEMASOFT.ROVAdministrator@GFITE<br>MASOFT.RO | FSERVER\$    | 127 0.0.1      | -            | 4:16:22AM  | 9/10/2006 |
| FSERVER  | Auditsuccess  | GFITEMASOFT.ROVAdministrator@GFITE<br>MASOFT.RO | FSERVER\$    | 127 0.0.1      | -            | 4:16:22A.M | 9/10/2006 |
| FSERVER  | Auditsuccess  | GFITEMASOFT.ROMORNERSCOFTEMAS<br>OFT.RO         | kıbılgit     | 127 00.1       | -            | 4:16:25A.M | 9/10/2006 |

#### Kerberos failed events

The section is based on events 676 - Pre-authenticationfailed,676 - Authentication Ticket Request failed,and 677 - Service ticket request failed Event675
 is recorded both in Windows 2000 and Windows 2003 domains. In a Windows 2000 domain, events 676 and 677 are logged for failed authentication/service
 ticket request

| Computer | User Name                   | Description                | Service Name        | Client Address | Failure Code | Time       | Date      |
|----------|-----------------------------|----------------------------|---------------------|----------------|--------------|------------|-----------|
| FSERVER  | G FITEMASO FT Administrator | Pre-artheritication tailed | kibigtGFITEMASOFT   | 127 00.1       | B:18         | 4:16:20A.U | 3/10/2005 |
| FSERVER  | G FITEMASO FT Administrator | Pre-arthentication talled  | kibigtG FITEMASO FT | 127 DD.1       | Dc18         | 4:16:20A.M | 9/10/2005 |
| FSERVER  | G FITEMASO FT Administrator | Pre-antientication tailed  | kiblgtG FITEMASO FT | 127 0.0.1      | Dc18         | 4:16:2DAM  | 9/10/2005 |
| FSERVER  | G FITEMASO FT Administrator | Pre-autientication talled  | kiblgtG FITEMASO FT | 192.168.100.20 | 0.25         | 4:19:55A.M | 9/10/2006 |
| FSERVER  | G FITEMASO FT Administrator | Pre-arthentication tailed  | kiblgtG FITEMASO FT | 192.168.100.20 | 0.25         | 4:19:55A.U | 9/10/2005 |
| FSERVER  | G FITEMASO FT Administrator | Pre-autientication talled  | kiblgtG FITEMASO FT | 192.168.100.20 | 0:25         | 4:19:55A.U | 9/10/2005 |
| FSERVER  | G FITEMASO FT Administrator | Pre-antiventication talled | krbigtGFITEMASOFT   | 192.168.100.20 | Br25         | 420:17AM   | 9/10/2005 |

Terminal services account logon events

🚱 🤃 The section is based on events 682 and 683 from the Account Logon category. The 682 event is recorded when a user has reconnected to a disconnected Terminal Services session without logging off.

| Computer | User Name                        | Description                        | Session Name | Client Name | Client Address | Time      | Date      |
|----------|----------------------------------|------------------------------------|--------------|-------------|----------------|-----------|-----------|
| FSERVER  | G FITEMASO FTradministrator      | Session disconnected to winstation | R D P-Top#3  | z           | 192.168.100.11 | 15191AM   | 8/21/2006 |
| FSERVER  | G FITEMASO FTradministrator      | Session disconnected to winstation | R D P-Top#3  | z           | 192.168.100.11 | 151D1AM   | 8/21/2006 |
| FSERVER  | G FITEMASO FTradministrator      | Session reconnected to winstation  | R D P-Top#4  | z           | 192.168.100.11 | 1:53:15AM | 8/21/2006 |
| FSERVER  | G FITEMASO FTradm in istrator    | Session reconnected to winstation  | R D P-Top#4  | z           | 192.168.100.11 | 1:53:15AM | 8/21/2006 |
| FSERVER  | G FITEMASO FTradm in istrator    | Session disconnected to winstation | RDP-Top#4    | z           | 192.168.100.11 | 23304PM   | 8/21/2006 |
| FSERVER  | G FITEMASO FTradin in istrator   | Session disconnected to winstation | RDP-Top#4    | z           | 192.168.100.11 | 23304PM   | 8/21/2006 |
| FSERVER  | G FITEMASO FTradm in istrator    | Session reconnected to winstation  | RDP-Top#5    | z           | 192.168.100.11 | 234:11PM  | 8/21/2006 |
| FSERVER  | G FITEIII.ASO FTradm in istrator | Session reconnected to winstation  | RDP-Top#S    | z           | 192.168.100.11 | 234:11PM  | 8/21/2006 |

Screenshot 50 - Sample report showing account logons

| 1 | List showing the NTLM logon attempts                     |
|---|----------------------------------------------------------|
| 2 | List showing the Kerberos authentication ticket requests |
| 3 | List showing the Kerberos service ticket requests        |
| 4 | List showing the Kerberos failed events                  |
| 5 | List showing the Terminal Services account logon events  |

#### Use this report to:

• Generate a list of all system logons.

# **Account lockouts**

|     | Computer    | User                   | Event ID | Description             | Account       | Logon Type | Time       | Date      |
|-----|-------------|------------------------|----------|-------------------------|---------------|------------|------------|-----------|
|     | TESTSTATION | TESTING0/TESTSTATION\$ | 644      | User Account Locked Out | Administrator | N/A        | 12:01:42PM | 8/17/2005 |
|     | TESTSTATION | TESTING0/TESTSTATION\$ | 644      | User Account Locked Out | Administrator | N/A        | 3:34:59PM  | 9/1/2005  |
|     | TESTSTATION | TESTING0/TESTSTATION\$ | 644      | User Account Locked Out | Administrator | N/A        | 3:35:44PM  | 9/1/2005  |
|     | TESTSTATION | TESTINGD/TESTSTATION\$ | 644      | User Account Locked Out | Administrator | N/A        | 5:01:09PM  | 9/1/2005  |
|     | TESTSTATION | TESTING0/TESTSTATION\$ | 644      | User Account Locked Out | Administrator | N/A        | 5:08:33PM  | 9/1/2005  |
| • • | TESTSTATION | TESTING0/TESTSTATION\$ | 644      | User Account Locked Out | Administrator | N/A        | 5:14:54PM  | 9/1/2005  |
|     | TESTSTATION | TESTING0/TESTSTATION\$ | 644      | User Account Locked Out | Administrator | N/A        | 5:47:21PM  | 9/1/2005  |
|     | TESTSTATION | TESTING0/TESTSTATION\$ | 644      | User Account Locked Out | Administrator | N/A        | 5:50:54PM  | 9/1/2005  |
|     | FSERVER     | GFITEMASOFT\FSERVER\$  | 644      | User Account Locked Out | pisu          | N/A        | 2:28:04PM  | 6/27/2006 |
|     | FSERVER     | GFITEMASOFT\FSERVER\$  | 644      | User Account Locked Out | Administrator | N/A        | 7:54:55PM  | 7/6/2006  |
|     | FSERVER     | GFITEMASOFT\FSERVER\$  | 644      | User Account Looked Out | Administrator | N/A        | 12:18:13AM | 7/12/2006 |

Screenshot 51 - Sample report showing Account lockouts

List of events showing all user accounts which have been locked out

Use this report to:

1

- Generate a list of all user accounts which have been locked out
- Identify possible attacks against the default Administrator account.

### Successful logon count on each computer

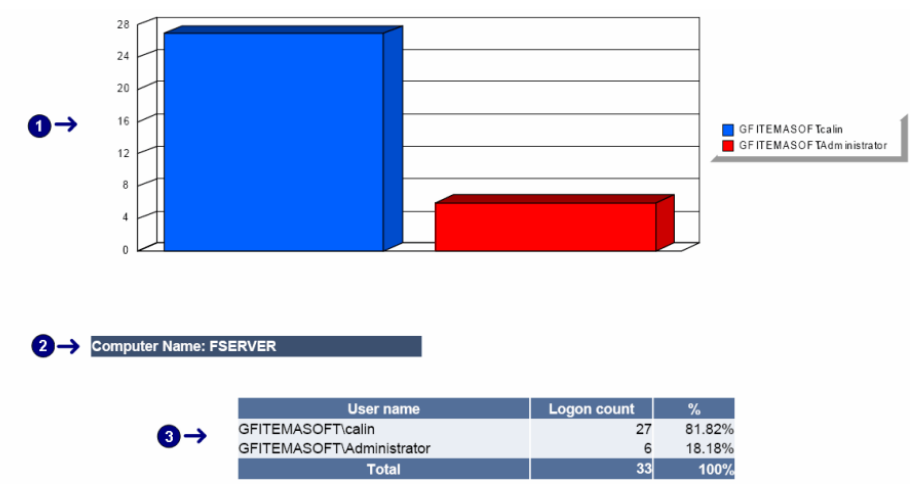

Screenshot 52 - Sample report showing Successful logon count on each computer

| 1 | Chart displaying the distribution of successful logon events by user on a specific computer |
|---|---------------------------------------------------------------------------------------------|
| 2 | Computer name                                                                               |
| 3 | List of events showing all successful user logon events on a specific computer              |

Use this report to:

Graphically represent successful logons by users on each computer

• Generate statistical information of successful logons by users on each domain / computer.

# **Account Management Reports**

# User account management

| 0-                                                                                                    |                                                                                                    |                                                                                                    | rations distribution                                                                                                    |                                                                                                    |                                                                                                    |                                                                                                    |
|----------------------------------------------------------------------------------------------------|----------------------------------------------------------------------------------------------------|----------------------------------------------------------------------------------------------------|----------------------------------------------------------------------------------------------------|----------------------------------------------------------------------------------------------------|----------------------------------------------------------------------------------------------------|----------------------------------------------------------------------------------------------------|
| 0-                                                                                                    |                                                                                                    |                                                                                                    |                                                                                                    |                                                                                                    |                                                                                                    |                                                                                                    |
|                                                                                                    | User account deleted                                                                                                    | User acc                                                                                                    | iount changed                                                                                                    |                                                                                                    |                                                                                                    |                                                                                                    |
|                                                                                                    |                                                                                                    |                                                                                                    | User account chang                                                                                                    | ed 40.7%                                                                                                    |                                                                                                    |                                                                                                    |
|                                                                                                    |                                                                                                    |                                                                                                    | User account create                                                                                                    | d 33.3%                                                                                                    |                                                                                                    |                                                                                                    |
|                                                                                                    |                                                                                                    |                                                                                                    | User account delete                                                                                                    | d 25.9%                                                                                                    |                                                                                                    |                                                                                                    |
|                                                                                                    |                                                                                                    |                                                                                                    | Total:                                                                                                    | 100.0%                                                                                                    |                                                                                                    |                                                                                                    |
|                                                                                                    | User account created                                                                                                    |                                                                                                    |                                                                                                    |                                                                                                    |                                                                                                    |                                                                                                    |
| liser account creat                                                                                                    | ed.                                                                                                    |                                                                                                    |                                                                                                    | ]                                                                                                    |                                                                                                    |                                                                                                    |
| The section is ha                                                                                                    | sed on event 624. Only authorized or                                                                                                    | onle and processes shou                                                                                                    | id create network accounts. Exami                                                                                                    | ne the user performing the attem                                                                                                    | nt field to                                                                                                    |                                                                                                    |
| detect whether an guidelines.                                                                                                    | authorized person or process create                                                                                                    | ed an account. This event a                                                                                                    | also detects if administrators creat                                                                                                    | e accounts outside organizationa                                                                                                    | al policy                                                                                                    |                                                                                                    |
| User creating the accoun                                                                                                    | nt Computer Name                                                                                                    | Attempt                                                                                                    | Old Account Name                                                                                                    | New Account Name                                                                                                    | Time                                                                                                    | Date                                                                                                    |
| OF ITEMAS OF TVAdministrator                                                                                                    | FSER//ER                                                                                                    | Audt success                                                                                                    | N/A                                                                                                    | calin                                                                                                    | 3:12:46PM                                                                                                    | 9/16/2005                                                                                                    |
| GF ITEMAS OF TVAdministrator                                                                                                    | F\$ER/JER                                                                                                    | Audit success                                                                                                    | N/A                                                                                                    | calin                                                                                                    | 3:12:52PM                                                                                                    | 9/16/2006                                                                                                    |
| GF ITEMAS OF TVAdministrator                                                                                                    | FSER/JER                                                                                                    | Audit success                                                                                                    | N/A                                                                                                    | calin                                                                                                    | 3:13:42PM                                                                                                    | 9/16/2005                                                                                                    |
| FITEMASOFTVAdministrator                                                                                                    | FSERVER                                                                                                    | Audit success                                                                                                    | NA                                                                                                    | calin                                                                                                    | 3:13:44PM                                                                                                    | 9/16/2006                                                                                                    |
| FILEMAS UP Tradministrator                                                                                                    | F SERVER                                                                                                    | Audit success                                                                                                    | N/A                                                                                                    | cain perman                                                                                                    | 3:15:07PM                                                                                                    | 9/16/2005                                                                                                    |
| FITEMAS OF Tradministrator                                                                                                    | F SERVER<br>F SERVER                                                                                                    | Audit success                                                                                                    | N/A                                                                                                    | IUSK_FSERVER                                                                                                    | 2:51:20PM                                                                                                    | 6/10/2006                                                                                                    |
| FITEMASOFTealo                                                                                                    | ESERVER                                                                                                    | Audt success                                                                                                    | N/A                                                                                                    | nimu                                                                                                    | 1:20:10PM                                                                                                    | 6/27/2006                                                                                                    |
| FITEMASOFTicalin                                                                                                    | FSERVER                                                                                                    | Audit success                                                                                                    | N/A                                                                                                    | ofitest1                                                                                                    | 1:32:13PM                                                                                                    | 6/27/2006                                                                                                    |
| User account dele                                                                                                    | eted                                                                                                    | seening and processes sho                                                                                                    | uld delete network accounts. Sear                                                                                                    | ch far thac a mante and avamina                                                                                                    | the user                                                                                                    |                                                                                                    |
| performing the a                                                                                                    | attempt field to detect if unauthorized p                                                                                                    | people have deleted accou                                                                                                    | uid delete network accounts. Sean<br>ints.                                                                                                    | ch for these events and examine                                                                                                    | the user                                                                                                    |                                                                                                    |
|                                                                                                    |                                                                                                    | Attempt                                                                                                    | Target Account Name                                                                                                    |                                                                                                    |                                                                                                    |                                                                                                    |
| User deleting the account                                                                                                    | at Computer Name                                                                                                    |                                                                                                    |                                                                                                    | New Account Name                                                                                                    | Time                                                                                                    | Date                                                                                                    |
| User deleting the account<br>TESTINGONTESTISTATIONS                                                                                                    | t Computer Name                                                                                                    | Audt success                                                                                                    | LNSS_MONITOR_USR                                                                                                    | New Account Name                                                                                                    | Time<br>12:24:32PM                                                                                                    | Date<br>8/16/2006                                                                                                    |
| User deleting the account<br>restingenteststations<br>restingenteststations                                                                                                    | t Computer Name<br>TESTSTATION<br>TESTSTATION                                                                                                    | Audt success<br>Audt success                                                                                                    | LNSS_MONITOR_USR<br>LNSS_MONITOR_USR                                                                                                    | New Account Name<br>N/A                                                                                                    | Time<br>12:24:32PM<br>12:24:32PM                                                                                                    | Date<br>8/16/2005<br>8/16/2005                                                                                                    |
| User deleting the account<br>restingenteststations<br>restingenteststations<br>restingenteststations                                                                                                    | t Computer Name<br>TESTSTATION<br>TESTSTATION<br>TESTSTATION                                                                                                    | Audt success<br>Audt success<br>Audt success                                                                                                    | LNSS_MONITOR_USR<br>LNSS_MONITOR_USR<br>LNSS_MONITOR_USR                                                                                                    | New Account Name<br>N/A<br>N/A<br>N/A                                                                                                    | Time<br>12:24:32PM<br>12:24:32PM<br>12:24:32PM                                                                                                    | Date<br>8/16/2005<br>8/16/2005<br>8/16/2005                                                                                                    |
| User deleting the account<br>ESTINGO/TESTSTATIONS<br>ESTINGO/TESTSTATIONS<br>ESTINGO/TESTSTATIONS<br>FITEMASOFT/Administrator                                                                                                    | t Computer Name<br>TESTSTATION<br>TESTSTATION<br>TESTSTATION<br>FSERVER                                                                                                    | Audt suocess<br>Audt suocess<br>Audt suocess<br>Audt suocess<br>Audt suocess                                                                                                    | LNSS_MONITOR_USR<br>LNSS_MONITOR_USR<br>LNSS_MONITOR_USR<br>calin                                                                                                    | New Account Name                                                                                                    | Time<br>12:24:32PM<br>12:24:32PM<br>12:24:32PM<br>3:12:51PM                                                                                                    | Date<br>8/16/2005<br>8/16/2005<br>8/16/2005<br>9/16/2005                                                                                                    |
| User deleting the account<br>ESTINGONESTSTATIONS<br>ESTINGONESTSTATIONS<br>ESTINGONESTSTATIONS<br>FITMASOFTNAMINIStrator<br>FITMASOFTNAMINIStrator                                                                                                    | tt Computer Name<br>TESTSTATION<br>TESTSTATION<br>TESTSTATION<br>FSERVER<br>FSERVER                                                                                                    | Audt success<br>Audt success<br>Audt success<br>Audt success<br>Audt success<br>Audt success                                                                                                    | LNSS_MONITOR_USR<br>LNSS_MONITOR_USR<br>LNSS_MONITOR_USR<br>calin<br>calin                                                                                                    | New Account Name<br>N/A<br>N/A<br>N/A<br>N/A                                                                                                    | Time<br>12:24:32PM<br>12:24:32PM<br>3:12:51PM<br>3:12:51PM<br>3:12:50PM                                                                                                    | Date<br>8/16/2005<br>8/16/2005<br>9/16/2005<br>9/16/2005                                                                                                    |
| User deleting the account<br>throotteststations<br>throotteststations<br>throotteststations<br>theAsOFTVAdministrator<br>TBA4SOFTVAdministrator<br>TBA4SOFTVAdministrator<br>TBA4SOFTVAdministrator                                                                                                    | tt Computer Name<br>TESTSTATION<br>TESTSTATION<br>TESTSTATION<br>TESTSTATION<br>FSERVER<br>FSERVER<br>FSERVER<br>FSERVER                                                                                                    | Audt success<br>Audt success<br>Audt success<br>Audt success<br>Audt success<br>Audt success<br>Audt success<br>Audt success                                                                                                    | LNSS_MONITOR_USR<br>LNSS_MONITOR_USR<br>LNSS_MONITOR_USR<br>calin<br>calin<br>calin                                                                                                    | New Account Name<br>N/A<br>N/A<br>N/A<br>N/A<br>N/A                                                                                                    | Time<br>12:24:32PM<br>12:24:32PM<br>3:12:51PM<br>3:12:51PM<br>3:13:43PM<br>3:13:43PM                                                                                                    | Date<br>8/16/2005<br>8/16/2005<br>9/16/2005<br>9/16/2005<br>9/16/2005                                                                                                    |
| User deleting the account<br>TESTINGOVERTSTATIONS<br>TESTINGOVERTSTATIONS<br>OFTEMASOFTATIONS<br>OFTEMASOFTAdministrator<br>OFTEMASOFTAdministrator<br>OFTEMASOFTAdministrator<br>OFTEMASOFTAdministrator<br>User account charn                                                                                                    | t Computer Name TESTSTATION TESTSTATION TESTSTATION FSERVER FSERVER FSERVER FSERVER ISERVER IS                                                                                                    | Audt success<br>Audt success<br>Audt success<br>Audt success<br>Audt success<br>Audt success<br>Audt success<br>Audt success                                                                                                    | LNSS_MONITOR_USR<br>LNSS_MONITOR_USR<br>cain<br>cain<br>cain<br>cain<br>cain                                                                                                    | New Account Name<br>Nia<br>Nia<br>Nia<br>Nia<br>Nia<br>Nia<br>Nia<br>Nia                                                                                                    | Time<br>12:24:32PM<br>12:24:32PM<br>3:12:51PM<br>3:12:51PM<br>3:13:50PM<br>3:13:40PM                                                                                                    | Date<br>8/16/2005<br>8/16/2005<br>9/16/2005<br>9/16/2005<br>9/16/2005                                                                                                    |
| User deleting the account<br>тактиконстатитика<br>тактиконстатитика<br>тактиконстатитика<br>отгламооптоннонитако<br>отгламооптоннонитако<br>отгламооптон                                                                                                    | tt Computer Name<br>TESTSTANDN<br>TESTSTANDN<br>TESTSTANDN<br>FSERVER<br>FSERVER<br>FSERVER<br>Starver<br>Starver<br>Star | Audt zuocess<br>Audt zuocess<br>Audt zuocess<br>Audt zuocess<br>Audt zuocess<br>Audt zuocess<br>Audt zuocess<br>Audt zuocess<br>s changes made to securi                                                                                                    | LNSS_MONTOR_USR<br>LNSS_MONTOR_USR<br>callo<br>callo<br>callo<br>callo<br>callo<br>callo<br>callo<br>callo<br>callo<br>callo<br>callo                                                                                                    | New Account Name<br>NA<br>NA<br>NA<br>NA<br>NA<br>NA<br>NA<br>NA<br>NA<br>NA<br>NA                                                                                                    | Time<br>12:24:32PM<br>12:24:32PM<br>3:12:51PM<br>3:12:53PM<br>3:13:45PM<br>3:13:46PM                                                                                                    | Date<br>9/16/2005<br>9/16/2005<br>9/16/2005<br>9/16/2005<br>9/16/2005                                                                                                    |
| Вые disting the account     техночестват какоон     техночестват какоон     техночестват какоон     техночестват какоон     оттемако Отчанизация     оттемако Отчанизация     оттемако Отчанизация     оттемако Отчанизация     Оттемако Отчанизация     Отчанизация     Отчанизация     Отчанизация     Оттемако Отчанизация     Оттемако Отчанизация     Оттемако Отчанизация     Оттемако Отчанизация     Оттемако Отчанизация     Оттемако Отчанизация     Оттемако Отчанизация                                                                                                    | tt Computer Name<br>TESTSTATION<br>TESTSTATION<br>FESTSTATION<br>F                                                                                                    | Audi suocess<br>Audi suocess<br>Audi suocess<br>Audi suocess<br>Audi suocess<br>Audi suocess<br>Audi suocess<br>Is changes made to securi<br>Attempt                                                                                                    | Units Johnmong Unit<br>Linits Johnmong Unit<br>Linits Johnmong Unit<br>Linits Johnmong Unit<br>calls<br>calls<br>calls<br>calls<br>fly-reliated properties of user accou<br>Target Account Name                                                                                                    | New Account Name Noa Noa Noa Noa Noa Noa Noa Noa Noa Noa                                                                                                    | Time<br>12:24/32PM<br>12:24/32PM<br>3:12:51PM<br>3:12:51PM<br>3:12:50PM<br>3:13:46PM                                                                                                    | Date<br>9/16/2005<br>9/16/2005<br>9/16/2005<br>9/16/2005<br>9/16/2005<br>Date                                                                                                    |
| User deleting the account<br>restinuous stratures to the<br>international strature of the<br>international strature of the<br>international strature of the<br>international strature of the<br>international strature of the<br>User account chan<br>User changing the account<br>EDISTATIONALFINIATION                                                                                                    | tt Computer Name TESTSTATION TESTSTATION TESTSTATION FESTIVATION FESTIVATION FESTIVATION TESTSTATION tt Computer Name TESTSTATION                                                                                                    | Audt suncess<br>Audt suncess<br>Audt suncess<br>Audt suncess<br>Audt suncess<br>Audt suncess<br>is changes made to securi<br>Audt suncess<br>Audt suncess                                                                                                    | Liss, scientroli, usi<br>Liss, scientroli, usi<br>Liss, scientroli, usi<br>Liss, scientroli, usi<br>anin<br>anin<br>anin<br>anin<br>anin<br>by-related properties of user account<br>Target Account Name<br>SEM_MON_USER                                                                                                    | New Account Name NA NA NA NA NA NA NA NA NA NA NA NA NA                                                                                                    | Time           1224.02PM           1224.03PM           1224.03PM           1224.03PM           3.12.51PM           3.13.40PM           3.13.40PM           3.13.40PM           3.13.40PM           3.13.40PM           3.13.40PM                                                                                                    | Date<br>#/16/2005<br>#/16/2005<br>#/16/2005<br>#/16/2005<br>#/16/2005<br>Date<br>#/14/2005                                                                                                    |
| User deleting the account<br>retrinoceter stratoris<br>retrinoceter stratoris<br>retrinoceter stratoris<br>pri the stratoris<br>pri the stratoris<br>pri the stratoris<br>pri the stratoris<br>the section is but<br>User changing the account<br>EFISTATIONA-deviations<br>EFISTATIONA-deviations                                                                                                    | tt Computer Name<br>TESTSTATION<br>TESTSTATION<br>TESTSTATION<br>FISTSTATION<br>FISTSTATION<br>FISTSTATION<br>ASSED OF EVENT<br>TESTSTATION<br>TESTSTATION                                                                                                    | Auft success<br>Auft success<br>Auft success<br>Auft success<br>Auft success<br>Auft success<br>Auft success<br>Auft success<br>Auft success<br>Auft success<br>Auft success                                                                                                    | Units Johnmong Utits<br>Luss Johnmong Utits<br>Luss Johnmong Utits<br>calls<br>calls<br>calls<br>calls<br>defined and the second second<br>by related properties of user accou<br>Target Account Name<br>SELU_JOID_USER<br>SELU_JOID_USER                                                                                                    | New Account Name No No No No No No No No No No No No No                                                                                                    | Time           12:24:32Mi           12:24:32Mi           12:24:32Mi           3:12:51Mi           3:12:51Mi           3:13:40PMi           3:13:40PMi           3:22:51Mi           3:32:51Mi           3:13:40PMi           3:13:40PMi           3:22:51PMi                                                                                                    | Date<br>9/16/2005<br>9/16/2005<br>9/16/2005<br>9/16/2005<br>9/16/2005<br>0/16/2005<br>8/14/2005                                                                                                    |
| User deleting the account<br>TESTINOOTEST ATMONE<br>TESTINOOTEST ATMONE<br>TESTINOOTEST ATMONE<br>OFTERADO TTACHINGTONE<br>OFTERADO TTACHINGTONE<br>OFTERADO TTACHINGTONE<br>OFTERADO TTACHINGTONE<br>OFTERADO TTACHINGTONE<br>OFTERADO TTACHINGTONE<br>User account chan<br>User account chan<br>User changing the account<br>TESTISTATION/Administrator<br>TESTISTATION/Administrator<br>TESTISTATION/Administrator                                                                                                    | tt Computer Name TESTSTATION TESTSTATION TESTSTATION FESTSTATION FESTSTATION FESTSTATION FESTSTATION tt Computer Name tESTSTATION TESTSTATION TESTSTATION                                                                                                    | Add success<br>Add success<br>Add success<br>Add success<br>Add success<br>Add success<br>add success<br>is changes made to securi<br>Add success<br>Add success<br>Add success<br>Add success<br>Add success                                                                                                    | Liss, scientroli, use<br>Liss, scientroli, use<br>Liss, scientroli, use<br>catin<br>catin | New Account Name NA NA NA NA NA NA NA NA NA NA NA NA NA                                                                                                    | Time           122432PM           122432PM           31232PM           31233PM           31343PM           31343PM           31344PM           31342PM           31342PM           3134PM           3134PM           3134PM           3134PM           3134PM           3134PM           3134PM           3134PM           3134PM           3134PM           3134PM           3134PM                                                                                                    | Date<br>\$/16/2005<br>\$/16/2005<br>\$/16/2005<br>\$/16/2005<br>Date<br>\$/14/2005<br>\$/14/2005                                                                                                    |
| User deleting the account<br>reinvolver 174 and<br>reinvolver 174 and<br>of TBMAG TVAministrator<br>of TBMAG TVAministrator<br>of TBMAG TVAministrator<br>of TBMAG TVAministrator<br>of TBMAG TVAministrator<br>User account chan<br>User changing the account<br>EISTSTATONA-Menistrator<br>EISTSTATONA-Menistrator<br>EISTSTATONA-MENISTRATOR<br>EISTSTATONA-MENISTRATOR<br>EISTSTATONA-MENISTSTATONA-MENISTRATONA-MENISTRATONA-MENIST                                                                                                    | tt Computer Name TESTSTATION TESTSTATION TESTSTATION FISTSTATION FISTSTATION FISTSTATION ASSED ON EVENT FISTSTATION TESTSTATION TESTSTATION TESTSTATION TESTSTATION TESTSTATION                                                                                                    | Auft success<br>Auft success<br>Auft success<br>Auft success<br>Auft success<br>Auft success<br>Auft success<br>Auft success<br>Auft success<br>Auft success<br>Auft success<br>Auft success<br>Auft success<br>Auft success<br>Auft success<br>Auft success                                                                                                    | Uns such more uns<br>Luss such more uns<br>Luss such more uns<br>can<br>can<br>can<br>can<br>can<br>can<br>can<br>for related properties of user accou<br>Target Account Name<br>SEM_Joor_USER<br>SEM_Joor_USER                                                                                                    | New Account Name No No No No No No No No No No No No No                                                                                                    | Time           122432PM           122432PM           122432PM           122432PM           122432PM           122432PM           122432PM           122432PM           122432PM           122432PM           122432PM           122432PM           122432PM           123432PM           13345PM           13345PM                                                                                                    | Date<br>0.15/2005<br>0.15/2005<br>0.15/2005<br>0.15/2005<br>0.15/2005<br>0.15/2005<br>0.15/2005<br>0.15/2005<br>0.15/2005<br>0.14/2005<br>0.14/2005<br>0.14/2005<br>0.14/2005<br>0.14/2005<br>0.14/2005                                                                                                    |
| User deleting the account<br>TESTINGOUESTS ATMONE<br>TESTINGOUESTS ATMONE<br>OFTERMAD OT PARAMENTARIA<br>OFTERMAD OT PARAMENTARIA<br>OFTERMAD OT PARAMENTARIA<br>OFTERMAD OT PARAMENTARIA<br>OFTERMAD OT PARAMENTARIA<br>THE SECTION Advantations<br>TESTS TATION Advantations<br>TESTS TATION Advantation TESTS TATION Advantation TESTS TA                                                                                                    | tt Computer Name TESTSTATION TESTSTATION TESTSTATION FESTSTATION FESTSTATION FESTSTATION FESTSTATION tt TESTSTATION TESTSTATION TESTSTATIO                                                                                                    | Auft succes<br>Auft succes<br>Auft succes<br>Auft succes<br>Auft succes<br>Auft succes<br>Auft succes<br>Auft succes<br>Auft succes<br>Auft succes<br>Auft succes<br>Auft succes<br>Auft succes<br>Auft succes<br>Auft succes                                                                                                    | Liss, scientroli, use<br>Liss, scientroli, use<br>Liss, scientroli, use<br>catin<br>catin | New Account Name           N/A           N/A           N/A           N/A           N/A           N/A           N/A           N/A           N/A           N/A           N/A           N/A           N/A           N/A           N/A           N/A           N/A           N/A                                                                                                    | Time           1224.02PM           1224.03PM           1224.03PM           1224.03PM           1224.03PM           122.03PM           0.12.03PM           0.12.04PM           0.12.04PM           0.12.04PM           0.12.04PM           0.12.04PM           0.12.04PM           0.12.02PM           0.12.02PM                                                                                                    | Date<br>0.15/2005<br>0.15/2005<br>0.15/2005<br>0.15/2005<br>0.15/2005<br>0.15/2005<br>0.15/2005<br>0.15/2005<br>0.14/2005<br>0.14/2005<br>0.14/2005<br>0.14/2005<br>0.14/2005<br>0.14/2005<br>0.14/2005                                                                                                    |
| User deleting the account<br>Testmoneter transmission<br>Testmoneterstrations<br>or Testado Thansmission<br>or Testado Thansmission<br>or Testado Thansmission<br>or Testado Thansmission<br>or Testado Thansmission<br>or Testado Thansmission<br>Dise changing the account<br>Tests TafonAansmission<br>TESTS TafonAansmission<br>TESTS TafonAansmission<br>TeSTS TafonAansmission<br>TESTS TafonAansmission<br>TESTS TafonAansmission<br>TESTS TafonAansmission<br>TESTS TafonAansmission<br>TeSTS TafonAansmission<br>TeSTS Tafo                                                                                                    | tt Computer Name TESTSTATION TESTSTATION TESTSTATION FESTSTATION FESTSTATION FESTSTATION ASSED ON EVENT 642. This event record assed on event 642. This event record tt Computer Name TESTSTATION TESTSTATION TESTSTATION TESTSTATION TESTSTATION FESTSTATION                                                                                                    | Auft success<br>Auft success<br>Auft success                                                                                                    | Uns schumbe Uns<br>Luss Johnno Uns<br>Luss Johnno Uns<br>cain<br>cain<br>cain<br>cain<br>cain<br>cain<br>cain<br>cain                                                                                                    | New Account Name           N/A           N/A                                                                                                    | Time           12.24327ki           12.24327ki           12.24327ki           12.24327ki           12.24327ki           12.2537ki           12.2537ki           13.3457ki           13.3457ki <td< td=""><td>Date<br/>8/16/2006<br/>8/16/2006<br/>8/16/2006<br/>9/16/2006<br/>9/16/2006<br/>9/16/2006<br/>8/14/2006<br/>8/14/2006<br/>8/14/2006<br/>8/14/2006<br/>8/14/2006<br/>8/14/2006</td></td<> | Date<br>8/16/2006<br>8/16/2006<br>8/16/2006<br>9/16/2006<br>9/16/2006<br>9/16/2006<br>8/14/2006<br>8/14/2006<br>8/14/2006<br>8/14/2006<br>8/14/2006<br>8/14/2006                                                                                                    |
| User deleting the account<br>TESTINGUESTIANOUS<br>ESTINGUESTIANOUS<br>OFTERMOST TANNOUS<br>OFTERMOST TANNOUS<br>OFTERMOST TANNOUS<br>OFTERMOST TANNOUS<br>THE SECTION TANNOUS<br>THE SECTION TANNOUS<br>TESTIANOUAPHINISTREE<br>TESTIANOUAPHINISTREE                                                                                                    | tt Computer Name TESTSTATION TESTSTATION TESTSTATION FESTSTATION FESTSTATION FESTSTATION tstate Computer Name tstatistation TESTSTATION TESTSTATION TE                                                                                                    | Auft succes<br>Auft succes<br>Auft succes                                                                                                    | Loss Johnmong Use<br>Loss Johnmong Use<br>Loss Johnmong Use<br>Loss Johnmong Use<br>Loss Johnmong Use<br>Loss Johnmong Use<br>tain<br>calin<br>calin<br>c         | New Account Name           N/A           N/A                                                                                                    | Time           12.24.03PH           12.24.03PH           12.24.03PH           12.24.03PH           12.25TH           12.25TH                                                                                                    | Date<br>9/15/2026<br>9/15/2026<br>9/15/2026<br>9/15/2026<br>9/15/2026<br>9/15/2026<br>9/15/2026<br>9/15/2026<br>9/15/2026<br>9/15/2026<br>9/15/2026<br>9/15/2026<br>9/15/2026<br>9/15/2026                                                                                                    |
| User deleting the account<br>testinologistry and account<br>testinologistry and account<br>of ITBASIO THANSIANE<br>OF ITBASIO THANSIANE<br>OF ITBASIO THANSIANE<br>User account chan<br>User account chan<br>User account chan<br>User account chan<br>ISTIATIONWARNING<br>TESTIATIONWARNING<br>TESTIATIONWARNING<br>TESTIATIONWARNING<br>TESTIATIONWARNING<br>TESTIATIONWARNING<br>TESTIATIONWARNING<br>OF ITBASIO THANSIANE<br>OF ITBASIO THANSIANE<br>OF ITBASIO THAN                                                                                                    | tt Computer Name TESTSTATION TESTSTATION TESTSTATION FISTSTATION FISTSTATION FISTSTATION ASSED OF EVENT FISTSTATION TESTSTATION TESTSTATION TESTSTATION TESTSTATION TESTSTATION FISTSTATION FISTSTATIO                                                                                                    | Auft success<br>Auft success<br>Auft success                                                                                                    | Uns schumbe Uns<br>Luss Johnnon Uns<br>Luss Johnnon Uns<br>cain<br>cain<br>cain<br>cain<br>cain<br>cain<br>cain<br>cain                                                                                                    | New Account Name           N/A           N/A | Time           12.24.02PH           12.24.02PH           12.24.02PH           3.12.01PH           3.12.01PH           3.13.40PH           3.13.40PH           3                                                                                                    | Date<br>9/15/2005<br>9/15/2005<br>9/15/2005<br>9/15/2005<br>9/15/2005<br>9/15/2005<br>9/15/2005<br>9/15/2005<br>9/15/2005<br>9/15/2005<br>9/17/2006<br>9/7/2006<br>9/7/2006                                                                                                    |
| User deleting the account<br>TESTINGUESTIANONS<br>TESTINGUESTIANONS<br>TESTINGUESTIANONS<br>OFTEMANOTANING<br>OFTEMANOTANING<br>OFTEMANOTANING<br>OFTEMANOTANING<br>TESTIANONANING<br>TESTIANONANING<br>T | tt Computer Name TESTSTATION TESTSTATION TESTSTATION FESTSTATION FESTSTATION FESTSTATION feststate festore festore festore teststation teststation tes                                                                                                    | And succes<br>And succes<br>And succes | Less Johnnon Uter<br>Luss Johnnon Uter<br>Luss Johnnon Uter<br>Luss Johnnon Uter<br>Luss Johnnon Uter<br>all<br>all<br>all<br>h-related properties of user accourt<br>Target Account Name<br>Stat John User<br>Stat John User<br>Stat John User<br>Stat John User<br>Stat John User<br>all<br>all<br>all<br>all<br>all<br>all<br>all<br>all<br>all<br>al                                                                                                    | New Account Name           N/A           N/A | Time           12.24.02PM           12.24.02PM           12.24.02PM           12.24.02PM           12.25TM           12.25TM           12.25TM           12.25TM           12.25TM           12.35TM           12.35TM           12.35TM           12.35TM           12.35TM           12.325TM           32.250TM           32.250TM           31.552TM           31.552TM           31.552TM           31.552TM           31.552TM           31.552TM           31.552TM           31.552TM           31.552TM           31.552TM           31.552TM           31.5                                                                                                    | Date<br>8/16/2026<br>8/16/2026<br>9/16/2026<br>9/16/2026<br>9/16/2026<br>9/16/2026<br>8/14/2026<br>8/14/2026<br>8/14/2026<br>8/14/2026<br>8/14/2026<br>8/14/2026<br>8/14/2026<br>8/14/2026<br>8/14/2026<br>8/14/2026<br>8/14/2026<br>8/14/2026<br>8/14/2026<br>8/14/2026<br>8/14/2026<br>8/14/2026<br>8/14/2026<br>8/16/2026<br>8/16/ |

Screenshot 53 - Sample report showing User account management

| 1 | Chart displaying user accounts created, deleted and changed |
|---|-------------------------------------------------------------|
| 2 | List of events showing user accounts created                |
| 3 | List of events showing user accounts deleted                |
| 4 | List of events showing user accounts amended                |

- Discover irregular or unusual network account activity
- Identify administrators who abuse privileges to create or modify accounts
- Identify patterns of account activity that do not conform to corporate security policy.

# **Computer account management**

|                                                                                                    |                                                                                                    | Comp                                                                                                    | uter account management operatio                                                                                                    | ns distribution                                                                                                    |                                                                                                    |                                                                                              |
|----------------------------------------------------------------------------------------------------|----------------------------------------------------------------------------------------------------|----------------------------------------------------------------------------------------------------|----------------------------------------------------------------------------------------------------|----------------------------------------------------------------------------------------------------|----------------------------------------------------------------------------------------------------|----------------------------------------------------------------------------------------------|
|                                                                                                    | <b>0</b> →                                                                                                    | Computer account<br>detieted<br>Computer account<br>created                                                               | Computer zoro<br>dutoped                                                                                                    | ter account changed 66.7%<br>for account created 25.0%<br>fer account diated 9.3%<br>100.0%                                                                                                    |                                                                                                    |                                                                                              |
| Com                                                                                                    | puter account creat<br>The report shows the cr<br>computer has joined a                                                                              | ted<br>omputer accounts which were of<br>domain                                                                           | created. The report is based on the "compute                                                                                                    | r account created" event which usually signa                                                                                                    | is the fact that a                                                                                  |                                                                                              |
|                                                                                                    | Jser Name                                                                                                    | Computer Name                                                                                                    | Account created                                                                                                    | Caller account                                                                                                    | Time                                                                                                | Date                                                                                         |
| NT AUTHORITY VAN                                                                                                    | DNYMOUS LOGON                                                                                                    | FSERVER                                                                                                    | GFITEMAS OF TVF SER VER\$                                                                                                    | GFITEMAS OFT\FSERVER\$                                                                                                    | 3:07:49PM                                                                                           | 9/16/200                                                                                     |
| GFITBMASOFTcalin                                                                                                    |                                                                                                    | FSERVER                                                                                                    | GFITEMAS OFT\CALDEV4                                                                                                    | GFITEMAS OF Trealin                                                                                                    | 2:13:59PM                                                                                           | 6/27/200                                                                                     |
| GETEMASUETVAdmi                                                                                                    | histrator                                                                                                    | FSERVER                                                                                                    | GFTTEMAS OF Teasting.15%                                                                                                    | GF ITEMAS OF Tradministrator                                                                                                    | 11:12:02PM                                                                                          | 6/2//200                                                                                     |
| (i)                                                                                                    | The report shows the cl<br>performed by the admir                                                                                                    | nanges performed on the comp<br>instrator on the computer accou                                                           | outer accounts. The report is based on the "co<br>ints. These include resetting the account, ena                                                                                              | omputer account changed" event which show<br>bling/disabling the account, etc.                                                                                                    | vs changes                                                                                          | Orto                                                                                         |
|                                                                                                    | user name                                                                                                    | Computer Name                                                                                                    | Account changed                                                                                                    | Caller account                                                                                                    | Time                                                                                                | Date                                                                                         |
| NT AUTHORITY\SY:                                                                                                    | JTBM                                                                                                    | FSERVER                                                                                                    | GFITEMAS OF THE SERVERS                                                                                                    | GFITEMASOFTYFSERVER\$                                                                                                    | 1:28:12PM                                                                                           | 0.000.000                                                                                    |
| NOT AN TRADUCTION AND                                                                                                    | 1154                                                                                                    | FSERVER                                                                                                    | OF ITEMMS OF THE SERVERS                                                                                                    | OF ITEMAS OF THE SERVERS                                                                                                    | 0.00.40704                                                                                          | W20/20                                                                                       |
| NT AUTHORITY\SY:                                                                                                    |                                                                                                    | E SERVER                                                                                                    | OF ITEMAS OF TACAL DEVE                                                                                                    | OF IT PAGE OF The align                                                                                                    | 2:03:48PM<br>2:13:50PM                                                                              | 9/20/20                                                                                      |
| NT AUTHORITY\SY:<br>OFITEMASOFTicalin<br>OFITEMASOFTicalin                                                                                                    |                                                                                                    | FSERVER                                                                                                    | OF ITEMAS OF T\CALDEV\$<br>GEITEMAS OF T\CALDEV\$                                                                                                    | OF ITEMAS OF Trealin<br>GEITEMAS OF Trealin                                                                                                    | 2:03:48PM<br>2:13:59PM<br>2:13:59PM                                                                 | 9/20/20<br>9/20/20<br>6/27/20<br>6/27/20                                                     |
| OFITEMASOFTvain<br>GFITEMASOFTvain<br>GFITEMASOFTvain<br>GFITEMASOFTVain                                                                                                    | nistrator                                                                                                    | FSERVER<br>FSERVER<br>FSERVER                                                                                             | OF ITEMAS OF TIC ALD EV&<br>OF ITEMAS OF TIC ALD EV&<br>OF ITEMAS OF Titesting 1:5                                                                                                    | OF ITEMAS OF Trealin<br>OF ITEMAS OF Trealin<br>OF ITEMAS OF Trealin                                                                                                    | 2:03:48PM<br>2:13:59PM<br>2:13:59PM<br>11:12:02PM                                                   | 9/20/20<br>9/20/20<br>6/27/20<br>6/27/20<br>6/27/20                                          |
| oFITEMASOFTxalin<br>GFITEMASOFTxalin<br>GFITEMASOFTxalin<br>GFITEMASOFTXAlmi<br>OFITEMASOFTXAlmi                                                                                                    | nistrator                                                                                                    | FSERVER<br>FSERVER<br>FSERVER<br>FSERVER                                                                                  | OFITEMASOFTICALDEV<br>GFITEMASOFTICALDEV<br>GFITEMASOFTRessing.ts<br>OFITEMASOFTRessing.ts                                                                                                    | OF ITEMAS OF Treatin<br>GF ITEMAS OF Treatin<br>GF ITEMAS OF TrAdministrator<br>OF ITEMAS OF TrAdministrator                                                                                                    | 2:03:48PM<br>2:13:59PM<br>2:13:59PM<br>11:12:02PM<br>11:12:40PM                                     | 6/27/20<br>6/27/20<br>6/27/20<br>6/27/20<br>6/27/20                                          |
| NT AUTHORITY'SY:<br>OFITEMASOFTicalin<br>GFITEMASOFTicalin<br>GFITEMASOFTIAdmi<br>OFITEMASOFTIAdmi<br>NT AUTHORITY'SY:                                                                                                    | nistrator<br>histrator<br>iTEM                                                                                                    | FSERVER<br>FSERVER<br>FSERVER<br>FSERVER<br>FSERVER                                                                       | OF ITEMAS OF THE ALD EVE<br>OF ITEMAS OF THE ALD EVE<br>OF ITEMAS OF The sting 1:5<br>OF ITEMAS OF The sting 1:5<br>OF ITEMAS OF THE SERVER\$                                                 | OF ITEMAS OF Trealin<br>OF ITEMAS OF Trealin<br>OF ITEMAS OF TVAdministrator<br>OF ITEMAS OF TVAdministrator<br>OF ITEMAS OF TV5 SERVER\$                                                                                                    | 2:03:48PM<br>2:13:59PM<br>2:13:59PM<br>11:12:02PM<br>11:12:02PM<br>7:11:14PM                        | 9/20/20<br>9/20/20<br>6/27/20<br>6/27/20<br>6/27/20<br>6/27/20<br>7/6/20                     |
| NT AUTHORITY(SY)<br>OFITEMASOFTicalin<br>OFITEMASOFTicalin<br>OFITEMASOFTicalin<br>OFITEMASOFTICAlmin<br>NT AUTHORITY(SY)<br>NT AUTHORITY(N)                                                                                                    | nistrator<br>nistrator<br>STEM<br>JNYMOUS LOGON                                                                                                    | FSERVER<br>FSERVER<br>FSERVER<br>FSERVER<br>FSERVER                                                                       | OFTEMASOFTICALDEVS<br>OFTEMASOFTICALDEVS<br>OFTEMASOFTICALDEVS<br>OFTEMASOFTICALDEVS<br>OFTEMASOFTICALS<br>OFTEMASOFTICSERVERS                                                                | OFTIEMASOFT-calin<br>GFTIEMASOFT-Valministrator<br>OFTIEMASOFT-Valministrator<br>OFTIEMASOFT-Valministrator<br>OFTIEMASOFT-F\$SERVER\$<br>OFTIEMASOFT-F\$SERVER\$                                                                                                    | 2:03:49PM<br>2:13:59PM<br>11:12:02PM<br>11:12:02PM<br>11:12:40PM<br>7:11:14PM<br>9:45:04PM          | 9/20/20<br>9/20/20<br>6/27/20<br>6/27/20<br>6/27/20<br>6/27/20<br>8/26/20<br>8/16/20         |
| NT AUTHORITYSY<br>OFTEDAGOTTVAIN<br>OFTEDAGOTTVAIN<br>OFTEDAGOTTVAIN<br>OFTEDAGOTTVAIN<br>NT AUTHORITYSYS<br>NT AUTHORITYSYS<br>NT AUTHORITYSYS                                                                                                    | Nistrator<br>Nistrator<br>STEM<br>DIAYMOUS LOGON<br><b>puter account delet</b><br>) The report shows the cr<br>computer was removed                  | FSERVER<br>FSERVER<br>FSERVER<br>FSERVER<br>FSERVER<br>FSERVER<br>ted<br>omputer accounts which were of<br>from a domain. | ormawsorncADBW<br>ormawsorncADBW<br>ormawsornempus<br>ormawsornempus<br>ormawsornesewers<br>ormawsornesewers<br>deleted. The report is based on the " compute                                 | OFTBA4007Nuin<br>OFTBA4007Nuininitator<br>OFTBA4007Nuininitator<br>OFTBA4007NSeininitator<br>OFTBA4007NSERVERS<br>OFTBA4007NSERVERS<br>account deleted" events which usually sign                                                                                                    | 2:03:48PM<br>2:15:39PM<br>2:15:39PM<br>11:12:02PM<br>11:12:02PM<br>7:11:14PM<br>9:45:04PM           | 9/20/20<br>9/27/20<br>6/27/20<br>6/27/20<br>6/27/20<br>9/27/20<br>9/27/20<br>8/16/20         |
| NT AUTHORITYSY:<br>ОГГЕМАЗОГРазія<br>ОГГЕМАЗОГРАЗІЯ<br>ОГГЕМАЗОГРАЗІЯ<br>ОГГЕМАЗОГРАЗІЯ<br>NT AUTHORITYSY:<br>NT AUTHORITYSY:<br>Com                                                                                                    | Netrator<br>Nitrator<br>STEM<br>DIVINIOUS LOGON<br><b>puter account dele</b><br>) The report shows the cr<br>computer was removed                    | FSERVER<br>FSERVER<br>FSERVER<br>FSERVER<br>FSERVER<br>FSERVER<br>Ed<br>omputer accounts which were of<br>thom a domain.  | orrmawornce.dbr4<br>orrmawornce.dbr4<br>orrmawornce.br4<br>orrmaworns us<br>orrmaworns servers<br>orrmaworns servers<br>orrmaworns servers<br>deleted. The report is based on the " compute   | OFTIMANOT Frain<br>OFTIMANOT Frain<br>OFTIMANOT Frain<br>OFTIMANOT Frain<br>OFTIMANOT Frain<br>Activity of the second<br>oftimanot frain services<br>of the second<br>oftimanot frain services<br>of the second                                                                                                    | 2:03-497M<br>2:13:59PM<br>2:13:59PM<br>11:12:02PM<br>11:12:02PM<br>7:11:14PM<br>9:45:04PM           | 0/20/20<br>9/20/20<br>9/27/20<br>6/27/20<br>6/27/20<br>6/27/20<br>8/16/200                   |
| ит алтновитичи<br>ог пракотрана<br>ог пракотрана<br>ог пракотрана<br>ог пракотрана<br>ит алтновитичи<br>ит алтновитичи<br>ог от объеко<br>ог пракотрана<br>ог пракотрана<br>ог от объеко<br>от объеко<br>объеко<br>от объеко<br>объеко<br>об | Nistator<br>Nistator<br>STBA<br>DNYMOUS LOGON<br><b>puter account delet</b><br>) The report shows the c<br>computer was removed<br><b>Joser Name</b> | FSERVER<br>FSERVER<br>FSERVER<br>FSERVER<br>FSERVER<br>Exerver<br>ted<br>omputer accounts which were of<br>thom a domain. | orrmawornck.dbvA<br>orrmawornck.dbvA<br>orrmawornck.btvA<br>orrmaworne.sts<br>orrmaworne.sts<br>orrmaworne.steves<br>seleted. The report is based on the " compute<br>sector of count deleted | OFTITMANOT Fruin<br>OFTITMANOT Fruin<br>OFTITMANOT Previolations<br>OFTITMANOT Previolations<br>oftitmanot previolation<br>oftitmanot previolation<br>oftitmanot previolation<br>oftitmanot previolation<br>of the second<br>Optimized Constitution<br>Optimized Constitution<br>Optimized Constitution<br>Optimized Constitution<br>Optimized Constitution<br>Optimized Constitution<br>Optimized Constitution | 2:03-497M<br>2:15:397M<br>11:12:407M<br>11:12:407M<br>7:11:147M<br>9:45:347M<br>hal the fact that a | 0/20/20<br>9/20/20<br>9/27/20<br>6/27/20<br>6/27/20<br>6/27/20<br>8/16/20<br>8/16/20<br>Date |

Screenshot 54 - Sample report showing Computer account management

| 1 | Chart displaying computer accounts created, deleted and changed |
|---|-----------------------------------------------------------------|
| 2 | List of events showing computer accounts created                |
| 3 | List of events showing computer accounts deleted                |
| 4 | List of events showing computer accounts amended                |

- Audit computer access to the network and to domain resources
- Obtain information on computer domain membership.

#### **Password changes**

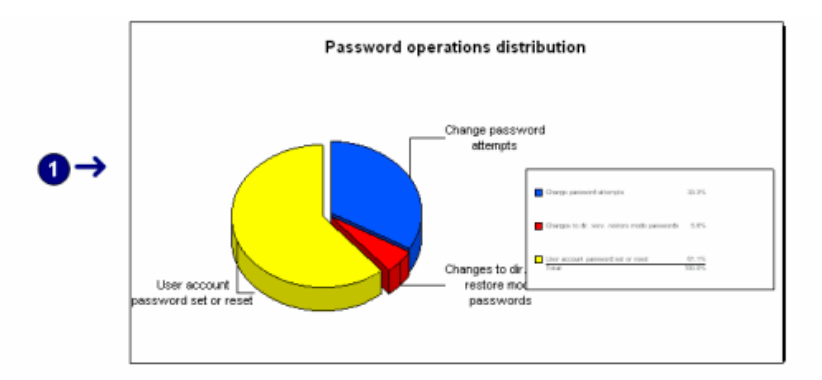

#### Change password attempts

The section shows password change attempts based on the 527 event. Compare the user trying to change the password with the Target Account Name to determine whether the account owner or someone else attempted to change the password. If the user trying to change the password does not equal the Target Account Name, someone other than the account owner tried to change the password. Check if the user trying to change the password is authorized to perform password changes. The failed attempts to change passwords are very important for security monitoring and may signal intruders trying to compromise user accounts. Therefore they are highlighted in light red in the report.

| User trying to change password | Computer | Attempt       | Target account | Time       | Date      |
|--------------------------------|----------|---------------|----------------|------------|-----------|
| NT AUTHORITYANONYMOUS<br>LOGON | FSERVER  | Audit failure | calin          | 12:34:04PM | 6/27/2006 |
| NT AUTHORITYANONYMOUS<br>LOGON | FSERVER  | Audit failure | calin          | 12:34:14PM | 6/27/2006 |
| NT AUTHORITYANONYMOUS<br>LOGON | FSERVER  | Audit failure | calin          | 12:34:20PM | 6/27/2006 |
| NT AUTHORITYANONYMOUS<br>LOGON | FSERVER  | Audit success | calin          | 12:34:36PM | 6/27/2006 |
| GFITEMASOFTicalin              | FSERVER  | Audit failure | calin          | 1:56:17AM  | 7/25/2006 |
| OFITEMASOFTicalin              | FSERVER  | Audit failure | calin          | 1:57:42AM  | 7/25/2006 |

#### User account password set or reset

The section, based on the 628 event, shows when a user or process resets an account password through an administrative interface such as Active Directory Users and Computers, rather than through a password change process. Only authorized people or processes should carry out this process, such as help desk or user self-service password reset.

| User trying to change password | Computer    | Attempt       | Target account | Time       | Date      |
|--------------------------------|-------------|---------------|----------------|------------|-----------|
| GFITEMASOFT\Administrator      | FSERVER     | Audit success | calin          | 11:54:51AM | 6/27/2006 |
| GFITEMASOFT\calin              | FSERVER     | Audit success | calin          | 12:32:54PM | 6/27/2006 |
| GFITEMASOFTIcalin              | FSERVER     | Audit success | pisu           | 1:29:19PM  | 6/27/2006 |
| GFITEMASOFTIcalin              | FSERVER     | Audit success | gfitest1       | 1:32:13PM  | 6/27/2006 |
| GFITEMASOFTicalin              | FSERVER     | Audit success | CALDEVS        | 2:13:59PM  | 6/27/2006 |
| GFITEMASOFTAdministrator       | FSERVER     | Audit success | testing.ts\$   | 11:12:02PM | 6/27/2006 |
| GFITEMASOFTAdministrator       | FSERVER     | Audit success | testing.ts\$   | 11:12:40PM | 6/27/2006 |
| TESTING0(TESTSTATION\$         | TESTSTATION | Audit success | vmware_user    | 12:02:37PM | 8/16/2005 |
| TESTING0/TESTSTATION\$         | TESTSTATION | Audit success | ymware_user    | 12:12:10PM | 8/16/2005 |
| TESTING@TESTSTATION\$          | TESTSTATION | Audit success | vmware_user    | 11:26:25AM | 9/9/2005  |
| TESTING@TESTSTATION\$          | TESTSTATION | Audit success | vmware_user    | 12:24:23PM | 9/10/2005 |

#### Changes to dir. serv. restore mode passwords

The section, based on the 696 event, shows when someone attempts to change the Directory Services Restore Mode password on a domain controllier. Check Bource Machine and the user performing the attempt and investigate immediately.

| -          | User trying to change password | Computer | Attempt       | Source machine | Time      | Date      |
|------------|--------------------------------|----------|---------------|----------------|-----------|-----------|
| <b>4</b> → | GFITEMASOFT\calin              | FSERVER  | Audit success | FSERVER        | 1:15:46PM | 6/27/2006 |

#### Screenshot 55 - Sample report showing password changes

|   | Chart displaying attempts made to change or reset passwords                                                      |
|---|----------------------------------------------------------------------------------------------------|
| 2 | List of events showing password change attempts                                                                  |
| 3 | List of events showing passwords set or reset                                                                    |
| 4 | List of events showing attempts to change the Directory Services Restore<br>Mode password on a domain controller |

Use this report to:

Identify password changes that do not conform to corporate security policy.

### Security group management

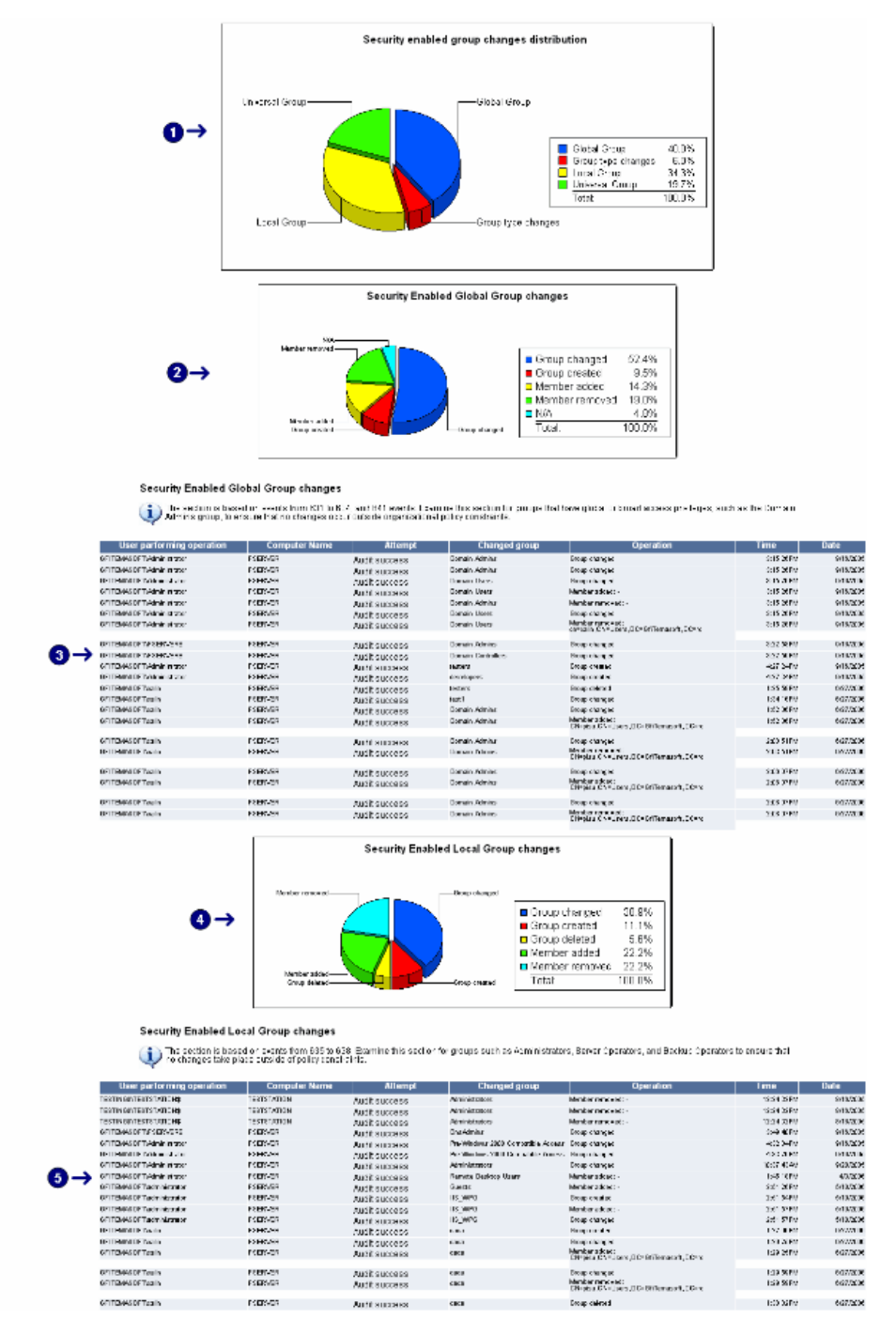

Screenshot 56 - Sample showing extracts from the Security group management report

| 1 | Chart displaying distribution of security enabled group changes according to group type  |
|---|------------------------------------------------------------------------------------------|
| 2 | Chart displaying distribution of events related to security enabled global group changes |
| 3 | List of events with details related to security enabled global group changes             |
| 4 | Chart displaying distribution of events related to security enabled local group changes  |
| 5 | List of events with details related to security enabled local group changes              |

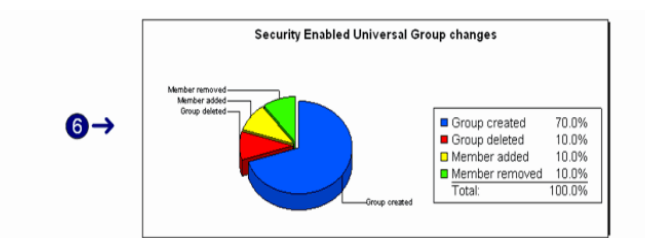

#### Security Enabled Universal Group changes

The section is based on events from 669 to 662. Examine for groups that have high privilege levels, such as Enterprise Admins or Scherna Admins, to ensure that no changes take place outside policy constraints.

|   | User parforming operation | Computer Name | Attempt       | Changed group     | Operation                                                    | Time      | Date      |
|---|---------------------------|---------------|---------------|-------------------|--------------------------------------------------------------|-----------|-----------|
|   | GFITEMASOFT\Administrator | FSERVER       | Audit success | Enterprise Admins | Group created                                                | 3:17:56PM | 9/16/2005 |
|   | GFITEMASOFT/Administrator | FSERVER       | Audit success | Schema Admins     | Group created                                                | 3:17:56PM | 9/16/2005 |
|   | GFITEMASOFTVFSERVER\$     | FSERVER.      | Audit success | Sohema Admins     | Group created                                                | 3:22:58PM | 9/16/2005 |
|   | GFITEMASOFTVFSERVER\$     | F SERVER      | Audit success | Enterprise Admins | Group created                                                | 3:22:59PM | 9/16/2005 |
| • | GFITEMASOFT/calin         | FSERVER       | Audit success | GfiUtestGr        | Group created                                                | 1:32:45PM | 6/27/2006 |
| 7 | GFITEM4S0FT/calin         | FSERVER       | Audit success | OfiUtest Gr       | Member added:<br>CN=gfitest1,CN=Users,DC=GfiTemasoft,DC=ro   | 1:32:45PM | 6/27/2006 |
|   | GFITEMASOFTicalin         | FSERVER       | Audit success | GfiUtestGr        | Group created                                                | 1:32:49PM | 6/27/2006 |
|   | GFITEMASOFTicatin         | FSERVER       | Audit success | GfiUtestGr        | Member removed:<br>CN+gfitest1,CN+Users,DC+GfiTemasoft,DC+ro | 1:32:49PM | 6/27/2006 |
|   | GFITEMASOFTicalin         | FSERVER       | Audit success | GfiUtestGr        | Group created                                                | 1:33:02PM | 6/27/2006 |
|   | GFITBMASOFT/calin         | FSERVER       | Audit success | GfiUtestGr        | Group deleted                                                | 1:33:08PM | 6/27/2006 |

Security enabled group type changes

The section is based on the 668 event. It indicates changes to the group type. You should examine these events for groups that have high privilege levels to make sure that no changes take place outside policy constraints.

| - | User parforming operation | Computer Name | Attempt       | Changed group     | Operation          | Time       | Date     |
|---|---------------------------|---------------|---------------|-------------------|--------------------|------------|----------|
|   | GFITEMASOFTVAdministrator | FSERVER       | Audit success | Sohema Admins     | Group type changed | 3:17:56PM  | 9/16/200 |
|   | GFITEMASOFT/Administrator | FSERVER       | Audit success | Enterprise Admins | Group type changed | 3:17:56 PM | 9/16/200 |
|   | GFITEMASOFT/calin         | FSERVER       | Audit success | test1             | Group type changed | 1:34:16PM  | 6/27/200 |

Screenshot 57 - Sample showing extracts from the Security group management report

| 6 | Chart displaying distribution of events related to security enabled universal group changes |
|---|---------------------------------------------------------------------------------------------|
|   | List of events with details related to security enabled local group changes                 |
| 8 | List of events with details related to changes in group type                                |

- Identify user account group memberships that do not conform to corporate security policy
- Identify user account group membership changes that do not conform to corporate security policy.

# Policy Changes Reports

# **Domain policy changes**

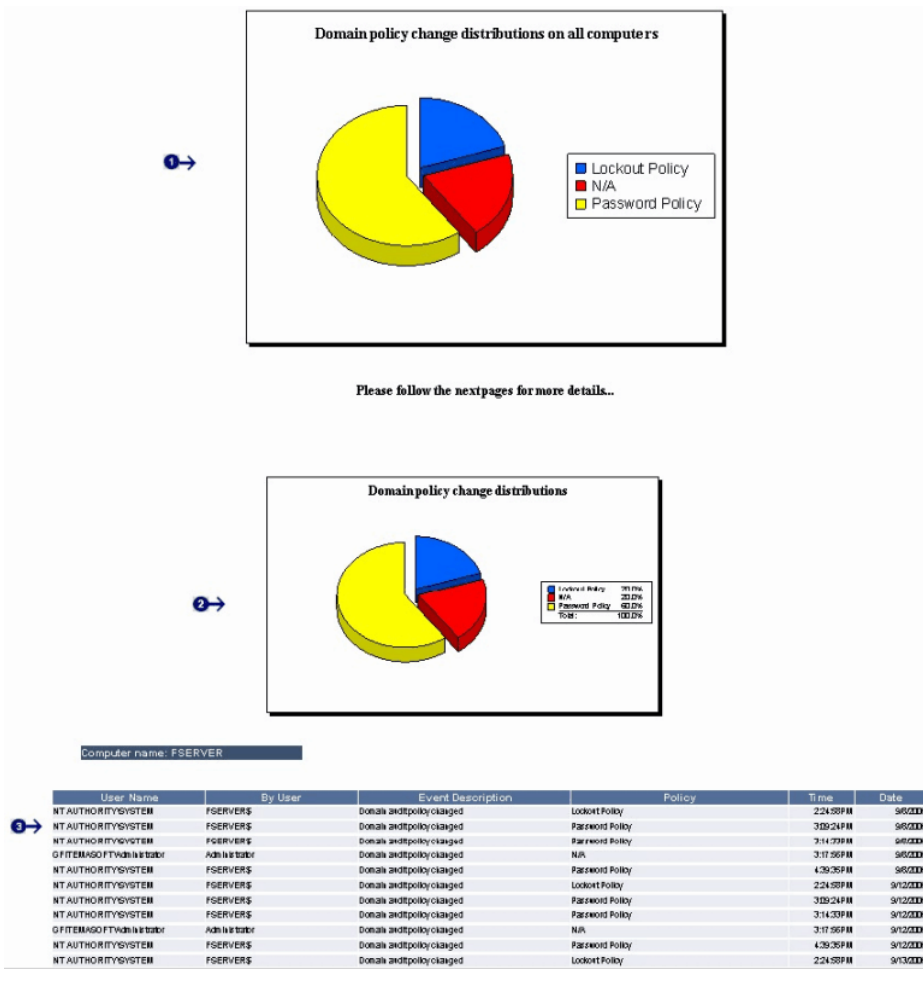

Screenshot 58 – Sample report showing Domain policy changes

| 1 | Distribution of the domain policy changes for all the computers |
|---|-----------------------------------------------------------------|
| 2 | Distribution of the domain policy changes per computer          |
| 3 | Policy change event details                                     |

- Identify domain policy changes
- Identify changes that were not made by authorized personnel.

# Local audit policy changes

|                |                           | iv Ti<br>as                                                                     | he following report may co<br>ssigned to an account. Be<br>ne meaning of each privile                                                                                                    | ontain information abou<br>low you have a legend<br>ge.                                                                                                    | It the privileges<br>which explains                                                                                                    |            |           |
|----------------|---------------------------|---------------------------------------------------------------------------------|----------------------------------------------------------------------------------------------------|----------------------------------------------------------------------------------------------------|----------------------------------------------------------------------------------------------------|------------|-----------|
|                |                           | Pr                                                                              | ivilege value                                                                                                    | Short description                                                                                                    |                                                                                                    |            |           |
| 2→             | Computer name: FS         | So<br>So<br>So<br>So<br>So<br>So<br>So<br>So<br>So<br>So<br>So<br>So<br>So<br>S | Tc-DPrivilege<br>MachineAccountPrivilege<br>BackupPrivilege<br>BackupPrivilege<br>CreatePageliePrivilege<br>CreatePageliePrivilege<br>CreateGabalPrivilege<br>CreateGabalPrivilege<br>DebugPrivilege<br>BacmoteShutdownPrivilege<br>BacmoteShutdownPrivilege<br>SystemErvironmentPrivilege<br>SystemErvironmentPrivilege<br>SystemProfilePrivilege<br>SystemProfilePrivilege<br>TancOmmervirolege<br>TancOmmervirolege<br>TancOmmervirolege<br>SystemProfilePrivilege<br>Networkl.egenRight<br>BatchLegenRight<br>SarviceLegenRight | Act as part of the operation<br>Add workstation to domain<br>Adjust memory quotas for<br>Backup files and directori<br>Change the system time<br>Create a pola objects<br>Create global objects<br>Create global objects<br>Cr | g system<br>n<br>a process<br>es<br>objects<br>uthentication<br>trivers<br>lables<br>unce tasks<br>ce<br>vice data<br>nd folders<br>the network |            |           |
|                | User Name                 | By User                                                                         | Event Desc                                                                                                    | ription                                                                                                    | Privilege                                                                                                    | Time       | Date      |
|                | NT AUTHORITY'SYSTEM       | WORKGROUP/FSERVER\$                                                             | Local audit policy changed                                                                                                    | N/A                                                                                                    |                                                                                                    | 3:02:05PM  | 9/16/2005 |
|                | NT AUTHORITY'SYSTEM       | WORKGROUP/FSERVER\$                                                             | Local audit policy changed                                                                                                    | N/A                                                                                                    |                                                                                                    | 3:02:05PM  | 9/16/2005 |
|                | NT AUTHORITY'SYSTEM       | N/A                                                                             | Domain audit policy changed                                                                                                    |                                                                                                    |                                                                                                    | 3:09:24PM  | 9/16/2005 |
| _ <b>(3) →</b> | NT AUTHORITY'SYSTEM       | N/A                                                                             | Domain audit policy changed                                                                                                    |                                                                                                    |                                                                                                    | 3:14:33PM  | 9/16/2005 |
| -              | GFITEMASOFTVAdministrator | N/A                                                                             | Domain audit policy changed                                                                                                    | -                                                                                                    |                                                                                                    | 3:17:56PM  | 9/16/2005 |
|                | NT AUTHORITY'SYSTEM       | N/A                                                                             | Domain audit policy changed                                                                                                    |                                                                                                    |                                                                                                    | 4:39:35PM  | 9/16/2005 |
|                | NT AUTHORITY'SYSTEM       | GFITEMASOFT/FSERVER\$                                                           | Local audit policy changed                                                                                                    | N/A                                                                                                    |                                                                                                    | 11:54:14AM | 6/27/2006 |
|                | NT AUTHORITY'SYSTEM       | N/A.                                                                            | Domain audit policy changed                                                                                                    | -                                                                                                    |                                                                                                    | 2:24:58PM  | 6/27/2006 |

Screenshot 59 - Sample report showing Local audit policy changes

| 1 | Privilege values and their short descriptions                                    |
|---|----------------------------------------------------------------------------------|
| 2 | Computer name                                                                    |
| 3 | List of events with details related to audit policy changes, grouped by computer |

- Identify audit policy changes
- Identify changes that were not made by authorized personnel.

# User right assignment changes

| t<br>Selfa<br>Seba<br>Seba<br>Secritical<br>Secritical<br>Secriti | Privilege<br>chineAccountPrivilege<br>exexpPrivilege<br>termtimePrivilege<br>atePagefilePrivilege<br>ate Generativilege<br>ate Generativilege<br>ateGenerativilege<br>ateGenerativilege<br>ateGenerativilege<br>ateGenerativilege<br>ateGenerativilege<br>attivePrivilege<br>temErvilege<br>temPrivilege<br>cAgentPrivilege<br>cAgentPrivilege<br>cAgentPrivilege<br>cAgentPrivilege<br>cAgentPrivilege<br>cortershipPrivilege<br>conceshipPrivilege<br>tortershipPrivilege | Act as part of th<br>Add workstatio<br>Adjust memory<br>Backup files an<br>Create anage<br>Create a page<br>Create a token<br>Create perman<br>Debug progran<br>Bestore perman<br>Debug progran<br>Bestore perman<br>Manage audit I<br>Modify environ<br>Perform volum<br>Profile system<br>Restore files or<br>Synchronize di<br>Take ownershi<br>Access this con | ne operating system<br>n to domain<br>quotas for a process<br>d directories<br>tem time<br>ille<br>object<br>bjects<br>ent shared objects<br>is<br>system remotely<br>client after authenticat<br>ad device drivers<br>ogs<br>mental variables<br>e maintenance tasks<br>performance<br>folders<br>rectory service data | tion     |
|----------------------------------------------------------------------------------------------------|----------------------------------------------------------------------------------------------------|----------------------------------------------------------------------------------------------------|----------------------------------------------------------------------------------------------------|----------|
|                                                                                                    | chLogonRight<br>viceLogonRight<br>rractiveLogonRight                                                                                                    | Logon as batch<br>Logon as servio<br>Logon locally                                                                                                    | p of files and folders<br>nputer from the networ<br>i job<br>ce                                                                                                    | rk       |
| Computer name: FSERVER                                                                                                    |                                                                                                    |                                                                                                    |                                                                                                    |          |
| Assigned to<br>GFITEMASOFTIWAM_FSERVER GFITEMASOF                                                                                                    | By User<br>Nadministrator F                                                                                                    | Event Description<br>Privilege assigned to user acco                                                                                                    | n Privilege<br>unt N/A                                                                                                    | Tir<br>2 |
| GFITEMASOFT/IWAM_FSERVER GFITEMASOF                                                                                                    | Nadministrator F                                                                                                    | Privilege assigned to user acco                                                                                                    | unt N/A                                                                                                    | 2        |

 GPTEEMASOFTWAALFSERVER
 OPTEWASOFTwidministrator
 Philipge assigned to user account
 N/A
 2.61.46PM
 5/102005

 GPTEMASOFTWAALFSERVER
 OPTEWASOFTwidministrator
 Philipge assigned to user account
 N/A
 2.61.46PM
 5/102005

 GPTEMASOFTWAALFSERVER
 OPTEWASOFTwidministrator
 Philipge assigned to user account
 N/A
 2.61.46PM
 5/102005

 GPTEMASOFTIVALFSERVERS
 Philipge assigned to user account
 N/A
 2.61.46PM
 6/102005

 GPTEMASOFTipiu
 OPTEWASOFTISERVERS
 Philipge assigned to user account
 N/A
 1.49.26PM
 6/272005

 GPTEMASOFTipisu
 OPTEWASOFTISERVERS
 Philipge aremoved for user account
 N/A
 11.40.10PM
 6/272005

Screenshot 60 - Sample report showing user right assignment changes

| 1 | Privilege values and their short descriptions                                   |
|---|---------------------------------------------------------------------------------|
| 2 | Computer name                                                                   |
| 3 | List of events with details related to user rights changes, grouped by computer |

Use this report to:

- Identify new privileges granted to a user account
- Identify privileges removed from a user account.

Date

# System access granted / removed

| $\mathbf{U}$ | Computer name, FSERVER   |                           |                                       |           |            |           |
|--------------|--------------------------|---------------------------|---------------------------------------|-----------|------------|-----------|
|              |                          |                           |                                       |           |            |           |
|              | Account modified         | By User                   | Event Description                     | Privilege | Time       | Date      |
|              | GFITEMASOFTIcalin        | GFITEMASOFT\calin         | System Access was granted to account  | N/A       | 2:10:38PM  | 9/20/2005 |
|              | GFITEMASOFT/JUSR_FSERVER | GFITEMASOFT\administrator | System Access was granted to account  | N/A       | 2:61:27PM  | 5/10/2008 |
| 2→           | GFITEMASOFT/JUSR_FSERVER | GFITEMASOFT\administrator | System Access was granted to account  | N/A       | 2:51:28PM  | 5/10/2008 |
|              | GFITEMASOFT\WAM_FSERVER  | GFITEMASOFT\administrator | System Access was granted to account  | N/A       | 2:51:42PM  | 5/10/2008 |
| -            | GFITEMASOFT/IWAM_FSERVER | GFITEMASOFT\administrator | System Access was granted to account  | N/A       | 2:51:43PM  | 5/10/2008 |
|              | GFITEMASOFT'IIS_WPG      | GFITEMASOFT\administrator | System Access was granted to account  | N/A       | 2:61:55PM  | 5/10/2006 |
|              | GFITEMASOFT/JUSR_FSERVER | GFITEMASOFT\FSERVER\$     | System Access was granted to account  | N/A       | 3:13:31PM  | 5/10/2008 |
|              | GFITEMASOFT\pisu         | GFITEMASOFT\FSERVER\$     | System Access was granted to account  | N/A       | 1:49:29PM  | 6/27/2006 |
|              | GFITEMASOFTIcalin        | GFITEMASOFT\FSERVER\$     | System Access was granted to account  | N/A       | 2:31:50PM  | 6/27/2006 |
|              | GFITEMASOFT\pisu         | GFITEMASOFT\FSERVER\$     | System Access was removed for account | N/A       | 11:45:14PM | 6/27/2008 |
|              |                          |                           |                                       |           |            |           |

Screenshot 61 - Sample report showing System access granted / removed

| 1 | Computer name                                                                                |
|---|----------------------------------------------------------------------------------------------|
| 2 | List of events with details related to system access granted or revoked, grouped by computer |

Use this report to:

- Identify users granted access to a system
- Identify users whose access to a system has been revoked.

# **Encrypted Data Recovery policy**

| 0→                                                                   | Computer name: FSERVE | 2                     |                                        |           |           |           |  |  |  |
|----------------------------------------------------------------------|-----------------------|-----------------------|----------------------------------------|-----------|-----------|-----------|--|--|--|
| •                                                                    | User Name             | By User               | Event Description                      | Privilege | Time      | Date      |  |  |  |
| 2→                                                                   | NT AUTHORITY\SYSTEM   | GFITEMASOFT\FSERVER\$ | Encrypted data recovery policy changed | N/A       | 3:00:30PM | 9/16/2005 |  |  |  |
| Screenshot 62 - Sample report showing Encrypted Data Recovery policy |                       |                       |                                        |           |           |           |  |  |  |
| 1                                                                    | Computer nar          | ne                    |                                        |           |           |           |  |  |  |

List of encrypted data recovery policy events, grouped by computer

Use this report to:

2

- Monitor encrypted data recovery policy events
- Investigate occurrence of events that do not conform to corporate security policy.

# IPsec policy changes

| <b>0</b> →      | Computer name: CALDEV        |         |                                                    |           |            |           |
|-----------------|------------------------------|---------|----------------------------------------------------|-----------|------------|-----------|
|                 | User Name                    | By User | Event Description                                  | Privilege | Time       | Date      |
|                 | NT AUTHORITY/NETWORK SERVICE | N/A     | IPSec pol. ag. serv.: Using the AD Storage policy. | N/A       | 12:10:13PM | 9/11/2008 |
|                 | NT AUTHORITY/NETWORK SERVICE | N/A     | IPSec pol. ag. serv.: Using the AD Storage policy. | N/A       | 12:10:13PM | 9/11/2008 |
|                 | NT AUTHORITY/NETWORK SERVICE | N/A     | IPSec pol. ag. serv.: Using the AD Storage policy. | N/A       | 12:10:13PM | 9/11/2008 |
|                 | NT AUTHORITY/NETWORK SERVICE | N/A     | IPSec pol. ag. serv.: Using the AD Storage policy. | N/A       | 12:10:32PM | 9/11/2008 |
| $2 \rightarrow$ | NT AUTHORITY/NETWORK SERVICE | N/A     | IPSec pol. ag. serv.: Using the AD Storage policy. | N/A       | 12:10:44PM | 9/11/2008 |
| -               | NT AUTHORITY'NETWORK SERVICE | N/A     | IPSec pol. ag. serv.: Using the AD Storage policy. | N/A       | 12:10:44PM | 9/11/2008 |
|                 | NT AUTHORITY/NETWORK SERVICE | N/A     | IPSec pol. ag. serv.: Using the AD Storage policy. | N/A       | 12:10:46PM | 9/11/2008 |
|                 | NT AUTHORITY/NETWORK SERVICE | N/A     | IPSec pol. ag. serv.: Using the AD Storage policy. | N/A       | 12:10:46PM | 9/11/2008 |
|                 | NT AUTHORITY/NETWORK SERVICE | N/A     | IPSec pol. ag. serv.: Using the AD Storage policy. | N/A       | 12:10:46PM | 9/11/2006 |
|                 | NT AUTHORITY/NETWORK SERVICE | N/A     | IPSec pol. ag. serv.: Using the AD Storage policy. | N/A       | 12:10:49PM | 9/11/2008 |
|                 |                              |         |                                                    |           |            |           |

Screenshot 63 - Sample report showing IPsec policy changes

| 1 | Computer name                                                                     |
|---|-----------------------------------------------------------------------------------|
| 2 | List of events with details related to IPsec policy changes, grouped by computer. |

Use this report to:

- Monitor IPsec policy changes
- Investigate occurrence of events outside system startups.

# Kerberos policy changes

| 0→ | Computer name: FSERVER |                     |                       |                         |           |           |  |  |  |  |  |
|----|------------------------|---------------------|-----------------------|-------------------------|-----------|-----------|--|--|--|--|--|
|    |                        | User Name           | By User               | Event Description       | Time      | Date      |  |  |  |  |  |
|    | $0 \rightarrow$        | NT AUTHORITY\SYSTEM | GFITEMASOFT\FSERVER\$ | Kerberos policy changed | 9:58:26PM | 9/8/2006  |  |  |  |  |  |
|    | • •                    | NT AUTHORITY\SYSTEM | GFITEMASOFT\FSERVER\$ | Kerberos policy changed | 9:58:26PM | 9/12/2006 |  |  |  |  |  |
|    |                        | NT AUTHORITY\SYSTEM | GFITEMASOFT\FSERVER\$ | Kerberos policy changed | 9:58:26PM | 9/13/2006 |  |  |  |  |  |
|    |                        |                     |                       |                         |           |           |  |  |  |  |  |

Screenshot 64 - Sample report showing Kerberos policy changes

| 1 | Computer name                                                                        |
|---|--------------------------------------------------------------------------------------|
| 2 | List of events with details related to Kerberos policy changes, grouped by computer. |

- Monitor Kerberos policy changes
- Identify changes that were not made by authorized personnel
- Identify changes that do not conform to corporate security policy.

# **Object Access Reports**

### Failed attempts to access to files and registry

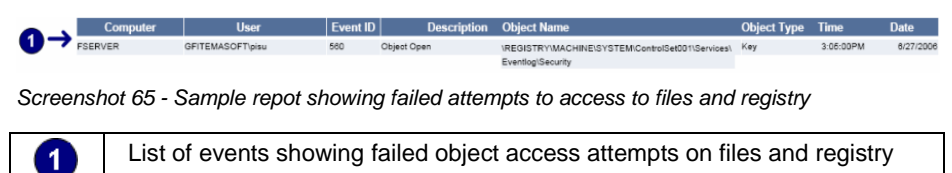

Use this report to:

- Identify requests for object access which have been rejected
- Identify which users are trying to access resources to which they have not been granted privileges.

**NOTE:** File auditing should be enabled on the required files and registry values of interest.

#### Computer User Event ID Description Object Name Object Type Time Date 11:42:17PM 6/27/20 GFITEMASOFT\Administrator REGISTRY/MACHINE/SYSTEM/CA Key INEUGI RY MACHINES YS EMICONTROLSEU I Services Eventogi Security IREGISTRY/MACHINE/SYSTEM/ControlSet001/Services/ Eventogi Security IREGISTRY/MACHINE/SYSTEM/ControlSet001/Services/ FSERVER GFITEMASOFT\Administrator 560 Object Open Key 11:44:37PM FSERVER GFITEMASOFT\calin 560 Object Open Key 12:00:11AM 6/28/2006 Eventiog\Security \REGISTRY\MACHINE\SYSTEM\ControlSet001\Services\ Evention\Security FSERVER GFITEMASOFT\calin 580 Object Open 12:01:07AM 8/28/2006 Eventiog/Security US > 1 EMIControlSet001/Services/ IREGISTRY1MACHINE/SYSTEM/ControlSet001/Services/ Eventiog/Security C:StyleSheets C:dot are FSERVER GFITEMASOFT\calin 550 Object Open Key 12:01:18AM 6/28/2006 GFITEMASOFT\calin GFITEMASOFT\calin FSERVER 560 Object Open File File 12-00-54AM Object Open Object Open FSERVER GFITEMASOFT\calin GFITEMASOFT\calin C:\dot.exe C:\dot.exe File 12:09:54AM C:\dot.exe File Key 12:12:21AM 12:47:40AM GFITEMASOFTicalin 560 Object Open GFITEMASOFTiAdministrator 560 Object Open FSERVER FSERVER GFITEMASOFT\Administrator 580 Object Open 8:37:17PM -> FSERVER GFITEMASOFT\Administrator 560 Object Open 10:12:35PM 7/2/2006 FSERVER GFITEMASOFT\Administrator 560 Object Open HINE\SYSTEM\ControlSet001\Services\ Key 8:16:37PM Eventlog/Security IREGISTRY/MACHINE\SYSTEM/ControlSet001\Services\ Key FSERVER GFITEMASOFT\Administrator 560 Object Open 10:45:18PM 7/25/2006 Eventlog\Security REGISTRY\MACHINE\SYSTEM\ControlSet001\Services\ Key FSERVER GFITEMASOFT\Administrator 560 Object Open entlog/Security GISTRY/MACHINE/SYSTEM/ControlSet001/Services/ Key FSERVER GFITEMASOFT\Administrator 560 Object Open 11:56:49PM 7/27/2008 Eventlog\Security REGISTRY\MACHINE\SYSTEM\ControlSet001\Services\ FSERVER GFITEMASOFT\Administrator 560 Object Open Key entlogiSecurity EGISTRY\MACHINE\SYSTEM\ControlSet001\Services\ Key FSERVER GFITEMASOFT\Administrator 560 Object Open 1:25:38AM 8/18/2006 ntlog/Security 319TEV/MACHINE/SYSTEM/ControlSet001/Services/ FSERVER GFITEMASOFT\Administrator 560 Object Open Kev 10:47:43PM 8/23/2006 FSERVER GFITEMASOFT\Administrator 550 Object Open GISTRYMA HINE\SYSTEM\ControlSet001\Services\ Key 10:47:43PM FSERVER GFITEMASOFT\Administrator 560 Object Open HINE\SYSTEM\ControlSet001\Services\ Key 1:23:17AM 8/24/2008 FSERVER GFITEMASOFT/Administrator 560 Object Open Key 1:16:22AM NE\SYSTEM\ControlSet001\Services\ FSERVER GFITEMASOFT\Administrator 560 Object Open Key 3:22:26AM 8/26/2006 INE\SYSTEM\ControlSet001\Services\ FSERVER GFITEMASOFT\Administrator 560 Object Open NE\SYSTEM\ControlSet001\Services\ Key 0:28:59AM 8/26/200

#### Successful attempts to access files and registry

Screenshot 66 - Sample report showing Successful attempts to access files and registry

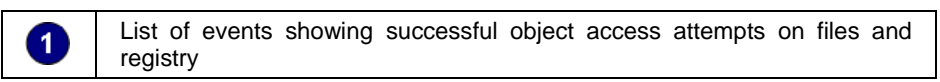

Use this report to:

- Identify requests for object access which have been authorized
- Determine which users are accessing sensitive information.

**NOTE:** File auditing should be enabled on the required files and registry values of interest.

# **Object deleted**

|                          | Computer    | User                      | Event ID | Description    | Object Name | Object Type | Time       | Date      |
|--------------------------|-------------|---------------------------|----------|----------------|-------------|-------------|------------|-----------|
|                          | TESTSTATION | TESTSTATION\Administrator | 564      | Object Deleted | N/A         | N/A         | 12:58:51PM | 8/16/2005 |
|                          | TESTSTATION | TESTSTATION\Administrator | 584      | Object Deleted | N/A         | N/A         | 12:58:51PM | 8/16/2005 |
|                          | TESTSTATION | TESTSTATION\Administrator | 584      | Object Deleted | N/A         | N/A         | 12:58:51PM | 8/16/2005 |
|                          | TESTSTATION | TESTSTATION\Administrator | 584      | Object Deleted | N/A         | N/A         | 12:58:51PM | 8/16/2005 |
|                          | FSERVER     | GFITEMASOFTicalin         | 504      | Object Deleted | N/A         | N/A         | 2:32:10PM  | 6/27/2006 |
|                          | FSERVER     | GFITEMASOFTicalin         | 584      | Object Deleted | N/A         | N/A.        | 2:34:08PM  | 6/27/2006 |
|                          | FSERVER     | GFITEMASOFTIcalin         | 584      | Object Deleted | N/A         | N/A         | 2:43:32PM  | 6/27/2006 |
| $\mathbf{n} \rightarrow$ | FSERVER     | GFITEMASOFTIcalin         | 564      | Object Deleted | N/A         | N/A         | 2:45:01PM  | 6/27/2006 |
| •                        | FSERVER     | GFITEMASOFTicalin         | 504      | Object Deleted | N/A         | N/A         | 7:24:05PM  | 7/6/2006  |
|                          | FSERVER     | GFITEMASOFTicalin         | 584      | Object Deleted | N/A         | N/A.        | 7:24:08PM  | 7/6/2006  |
|                          | FSERVER     | GFITEMASOFTicalin         | 584      | Object Deleted | N/A         | N/A         | 7:24:08PM  | 7/6/2006  |
|                          | FSERVER     | GFITEMASOFTicalin         | 564      | Object Deleted | N/A         | N/A         | 7:24:08PM  | 7/6/2006  |
|                          | FSERVER     | GFITEMASOFTicalin         | 504      | Object Deleted | N/A         | N/A         | 7:24:08PM  | 7/6/2006  |
|                          | FSERVER     | GFITEMASOFTicalin         | 584      | Object Deleted | N/A         | N/A.        | 7:24:08PM  | 7/6/2006  |
|                          | FSERVER     | GFITEMASOFTicalin         | 564      | Object Deleted | N/A         | N/A         | 7:24:48PM  | 7/6/2006  |
|                          | FSERVER     | GFITEMASOFTIcalin         | 584      | Object Deleted | N/A         | N/A         | 7:24:48PM  | 7/6/2006  |
|                          | FSERVER     | GFITEMASOFT/calin         | 584      | Object Deleted | N/A         | N/A         | 7:24:48PM  | 7/6/2006  |
|                          | FSERVER     | GFITEMASOFTicalin         | 504      | Object Deleted | N/A         | N/A         | 7:24:48PM  | 7/6/2006  |
|                          | FSERVER     | GFITEMASOFTicalin         | 564      | Object Deleted | N/A         | N/A         | 7:24:48PM  | 7/6/2006  |
|                          | FSERVER     | GFITEMASOFT\calin         | 584      | Object Deleted | N/A         | N/A.        | 7:24:48PM  | 7/6/2006  |

Screenshot 67 - Sample report showing Objects deleted

List of events showing attempted and successful object deletions

Use this report to:

1

- Identify users deleting objects
- Investigate attempts to identify possible attacks on resources
- Identify successful delete operations that do not conform to corporate security policy.

# **Application Management Reports**

| Applicatio | ons successfully inst | alled                                                                           |          |              |            |       |
|------------|-----------------------|---------------------------------------------------------------------------------|----------|--------------|------------|-------|
| Computer   | llser                 | Description                                                                     | Event ID | Source       | Time       | Date  |
| CALDEV     | N/A                   | (1): Product My Application- Installation operation                             | 11707    | Msilnstaller | 12:52:12PM | 9/11/ |
| CALDEV     | N/A                   | <ul> <li>(1): Product My Application2 Installation operation</li> </ul>         | 11707    | Msilnstaller | 12:52:31PM | 9/11  |
| CALDEV     | N/A.                  | (2): Product My Application2 Installation operation<br>completed successfulls.  | 11707    | Msilnstaller | 12:52:31PM | 9/11  |
| CALDEV     | N/A                   | (3): Product My Application - Installation operation<br>completed successfulls. | 11707    | Msilnstaller | 12:52:31PM | 9/1   |
| Applicatio | ons successfully uni  | nstalled                                                                        |          |              |            |       |
| Computer   | User                  | Description                                                                     | Event ID | Source       | Time       | Date  |
| CALDEV     | N/A                   | (1): Product MyApp4 Removal completed successfully.                             | 11724    | Msilnstaller | 12:53:37PM | 9/1   |
| CALDEV     | N/A                   | (2): Product MyApp4 Removal completed<br>successfully.                          | 11724    | Msilnstaller | 12:53:37PM | 9/1   |
| CALDEV     | N/A                   | (3): Product MyApp4 Removal completed<br>successfully.                          | 11724    | Msilnstaller | 12:53:37PM | 9/1   |
| CALDEV     | N/A                   | (4): Product MyApp4 Removal completed<br>successfully.                          | 11724    | Msilnstaller | 12:53:37PM | 9/1   |
| CALDEV     | N/A                   | (5): Product MyApp4 Removal completed<br>successfully.                          | 11724    | Msilnstaller | 12:53:37PM | 9/1   |
| Computer   | Uror                  | Description                                                                     | Event ID | Source       | Time       | Dest  |
| CALDEV     | N/A                   | (1): MyApp2 Installation operation failed.                                      | 11708    | Msilnstaller | 12:53:11PM | 9/1   |
| CALDEV     | N/A                   | (2): MyApp2 Installation operation failed.                                      | 11708    | Msilnstaller | 12:53:11PM | 9/1   |
| CALDEV     | N/A                   | (3): MyApp2 Installation operation failed.                                      | 11708    | Msilnstaller | 12:53:11PM | 9/1   |
| CALDEV     | N/A                   | (4): MyApp2 Installation operation failed.                                      | 11708    | Msilnstaller | 12:53:11PM | 9/1   |
| CALDEV     | N/A                   | (5): MyApp2 Installation operation failed.                                      | 11708    | Msilnstaller | 12:53:11PM | 9/1   |
| Applicatio | ns which failed to ur | ninstall                                                                        |          |              |            |       |
| Computer   | User                  | Description                                                                     | Event ID | ) Source     | Time       | Dat   |
| CALDEV     | N/A                   | (1): My App6 uninstall failed.                                                  | 11725    | Msilnstaller | 12:54:13PM | 9/1   |
| CALDEV     | N/A                   | (2): My App6 uninstall failed.                                                  | 11725    | Msilnstaller | 12:54:13PM | 9/1   |
| CALDEV     | N/A                   | (3): My App6 uninstall failed.                                                  | 11725    | Msilnstaller | 12:54:13PM | 9/1   |
| CALDEV     | N/A                   | (4): My App6 uninstall failed.                                                  | 11725    | Msilnstaller | 12:54:13PM | 9/1   |
| CALDEV     | N/A                   | (5): My App6 uninstall failed.                                                  | 11725    | Msilnstaller | 12:54:13PM | 9/1   |

Applications installed/removed

Screenshot 68 - Sample report showing Applications installed /removed

| 1 | List of events showing applications which have been successfully installed   |  |  |  |  |
|---|------------------------------------------------------------------------------|--|--|--|--|
| 2 | List of events showing applications which have been successfully uninstalled |  |  |  |  |
| 3 | List of events showing failed attempts to install applications               |  |  |  |  |
| 4 | List of events showing failed attempts to uninstall applications             |  |  |  |  |

Use this report to:

- Identify applications which have been successfully installed or uninstalled
- Identify failed attempts to install or uninstall applications
- Identify installed applications that do not conform to corporate security policy
- Identify removals of applications that have not been authorized
- Investigate whether failures to install or uninstall applications were attempts to:
  - o use unapproved applications
  - $\circ\,$  deploy rogue or malicious programs on the company network.

### Applications crashing or hanging

| Computer |             | User   | Description                                                                                                    | Event I | D Source          | Time       | Date   |
|----------|-------------|--------|----------------------------------------------------------------------------------------------------|---------|-------------------|------------|--------|
| CALDEV   | N/A         |        | Faulting application (1): My App, version(1): My                                                                                                    | 1000    | Application Error | 12:55:48PM | 9/11/2 |
| CALDEV   | N/A         |        | Faulting application (2): My App, version(2): My                                                                                                    | 1000    | Application Error | 12:55:46PM | 9/11/2 |
| CALDEV   | N/A         |        | App, faulting module(2): My App, version(2): My<br>Faulting application (3): My App, version(3): My<br>App, faulting module(3): My App, version(3): My | 1000    | Application Error | 12:55:46PM | 9/11/2 |
| CALDEV   | N/A         |        | Faulting application (4): My App, version(4): My                                                                                                    | 1000    | Application Error | 12:55:46PM | 9/11/2 |
| CALDEV   | N/A         |        | Faulting application (5): My App, version(5): My<br>App, faulting module(5): My App, version(5): My                                                    | 1000    | Application Error | 12:55:46PM | 9/11/  |
| Applica  | tions which | hanged |                                                                                                    |         |                   |            |        |
| Computer |             | User   | Description                                                                                                    | Event   | ID Source         | Time       | Date   |
| CALDEV   | N/A         |        | Hanging application(1): My App, version(1): My                                                                                                    | 1002    | Application Hang  | 12:56:09PM | 9/11/  |
| CALDEV   | N/A         |        | App, nang module(1): My App, version(1): My App,<br>Hanging application(2): My App, version(2): My                                                     | 1002    | Application Hang  | 12:56:09PM | 9/11   |
| CALDEV   | N/A         |        | App, hang module(2): My App, version(2): My App,<br>Hanging application(3): My App, version(3): My<br>App, hang module(3): My App, version(3): My App  | 1002    | Application Hang  | 12:56:09PM | 9/11   |
| CALDEV   | N/A         |        | Hanging application (4): My App, version (4): My                                                                                                    | 1002    | Application Hang  | 12:56:09PM | 9/11   |
| CALDEV   | N/A         |        | Hanging application(6): My App, version(6): My<br>App, hang module(5): My App, version(5): My App,                                                     | 1002    | Application Hang  | 12:56:09PM | 9/11   |
|          |             |        |                                                                                                    |         |                   |            |        |
| DrWats   | on events   |        |                                                                                                    |         |                   |            |        |
| Computer |             | User   | Description                                                                                                    | Event I | D Source          | Time       | Date   |
| CALDEV   | N/A         |        | The application,(1): My App, generated an<br>application emor                                                                                          | 4097    | DriWatson         | 12:56:21PM | 9/11/  |
| CALDEV   | N/A         |        | The application (2): My App, generated an<br>application error                                                                                         | 4097    | Driwatson         | 12:56:21PM | 9/11/  |
| CALDEV   | N/A         |        | The application (3): My App, generated an<br>application (3): My App, generated an                                                                     | 4097    | DriWatson         | 12:56:21PM | 9/11/  |
| CALDEV   | N/A         |        | The application, (4): My App, generated an<br>application error                                                                                        | 4097    | Driwatson         | 12:56:21PM | 9/11/  |
|          |             |        | approximent case                                                                                                    |         |                   |            |        |

|   | List of events showing applications which have crashed |
|---|--------------------------------------------------------|
| 2 | List of events showing applications which hanged       |
| 3 | List of events generated by 'DrWatson'                 |

Use this report to:

• Identify all faulty applications, including critical applications

• Investigate whether the events are a result of attacks which have managed to disable or affect the functionality of the target computers.

# **Print Server Reports**

### **Print activities**

|                  | Printing act | vity |                                       |          |        |           |           |
|------------------|--------------|------|---------------------------------------|----------|--------|-----------|-----------|
|                  | Computer     | User | Description                           | Event ID | Source | Time      | Date      |
|                  | CALDEV       | N/A  | Printer (1): testwas created.         | 2        | Print  | 1:46:27PM | 9/11/2006 |
|                  | CALDEV       | N/A  | Printer (2): testwas oreated.         | 2        | Print  | 1:46:27PM | 9/11/2006 |
|                  | CALDEV       | N/A  | Printer (3): testwas created.         | 2        | Print  | 1:46:27PM | 9/11/2006 |
|                  | CALDEV       | N/A  | Printer(4): testwas deleted.          | 3        | Print  | 1:46:27PM | 9/11/2006 |
|                  | CALDEV       | N/A  | Printer(5): testwas deleted.          | 3        | Print  | 1:46:27PM | 9/11/2006 |
| $  \rightarrow $ | CALDEV       | N/A  | Printer(6): testwas deleted.          | 3        | Print  | 1:46:27PM | 9/11/2006 |
|                  | CALDEV       | N/A  | Printer(7): test is pending deletion. | 4        | Print  | 1:46:27PM | 9/11/2006 |
|                  | CALDEV       | N/A  | Printer(8): test is pending deletion. | 4        | Print  | 1:46:27PM | 9/11/2006 |
|                  | CALDEV       | N/A  | Printer(9): test is pending deletion. | 4        | Print  | 1:46:27PM | 9/11/2006 |
|                  | CALDEV       | N/A  | Printer (10): testwas paused.         | 6        | Print  | 1:46:27PM | 9/11/2006 |
|                  | CALDEV       | N/A  | Printer (11): testwas paused.         | 6        | Print  | 1:46:27PM | 9/11/2006 |
|                  | CALDEV       | N/A  | Printer (12): testwas paused.         | 6        | Print  | 1:46:27PM | 9/11/2006 |
|                  | CALDEV       | N/A  | Printer (13): testwas resumed.        | 7        | Print  | 1:48:27PM | 9/11/2006 |

Screenshot 70 - Sample report showing Print activities

List of events showing printing activity

Use this report to:

1

- Identify all the documents printed over the network
- Identify which users have been using printing resources
- List file details of the printed files and the date and time when the print operation took place.
# Windows Event Log System Reports

# **Event Log health**

|            | Event Log f                  | ull        |           |                                                                                                    |                       |                      |        |                                |                                |
|------------|------------------------------|------------|-----------|----------------------------------------------------------------------------------------------------|-----------------------|----------------------|--------|--------------------------------|--------------------------------|
|            | Computer                     |            | User      | Description                                                                                                    | Event I               | D                    | Source | Time                           | Date                           |
|            | CALDEV                       | N/A        |           | The (1): test log file is full.                                                                                                    | 6000                  | eventiog             |        | 1:47:05PM                      | 9/11/2006                      |
|            | CALDEV                       | N/A        |           | The (2): test log file is full.                                                                                                    | 6000                  | eventiog             |        | 1:47:05PM                      | 9/11/2008                      |
| •          | CALDEV                       | N/A        |           | The (3): test log file is full.                                                                                                    | 6000                  | eventiog             |        | 1:47:05PM                      | 9/11/2006                      |
| ()→        | CALDEV                       | N/A        |           | The (1): application log file is full.                                                                                                    | 6000                  | eventiog             |        | 1:54:21PM                      | 9/11/2008                      |
|            | CALDEV                       | N/A        |           | The (2): application log file is full.                                                                                                    | 6000                  | eventlog             |        | 1:54:21PM                      | 9/11/2006                      |
|            | CALDEV                       | N/A        |           | The (3): application log file is full.                                                                                                    | 6000                  | eventiog             |        | 1:54:21PM                      | 9/11/2006                      |
|            | CALDEV                       | N/A        |           | The (1): system log file is full.                                                                                                    | 6000                  | eventiog             |        | 1:54:24PM                      | 9/11/2006                      |
|            | CALDEV                       | N/A        |           | The (2): system log file is full.                                                                                                    | 6000                  | eventiog             |        | 1:54:24PM                      | 9/11/2006                      |
|            | CALDEV                       | N/A        |           | The (3): system log file is full.                                                                                                    | 6000                  | eventiog             |        | 1:54:24PM                      | 9/11/2006                      |
|            | Event log se                 | ervice sta | arted     |                                                                                                    |                       |                      |        |                                |                                |
|            | Computer                     |            | User      | Description                                                                                                    | Event I               | D                    | Source | Time                           | Date                           |
| •          | CALDEV                       | N/A        |           | The Event log service was started.                                                                                                    | 6005                  | eventiog             |        | 1:47:05PM                      | 9/11/2006                      |
| <b>U</b> → | CALDEV                       | N/A        |           | The Event log service was started.                                                                                                    | 6005                  | eventiog             |        | 1:47:05PM                      | 9/11/2006                      |
|            | CALDEV                       | N/A.       |           | The Event log service was started.                                                                                                    | 6005                  | eventiog             |        | 1:47:05PM                      | 9/11/2006                      |
|            | Event Log s                  | ervice st  | topped    |                                                                                                    |                       |                      |        |                                |                                |
|            | Computer                     |            | User      | Description                                                                                                    | Event I               | D                    | Source | Time                           | Date                           |
| •          | CALDEV                       | N/A        |           | The Eventlog service was stopped.                                                                                                    | 6006                  | eventlog             |        | 1:47:05PM                      | 9/11/2006                      |
| <b>⊌</b> → | CALDEV                       | N/A        |           | The Eventlog service was stopped.                                                                                                    | 6006                  | eventlog             |        | 1:47:05PM                      | 9/11/2006                      |
|            | CALDEV                       | N/A        |           | The Eventlog service was stopped.                                                                                                    | 6006                  | eventlog             |        | 1:47:05PM                      | 9/11/2006                      |
|            | Log file cor                 | rupt       |           |                                                                                                    |                       |                      |        |                                |                                |
|            | Computer                     |            | User      | Description                                                                                                    | Event                 | ID                   | Source | Time                           | Date                           |
| •          | CALDEV                       | N/A        |           | The (4): test log file is corrupted and will be cleared.                                                                                                    | 6002                  | eventiog             |        | 1:47:05PM                      | 9/11/2006                      |
| 4)→        | CALDEV                       | N/A        |           | The (5): test log file is corrupted and will be cleared.                                                                                                    | 6002                  | eventiog             |        | 1:47:05PM                      | 9/11/2006                      |
|            | CALDEV                       | N/A        |           | The (6): test log file is corrupted and will be cleared.                                                                                                    | 6002                  | eventiog             |        | 1:47:05PM                      | 9/11/2006                      |
|            | Unovnoctor                   | devetor    | shutdown  |                                                                                                    |                       |                      |        |                                |                                |
|            | Unexpected                   | u system   | Shutuovin |                                                                                                    |                       |                      |        |                                |                                |
|            | Computer                     | u system   | User      | Description                                                                                                    | Event                 | D                    | Source | Time                           | Date                           |
| •          | Computer                     | N/A        | User      | Description<br>The previous system shutdown at(13): test on (13):<br>test was unexpected                                                                             | Event 6008            | eventlog             | Source | Time<br>1:47:05PM              | Date<br>9/11/2006              |
| 6→         | Computer<br>CALDEV<br>CALDEV | N/A<br>N/A | User      | Description<br>The previous system shutdown at(13): test on(13):<br>test was unexpected<br>The previous system shutdown at(14): test on(14):<br>test was unexpected. | Event<br>6008<br>6008 | eventlog<br>eventlog | Source | Time<br>1:47:05PM<br>1:47:05PM | Date<br>9/11/2006<br>9/11/2008 |

Screenshot 71 - Sample report showing Event Log health

| 1 | List of events generated when the event log is full            |
|---|----------------------------------------------------------------|
| 2 | List of events generated when the event log service is started |
| 3 | List of events generated when the event log service is stopped |
| 4 | List of events generated when the log file is corrupt          |
| 5 | List of events generated on unexpected system shutdown         |

Use this report to:

• Identify failures in the auditing process

**NOTE:** Failures in the auditing process may be exploited by attackers and usually lead to loss of audit entries.

# **Event Log cleared**

|                                                         | Computer            | User name            | Caller user name          | Time      | Date      |  |  |  |  |
|---------------------------------------------------------|---------------------|----------------------|---------------------------|-----------|-----------|--|--|--|--|
| $\mathbf{U}$                                            | FSERVER             | NT AUTHORITY\SYSTEM  | GFITEMASOFT\Administrator | 9:55:57PM | 9/13/2006 |  |  |  |  |
| Screenshot 72 - Sample report showing Event Log cleared |                     |                      |                           |           |           |  |  |  |  |
| 1                                                       | List of events gene | rated when the event | log is cleared            |           |           |  |  |  |  |

Use this report to:

- Identify which users cleared the security event log without being authorized to do so
- Identify clearing events that do not conform to corporate security policy.

# **Event Log service errors**

|            | Computer                                                | User | Description                                                                     | Event ID | Source   | Time      | Date      |  |  |  |  |
|------------|---------------------------------------------------------|------|---------------------------------------------------------------------------------|----------|----------|-----------|-----------|--|--|--|--|
| •          | CALDEV                                                  | N/A  | A driver packet received from the I/O subsystem was                             | 6004     | eventiog | 1:56:57PM | 9/11/2006 |  |  |  |  |
| <b>0</b> → | CALDEV                                                  | N/A  | invalid The data is the<br>A driver packet received from the I/O subsystem was  | 6004     | eventlog | 1:56:57PM | 9/11/2006 |  |  |  |  |
|            | CALDEV                                                  | N/A  | A driver packet received from the I/O subsystem was<br>invalid. The data is the | 6004     | eventlog | 1:56:57PM | 9/11/2006 |  |  |  |  |
| Scree      | Screenshot 73 - Sample showing Event Log service errors |      |                                                                                 |          |          |           |           |  |  |  |  |
| 1          | List of events showing event log service errors.        |      |                                                                                 |          |          |           |           |  |  |  |  |

Use this report to:

• Identify errors occurring in the auditing process.

# **Network Resouce Access Reports (PCI requirement 10)**

# All individual access to cardholder data

|    | User Identification | Type of event | Date a      | ndtime     | Success or<br>Failure indication | Origination of | Identity or name of affected | Description |
|----|---------------------|---------------|-------------|------------|----------------------------------|----------------|------------------------------|-------------|
| 0→ | GFITEMASOFTvcalin   | Object Access | 12:09:54 am | 09/25/2006 | Audit success                    | FSERMER        | C:\cardholder                | Object Open |
|    | GFITEMASOFTvcalin   | Object Access | 12:09:54 am | 09/25/2006 | Audit success                    | FSERMER        | C:\cardholder                | Object Open |
|    | GFITEMASOFTvcalin   | Object Access | 12:09:54 am | 09/25/2006 | Audit success                    | FSERVER        | C:\cardholder                | Object Open |
|    |                     | ·             |             |            |                                  |                |                              | · ·         |

Screenshot 74 - Sample report showing all individual access to cardholder data

List of users who accessed cardholder data

Use this report to:

2

 Display the data which forms the scope of PCI requirement 10.2 – 'Implement automated audit trails for all system components to reconstruct the following events: All individual user accesses to cardholder data' for Windows-based systems presented in the format required by point 10.2.3 of of the PCI Data Security Standards document version 1.1.

# All actions taken by any individual with root or administrative privileges

|    | User Identification | Type of event      | Date a      | ndtime     | Success or<br>Failure indication | Origination of<br>event | Identity or name of affected<br>data, resource or component | Description                      |
|----|---------------------|--------------------|-------------|------------|----------------------------------|-------------------------|-------------------------------------------------------------|----------------------------------|
| 0→ | Administrator       | Account Management | 12:18:13 am | 08/21/2006 | Audit success                    | FSERMER                 | See the description field                                   | User Account Locked Out (N/A)    |
|    | Administrator       | Account Logon      | 12:31:46 am | 08/21/2006 | Audit success                    | FSERMER                 | See the description field                                   | Authentication Ticket Granted    |
|    | Administrator       | Object Access      | 12:47:40 am | 08/21/2006 | Audit success                    | FSERMER                 | See the description field                                   | Object Open                      |
|    | Administrator       | Object Access      | 12:56:25 am | 08/21/2006 | Audit success                    | FSERVER                 | See the description field                                   | Object Open                      |
|    | Administrator       | Object Access      | 1:16:22 am  | 08/21/2006 | Audit success                    | FSERVER                 | See the description field                                   | Object Open                      |
|    | Administrator       | Object Access      | 1:23:17 am  | 08/21/2006 | Audit success                    | FSERMER                 | See the description field                                   | Object Open                      |
|    | Administrator       | Object Access      | 1:25:38 am  | 08/21/2006 | Audit success                    | FSERMER                 | See the description field                                   | Object Open                      |
|    | Administrator       | Account Management | 1:32:41 am  | 08/21/2006 | Audit success                    | FSERVER                 | See the description field                                   | User Account Locked Out (N/A)    |
|    | Administrator       | Logon/Logoff       | 1:32:44 am  | 08/21/2006 | Audit success                    | FSERMER                 | See the description field                                   | Successfull Logon (N#4)          |
|    | Administrator       | Account Logon      | 1:40:17 am  | 08/21/2006 | Audit success                    | FSERMER                 | See the description field                                   | Authentication Ticket Granted    |
|    | Administrator       | Account Logon      | 1:50:43 am  | 08/21/2006 | Audit success                    | FSERMER                 | See the description field                                   | Authentication Ticket Granted    |
|    | Administrator       | Logon/Logoff       | 1:51:01 am  | 08/21/2006 | Audit success                    | FSERMER                 | See the description field                                   | Winstation session disconnection |
|    | Administrator       | Logon/Logoff       | 1:51:01 am  | 08/21/2006 | Audit success                    | FSERVER                 | See the description field                                   | Winstation session disconnection |
|    | Administrator       | Logon/Logoff       | 1:53:15 am  | 08/21/2006 | Audit success                    | FSERVER                 | See the description field                                   | Winstation session connection    |
|    | Administrator       | Account Logon      | 1:53:15 am  | 08/21/2006 | Audit success                    | FSERMER                 | See the description field                                   | Authentication Ticket Granted    |
|    | Administrator       | Logon/Logoff       | 1:53:15 am  | 08/21/2006 | Audit success                    | FSERMER                 | See the description field                                   | Winstation session connection    |
|    | Administrator       | Logon/Logoff       | 2:18:38 am  | 08/21/2006 | Audit success                    | FSERMER                 | See the description field                                   | User Logoff                      |

Screenshot 75 - Sample report showing all actions taken by any individual with root or administrative priveleges

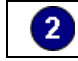

List of actions taken by users with root or administrative privileges

Use this report to:

 Display the data which forms the scope of PCI requirement 10.2 – 'Implement automated audit trails for all system components to reconstruct the following events: All actions taken by any individual with root or administrative privileges' for Windows-based systems presented in the format required by point 10.2.3 of of the PCI Data Security Standards document version 1.1.

# Access to all audit trails

|    | User Identification       | Type of event | Date a     | ndtime     | Success or<br>Failure indication | Origination of<br>event | Identity or name of affected<br>data, resource or component | Description               |
|----|---------------------------|---------------|------------|------------|----------------------------------|-------------------------|-------------------------------------------------------------|---------------------------|
| 0→ | GFITEMASOFT\Administrator | System Event  | 9:55:57 pm | 08/21/2006 | Audit success                    | FSERVER                 | Security audit log                                          | The audit log was cleared |
|    | GFITEMASOFT\Administrator | System Event  | 9:55:57 pm | 09/10/2006 | Audit success                    | FSERMER                 | Security audit log                                          | The audit log was cleared |
|    | GFITEMASOFT\Administrator | System Event  | 9:55:57 pm | 09/20/2006 | Audit success                    | FSERVER                 | Security audit log                                          | The audit log was cleared |
|    | GFITEMASOFT\Administrator | System Event  | 9:55:57 pm | 09/24/2006 | Audit success                    | FSERVER                 | Security audit log                                          | The audit log was cleared |
|    | GFITEMASOFT\Administrator | System Event  | 9:66:67 pm | 09/25/2006 | Audit success                    | FSERMER                 | Security audatiog                                           | The audit log was cleared |

Screenshot 76 - Sample report showing access to all audit trails

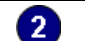

List of audit trails

Use this report to:

 Display the data which forms the scope of PCI requirement 10.2 – 'Implement automated audit trails for all system components to reconstruct the following events: Access to all audit trails' for Windows-based systems presented in the format required by point 10.2.3 of the PCI Data Security Standards document version 1.1.

### Invalid logical access attempts

Account lockouts

 $\bullet$ 

|    | User Identification   | Type of event      | Date a      | ndtime     | Success or<br>Failure indication | Origination of<br>event | Identity or name of affected<br>data, resource or component | Description                             |
|----|-----------------------|--------------------|-------------|------------|----------------------------------|-------------------------|-------------------------------------------------------------|-----------------------------------------|
| 0→ | GFITEMASOFT\FSERVER\$ | Account Management | 12:18:13 am | 08/21/2006 | Audit success                    | CRISTI                  | FSERVER\$                                                   | User Account Locked Out (Administrator) |
|    | GFITEMASOFT\FSERVER\$ | Account Management | 1:32:41 am  | 08/21/2006 | Audit success                    | FSERVER                 | FSERVER\$                                                   | User Account Locked Out (Administrator) |
|    | GFITEMASOFT\FSERVER\$ | Account Management | 2:26:04 pm  | 08/21/2006 | Audit success                    | CALDEV                  | FSERVER\$                                                   | User Account Locked Out (pisu)          |
|    | GFITEMASOFT\FSERVER\$ | Account Management | 7:54:55 pm  | 08/21/2006 | Audit success                    | FSERVER                 | FSERVER\$                                                   | User Account Locked Out (Administrator) |
|    | GFITEMASOFT\FSERVER\$ | Account Management | 12:18:13 am | 09/10/2006 | Audit success                    | CRISTI                  | FSERVER\$                                                   | User Account Locked Out (Administrator) |
|    | GFITEMASOFT\FSERVER\$ | Account Management | 1:32:41 am  | 09/10/2006 | Audit success                    | FSERVER                 | FSERVER\$                                                   | User Account Locked Out (Administrator) |
|    | GFITEMASOFT\FSERVER\$ | Account Management | 2:26:04 pm  | 09/10/2006 | Audit success                    | CALDEV                  | FSERVER\$                                                   | User Account Locked Out (pisu)          |
|    | GFITEMASOFT\FSERVER\$ | Account Management | 7:54:55 pm  | 09/10/2006 | Audit success                    | FSERVER                 | FSERVER\$                                                   | User Account Locked Out (Administrator) |

Failed logons from reasons other than bad user name or password

| User Identification | Type of event | Datea       | andtime    | Success or<br>Failure indication | Origination of<br>event | Identity or name of affected<br>data, resource or component | Description                    |
|---------------------|---------------|-------------|------------|----------------------------------|-------------------------|-------------------------------------------------------------|--------------------------------|
| CALDEVitest         | Logon/Logoff  | 12:33:02 pm | 09/25/2006 | Audit failure                    | CALDEV                  | CALDEV                                                      | LF: Account Disabled (test)    |
| CALDE/test          | Logon/Logoff  | 12:33:02 pm | 09/25/2006 | Audit failure                    | CALDE/                  | CALDEV                                                      | LF: Account Disabled (test)    |
| CALDEV#est          | Logon/Logoff  | 12:33:02 pm | 09/25/2006 | Audit failure                    | CALDEV                  | CALDEV                                                      | LF: Account Disabled (test)    |
| CALDEVitest         | Logon/Logoff  | 12:33:02 pm | 09/25/2006 | Audit failure                    | CALDEV                  | CALDEV                                                      | LF: Account Disabled (test)    |
| CALDEVitest         | Logon/Logoff  | 12:33:02 pm | 09/25/2006 | Audit failure                    | CALDEV                  | CALDEV                                                      | LF: Account Disabled (test)    |
| CALDEVitest         | Logon/Logoff  | 12:34:34 pm | 09/25/2006 | Audit failure                    | CALDEV                  | CADEV                                                       | LF: Logon Type Rejected (test) |
| CALDEVitest         | Logon/Logoff  | 12:34:34 pm | 09/25/2006 | Audit failure                    | CALDEV                  | CALDEV                                                      | LF: Logon Type Rejected (test) |
| CALDEVitest         | Logon/Logoff  | 12:34:34 pm | 09/25/2006 | Audit failure                    | CALDEV                  | CALDEV                                                      | LF: Logon Type Rejected (test) |
| CALDEVitest         | Logon/Logoff  | 12:34:34 pm | 09/25/2006 | Audit failure                    | CALDEV                  | CALDEV                                                      | LF: Logon Type Rejected (test) |
| CALDEV/test         | Logon/Logoff  | 12:34:34 pm | 09/25/2006 | Audit failure                    | CALDEV                  | CADEV                                                       | LF: Logon Type Rejected (test) |

Screenshot 77 - Sample report showing invalid logical access attempts

|  | List of invalid | d logical | access | attempts |
|--|-----------------|-----------|--------|----------|
|--|-----------------|-----------|--------|----------|

Use this report to:

2

 Display the data which forms the scope of PCI requirement 10.2 – 'Implement automated audit trails for all system components to reconstruct the following events: Invalid logical access attempts' for Windows-based systems presented in the format required by point 10.2.3 of the PCI Data Security Standards document version 1.1.

### Use of identification and authentication mechanisms

● Failed logons because of bad user name and password

| User Identification         Type of event         Date and time         Successor         Origination of<br>Ignitude individual (ignation of<br>all verification)         Identify a factor of<br>all verification         Description           CALDEVdat/tidt         Logon/Logitt         1227:53 pm         04/25/2000         Audit failure         CALDEV         CALDEV         CALDEV         CALDEV         CALDEV         CALDEV         CF.Bed username/password (dot/fid/)           CALDEVdat/tidt         Logon/Logitt         1227:53 pm         04/25/2000         Audit failure         CALDEV         CALDEV         CF.Bed username/password (dot/fid/)           CALDEVdat/tidt         Logon/Logitt         1227:53 pm         04/25/2000         Audit failure         CALDEV         CALDEV         LF: Bed username/password (dot/fid/)           CALDEVdat/tidt         Logon/Logitt         1227:53 pm         04/25/2000         Audit failure         CALDEV         CALDEV         LF: Bed username/password (dot/fid/)           CALDEVdat/tidt         Logon/Logitt         122:7:53 pm         04/25/2000         Audit failure         CALDEV         CALDEV         LF: Bed username/password (dot/fid/)           CALDEVdat/tidt         Logon/Logitt         122:83 pm         04/25/2000         Audit failure         CALDEV         CALDEV         LF: Bed username/password (ebd/fid/)           <                                                                                                    |                     |               |             |            |                                  |                         |                                                             |                                         |
|----------------------------------------------------------------------------------------------------|---------------------|---------------|-------------|------------|----------------------------------|-------------------------|-------------------------------------------------------------|-----------------------------------------|
| CALDEV/subfisht         Logon/Log/ft         12.27.51 pm         09/25/2000         Ault failure         CALDE/         CALDE/         LF: Bad user name/password (bothsoft)           CALDEV/subfisht         Logon/Log/ft         12.27.53 pm         09/25/2000         Ault failure         CALDE/         CALDE/         LF: Bad user name/password (bothsoft)           CALDEV/subfisht         Logon/Log/ft         12.27.53 pm         09/25/2000         Ault failure         CALDE/         CALDE/         LF: Bad user name/password (bothsoft)           CALDEV/subfisht         Logon/Log/ft         12.27.53 pm         09/25/2000         Ault failure         CALDE/         CALDE/         LF: Bad user name/password (bothsoft)           CALDEV/staffisht         Logon/Log/ft         12.27.53 pm         09/25/2000         Ault failure         CALDE/         CALDE/         LF: Bad user name/password (bothsoft)           CALDEV/staffisht         Logon/Log/ft         12.29.09 pm         09/25/2000         Ault failure         CALDE/         CALDE/         LF: Bad user name/password (bothsoft)           CALDEV/staffisht         Logon/Log/ft         12.29.09 pm         09/25/2000         Ault failure         CALDE/         CALDE/         LF: Bad user name/password (bothsoft)           CALDEV/staffisht         Logon/Log/ft         12.29.09 pm         09/25/2000                                                                                                    | User Identification | Type of event | Datea       | andtime    | Success or<br>Failure indication | Origination of<br>event | Identity or name of affected<br>data, resource or component | Description                             |
| CALDE/Vest         Logon/Logoff         12:27:30 pn         09/25/2008         Audit failure         CALDE/         CALDE/         LF: Bad user name/password (bothfath)           CALDE/Vest/titiet         Logon/Logoff         12:27:30 pn         09/25/2008         Audit failure         CALDE/         CALDE/         LF: Bad user name/password (bothfath)           CALDE/Vest/titiet         Logon/Logoff         12:27:30 pn         09/25/2008         Audit failure         CALDE/         CALDE/         LF: Bad user name/password (bothfath)           CALDE/Vest/titiet         Logon/Logoff         12:27:30 pn         09/25/2008         Audit failure         CALDE/         CALDE/         LF: Bad user name/password (bothfath)           CALDE/Vest         Logon/Logoff         12:27:30 pn         09/25/2008         Audit failure         CALDE/         CALDE/         LF: Bad user name/password (bothfath)           CALDE/Vest         Logon/Logoff         12:28:30 pn         09/25/2008         Audit failure         CALDE/         CALDE/         LF: Bad user name/password (bothfath)           CALDE/Vest         Logon/Logoff         12:28:30 pn         09/25/2008         Audit failure         CALDE/         CALDE/         LF: Bad user name/password (bothfath)           CALDE/Vest         Logon/Logoff         12:28:30 pn         09/25/2008         Audit failu                                                                                                    | CALDEValisatifisati | Logon/Logoff  | 12:27:53 pm | 09/25/2006 | Audit failure                    | CALDEV                  | CALDEV                                                      | LF: Bad user name/ password (drsdffsdf) |
| CALDE/Vest         Logon/Logoff         12:27:50 pm         00/25/2000         Audit failure         CALDE/         CALDE/         LF: Bad user name/password (bothfod)           CALDE/Vest         Logon/Logoff         12:27:50 pm         00/25/2000         Audit failure         CALDE/         CALDE/         LF: Bad user name/password (bothfod)           CALDE/Vest         Logon/Logoff         12:27:50 pm         00/25/2000         Audit failure         CALDE/         CALDE/         LF: Bad user name/password (bothfod)           CALDE/Vest         Logon/Logoff         12:27:50 pm         00/25/2000         Audit failure         CALDE/         CALDE/         LF: Bad user name/password (bothfod)           CALDE/Vest         Logon/Logoff         12:23:09 pm         00/25/2000         Audit failure         CALDE/         CALDE/         LF: Bad user name/password (bothfod)           CALDE/Vest         Logon/Logoff         12:23:09 pm         00/25/2000         Audit failure         CALDE/         CALDE/         LF: Bad user name/password (bothfod)           CALDE/Vest         Logon/Logoff         12:23:09 pm         00/25/2000         Audit failure         CALDE/         CALDE/         LF: Bad user name/password (bothfod)           CALDE/Vest         Logon/Logoff         12:23:09 pm         00/25/2000         Audit failure         CALDE/ </td <td>CALDEVatisatifisati</td> <td>Logon/Logoff</td> <td>12:27:53 pm</td> <td>09/25/2006</td> <td>Audit failure</td> <td>CALDEV</td> <td>CALDEV</td> <td>LF: Bad user name/password (drsdffsdf)</td> | CALDEVatisatifisati | Logon/Logoff  | 12:27:53 pm | 09/25/2006 | Audit failure                    | CALDEV                  | CALDEV                                                      | LF: Bad user name/password (drsdffsdf)  |
| CALDE/Vest         Logon/Logoff         12:27:59 pr         09/25/2008         Audit failure         CALDE/         CALDE/         LF: Bad user name/password (bodffod)           CALDE/Vest         Logon/Logoff         12:27:59 pr         09/25/2008         Audit failure         CALDE/         CALDE/         LF: Bad user name/password (bodffod)           CALDE/Vest         Logon/Logoff         12:27:59 pr         09/25/2008         Audit failure         CALDE/         CALDE/         LF: Bad user name/password (bodffod)           CALDE/Vest         Logon/Logoff         12:28:09 pr         09/25/2008         Audit failure         CALDE/         CALDE/         LF: Bad user name/password (bodffod)           CALDE/Vest         Logon/Logoff         12:28:09 pr         09/25/2008         Audit failure         CALDE/         CALDE/         LF: Bad user name/password (bod)           CALDE/Vest         Logon/Logoff         12:28:09 pr         09/25/2008         Audit failure         CALDE/         CALDE/         LF: Bad user name/password (bod)           CALDE/Vest         Logon/Logoff         12:28:09 pr         09/25/2008         Audit failure         CALDE/         CALDE/         LF: Bad user name/password (bod)           CALDE/Vest         Logon/Logoff         12:28:09 pr         09/25/2008         Audit failure         CALDE/                                                                                                    | ALDEValisatifisati  | Logon/Logoff  | 12:27:53 pm | 09/25/2006 | Audit failure                    | CALDEV                  | CALDEV                                                      | LF: Bad user name/password (drsdffsdf)  |
| CALDE/Vest         Logon/Logoff         12:27:30 pm         00/25/2000         Audit failure         CALDE/         CALDE/         LF: Bad user name/password (bodfidd)           CALDE/Vest         Logon/Logoff         12:28:09 pm         00/25/2000         Audit failure         CALDE/         CALDE/         LF: Bad user name/password (bodfidd)           CALDE/Vest         Logon/Logoff         12:28:09 pm         00/25/2000         Audit failure         CALDE/         CALDE/         LF: Bad user name/password (bodfidd)           CALDE/Vest         Logon/Logoff         12:28:09 pm         00/25/2000         Audit failure         CALDE/         CALDE/         LF: Bad user name/password (bod)           CALDE/Vest         Logon/Logoff         12:28:09 pm         00/25/2000         Audit failure         CALDE/         CALDE/         LF: Bad user name/password (bod)           CALDE/Vest         Logon/Logoff         12:28:09 pm         00/25/2000         Audit failure         CALDE/         CALDE/         LF: Bad user name/password (bod)           CALDE/Vest         Logon/Logoff         12:28:09 pm         00/25/2000         Audit failure         CALDE/         CALDE/         LF: Bad user name/password (bod)                                                                                                    | CALDEValisatifisati | Logon/Logoff  | 12:27:53 pm | 09/25/2006 | Audit failure                    | CALDEV                  | CALDEV                                                      | LF: Bad user name/password (drsdffsdf)  |
| CALDE/Veet         Logon/Logoff         12:23:09 pr         09/25/200         Audit failure         CALDE/         CALDE/         LF: Bad user name/password (set)           CALDE/Veet         Logon/Logoff         12:23:09 pr         09/25/200         Audit failure         CALDE/         CALDE/         LF: Bad user name/password (set)           CALDE/Veet         Logon/Logoff         12:23:09 pr         09/25/200         Audit failure         CALDE/         CALDE/         LF: Bad user name/password (set)           CALDE/Veet         Logon/Logoff         12:23:09 pr         09/25/200         Audit failure         CALDE/         CALDE/         LF: Bad user name/password (set)           CALDE/Veet         Logon/Logoff         12:23:09 pr         09/25/200         Audit failure         CALDE/         CALDE/         LF: Bad user name/password (set)           CALDE/Veet         Logon/Logoff         12:23:09 pr         09/25/200         Audit failure         CALDE/         CALDE/         LF: Bad user name/password (set)                                                                                                    | CALDEValisatifisati | Logon/Logoff  | 12:27:53 pm | 09/25/2006 | Audit failure                    | CALDEV                  | CALDEV                                                      | LF: Bad user name/password (drsdffsdf)  |
| CALDEV/test         Logon/Logoff         12:28:09 pm         09:255/200         Audit failure         CALDEV         CALDEV         LF: Bad user name/password (set)           CALDEV/test         Logon/Logoff         12:28:09 pm         09:255/200         Audit failure         CALDEV         CALDEV         LF: Bad user name/password (set)           CALDEV/test         Logon/Logoff         12:28:09 pm         09:255/200         Audit failure         CALDEV         CALDEV         LF: Bad user name/password (set)           CALDEV/test         Logon/Logoff         12:28:09 pm         09:255/200         Audit failure         CALDEV         CALDEV         LF: Bad user name/password (set)                                                                                                    | CALDEVitest         | Logon/Logoff  | 12:28:09 pm | 09/25/2006 | Audit failure                    | CALDEV                  | CALDEV                                                      | LF: Bad user name/ password (test)      |
| CALDEV/test         Logon/Logoff         12:28:09 pm         09/25/2008         Audit failure         CALDE/         CALDE/         LF: Bad user name/password (set)           CALDEV/test         Logon/Logoff         12:28:09 pm         09/25/2008         Audit failure         CALDE/         CALDE/         LF: Bad user name/password (set)           CALDEV/test         Logon/Logoff         12:28:09 pm         09/25/2008         Audit failure         CALDE/         CALDE/         LF: Bad user name/password (set)                                                                                                    | CALDEVitest         | Logon/Logoff  | 12:28:09 pm | 09/25/2006 | Audit failure                    | CALDEV                  | CALDEV                                                      | LF: Bad user name/password (test)       |
| CALDEVtext Logon/Logoff 12:28:09 pm 09/25/2006 Audit failure CALDEV CALDEV LF: Bad user name/ password (text)                                                                                                    | CALDEVitest         | Logon/Logoff  | 12:28:09 pm | 09/25/2006 | Audit failure                    | CALDEV                  | CALDEV                                                      | LF: Bad user name/password (test)       |
|                                                                                                    | CALDEVitest         | Logon/Logoff  | 12:28:09 pm | 09/25/2006 | Audit failure                    | CALDEV                  | CALDEV                                                      | LF: Bad user name/password (test)       |

#### IPSec security events

| User Identification             | Type of event | Dates       | andtime    | Success or<br>Failure indicator | Origination of | Identity or name of affected | Description                |
|---------------------------------|---------------|-------------|------------|---------------------------------|----------------|------------------------------|----------------------------|
| NT AUTHORITY\NETWORK<br>SERVICE | Policy Change | 12:10:13 pm | 09/25/2006 | Audit success                   | CALDE/         | Security                     | IPSec Policy Agent service |
| NT AUTHORITY\NETWORK<br>SERVICE | Policy Change | 12:10:13 pm | 09/25/2006 | Audit success                   | CALDEV         | Security                     | IPSec Policy Agent service |
| NT AUTHORITY\NETWORK<br>SERVICE | Policy Change | 12:10:13 pm | 09/25/2006 | Audit success                   | CALDEV         | Security                     | IPSec Policy Agent service |
| NT AUTHORITY\NETWORK            | Policy Change | 12:10:13 pm | 09/25/2006 | Audit success                   | CALDEV         | Security                     | IPSec Policy Agent service |
| NT AUTHORITY\NETWORK<br>SERVICE | Policy Change | 12:10:13 pm | 09/25/2006 | Audit success                   | CALDEV         | Security                     | IPSec Policy Agent service |
| NT AUTHORITY\NETWORK            | Policy Change | 12:10:13 pm | 09/25/2006 | Audit success                   | CALDEV         | Security                     | IPSec Policy Agent service |
| NT AUTHORITY\NETWORK            | Policy Change | 12:10:13 pm | 09/25/2006 | Audit success                   | CALDEV         | Security                     | IPSec Policy Agent service |

Screenshot 78 - Sample report showing identification and authentication mechanisms

List of identification and authentication mechanisms

Use this report to:

2

 Display the data which forms the scope of PCI requirement 10.2 – 'Implement automated audit trails for all system components to reconstruct the following events: Use of identification and authentication mechanisms' for Windows-based systems presented in the format required by point 10.2.3 of the PCI Data Security Standards document version 1.1.

#### Initialization of the audit logs

|    | User Identification                         | Type of event                                         | Date and time                                                             |                                                                               | Success or<br>Failure indication                                                                    | Origination of<br>event                                                                  | Identity or name of affected<br>data, resource or component                                                                        | Description                                                                                                    |
|----|---------------------------------------------|-------------------------------------------------------|---------------------------------------------------------------------------|-------------------------------------------------------------------------------|----------------------------------------------------------------------------------------------------|------------------------------------------------------------------------------------------|----------------------------------------------------------------------------------------------------|----------------------------------------------------------------------------------------------------|
| 0→ | N#A.                                        | None                                                  | 1:22:18 pm                                                                | 05/15/2007                                                                    | Warning                                                                                             | Comp-Alina                                                                               | Audit Log                                                                                                    | The (1): ev.evt log file is full.                                                                                                    |
|    | NA                                          | None                                                  | 1:22:18 pm                                                                | 05/15/2007                                                                    | Warning                                                                                             | Comp-Alina                                                                               | Audit Log                                                                                                    | The (1): ev.evt log file is full.                                                                                                    |
|    |                                             |                                                       |                                                                           |                                                                               |                                                                                                    |                                                                                          |                                                                                                    |                                                                                                    |
|    |                                             |                                                       |                                                                           |                                                                               |                                                                                                    |                                                                                          |                                                                                                    |                                                                                                    |
|    | Event Log service s                         | tarted                                                |                                                                           |                                                                               |                                                                                                    |                                                                                          |                                                                                                    |                                                                                                    |
|    |                                             |                                                       |                                                                           |                                                                               |                                                                                                    |                                                                                          |                                                                                                    |                                                                                                    |
|    |                                             |                                                       |                                                                           |                                                                               |                                                                                                    |                                                                                          |                                                                                                    |                                                                                                    |
|    |                                             |                                                       |                                                                           |                                                                               |                                                                                                    |                                                                                          |                                                                                                    |                                                                                                    |
|    | User Identification                         | Type of event                                         | Date a                                                                    | indtime                                                                       | Success or<br>Failure indication                                                                    | Origination of<br>event                                                                  | Identity or name of affected<br>data, resource or component                                                                        | Description                                                                                                    |
|    | User Identification                         | Type of event                                         | Date a<br>12:18:14 pm                                                     | ndtime<br>05/15/2007                                                          | Success or<br>Failure indication<br>Information                                                     | Origination of<br>event<br>COMP-AUNA                                                     | Identity or name of affected<br>data, resource or componen<br>Eventlog                                                             | Description<br>The Event log service was stated.                                                                                                    |
|    | User Identification<br>NA<br>NA             | Type of event<br>None<br>None                         | Date a<br>12:18:14 pm<br>12:18:14 pm                                      | o5/15/2007<br>05/15/2007                                                      | Success or<br>Failure indication<br>Information                                                     | Origination of<br>event<br>COMP-AUNA<br>COMP-AUNA                                        | Identity or name of affected<br>data, resource or componen<br>Eventlog<br>Eventlog                                                 | Description<br>The Event log service was statted.<br>The Event log service was statted.                                                                                                    |
|    | User Identification<br>NA<br>NA<br>NA       | Type of event<br>None<br>None<br>None                 | Date a<br>12:18:14 pm<br>12:18:14 pm<br>1:22:18 pm                        | ond ti me<br>05/15/2007<br>05/15/2007<br>05/15/2007                           | Success or<br>Failure indication<br>Information<br>Information<br>Warning                           | Origination of<br>event<br>COMP-AUNA<br>COMP-AUNA<br>COMP-AUNA                           | Identity or name of affected<br>data, resource or componen<br>Event log<br>Event log<br>event log                                  | Description<br>The Event log service was stanted.<br>The Event log service was stanted.<br>The Event log service was stanted.                                                                             |
|    | User Identification<br>NA<br>NA<br>NA<br>NA | Type of event<br>None<br>None<br>None<br>None         | Date a<br>12:18:14 pm<br>12:18:14 pm<br>1:22:18 pm<br>1:22:18 pm          | ndtime<br>05/15/2007<br>05/15/2007<br>05/15/2007<br>05/15/2007                | Success or<br>Failure indicator<br>Information<br>Information<br>Warning<br>Warning                 | Origination of<br>event<br>COMP-AUNA<br>COMP-AUNA<br>COMP-AUNA                           | Identity or name of affected<br>data, resource or componen<br>EventLog<br>EventLog<br>eventLog<br>eventLog                         | Description<br>The Event log service was stanted.<br>The Event log service was stanted.<br>The Event log service was stanted.<br>The Event log service was stanted.                                       |
|    | User Identification<br>NA<br>NA<br>NA<br>NA | Type of event<br>None<br>None<br>None<br>None<br>None | Date a<br>12:18:14pm<br>12:18:14pm<br>1:22:18pm<br>1:22:18pm<br>9:02:53pm | nd time<br>05/15/2007<br>05/15/2007<br>05/15/2007<br>05/15/2007<br>05/16/2007 | Success or<br>Failure indication<br>Information<br>Information<br>Warning<br>Warning<br>Information | Drigination of<br>event<br>COMP.4UNA<br>COMP.4UNA<br>COMP.4UNA<br>COMP.4UNA<br>COMP.4UNA | Identity or name of affected<br>data, resource or componen<br>Eventing<br>eventing<br>eventing<br>eventing<br>Eventing<br>Eventing | Description<br>The Event log service was stanted.<br>The Event log service was stanted.<br>The Event log service was stanted.<br>The Event log service was stanted.<br>The Event log service was stanted. |

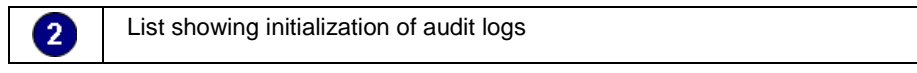

Use this report to:

 Display the data which forms the scope of PCI requirement 10.2 – 'Implement automated audit trails for all system components to reconstruct the following events: Initialization of audit logs' for Windows-based systems presented in the format required by point 10.2.3 of the PCI Data Security Standards document version 1.1.

### Creation and deletion of system-level objects

| User Identification                           | Type of event                                          | Dates                                                              | andtime                                                              | Success or                                                                          | Origination of                                                              | Identity or name of affected                                                                                      | Description                                                                                                    |
|-----------------------------------------------|--------------------------------------------------------|--------------------------------------------------------------------|----------------------------------------------------------------------|-------------------------------------------------------------------------------------|-----------------------------------------------------------------------------|----------------------------------------------------------------------------------------------------|----------------------------------------------------------------------------------------------------|
|                                               |                                                        |                                                                    |                                                                      | Failure indication                                                                  | event                                                                       | data, resource or component                                                                                       | ٩                                                                                                    |
| VIRTUALD 0M1\\2003DC1\$                       | Directory Service<br>Access                            | 4:31:10 pm                                                         | 04/17/2007                                                           | Audit success                                                                       | V2003DC1                                                                    | %{4ae49748-6aa4-4366-aff2-274<br>ea3e5a019%}                                                                      | Object Operation                                                                                                    |
| VIRTUALD 0M1\\2003DC1\$                       | Directory Service<br>Access                            | 10:45:21 am                                                        | 04/26/2007                                                           | Audit success                                                                       | V2003DC1                                                                    | DC=VirtualDom1,DC=ts                                                                                              | Object Open                                                                                                    |
| VIRTUALD 0M1\\2003DC1\$                       | Directory Service<br>Access                            | 11:22:30 am                                                        | 04/26/2007                                                           | Audit success                                                                       | V2003DC1                                                                    | %{4ae49748-6aa4-4365-aff2-274<br>ea3e5a019%}                                                                      | Object Operation                                                                                                    |
| VIRTUALD 0M1\\2003DC1\$                       | Directory Service<br>Access                            | 3:00:16 pm                                                         | 05/15/2007                                                           | Audit success                                                                       | V2003DC1                                                                    | DC=\/irtualDom1,DC=ts                                                                                             | Object Open                                                                                                    |
| COMP-ALINA\aina                               | Object Access                                          | 11:03:27 am                                                        | 05/16/2007                                                           | Audit success                                                                       | Comp-Alina                                                                  | Policy\Secrets\L\$ASP.NETAuto Ge<br>nKeys2.0.50727.210                                                            | Diject Operation                                                                                                    |
| COMP-ALINA\aina                               | Object Access                                          | 11:05:48 am                                                        | 05/16/2007                                                           | Audit success                                                                       | Comp-Alina                                                                  | Policy\Secrets\L\$ASP.NETAutoGe<br>nKeys2.0.50727.210                                                             | Object Operation                                                                                                    |
| Windows File Pro                              | tection Service - att                                  | tempt to rep                                                       | lace protecte                                                        | d file                                                                              |                                                                             |                                                                                                    |                                                                                                    |
| Windows File Pro                              | tection Service - att                                  | tempt to rep<br>Date                                               | <b>lace protecte</b><br>and ti me                                    | d file                                                                              | Origination of                                                              | f Identity or name of affected                                                                                    | d Description                                                                                                    |
| Windows File Pro                              | tection Service - att                                  | tempt to rep<br>Date                                               | lace protecte<br>and time                                            | d file<br>Success or<br>Failure indicatio                                           | Origination of<br>n event                                                   | Identity or name of affected<br>data, resource or component                                                       | d Description                                                                                                    |
| Windows File Pro<br>User Identification<br>NA | tection Service - att<br>Type of event<br>None         | Date<br>4:11:41 pm                                                 | and time                                                             | d file<br>Success or<br>Failure indication<br>Information                           | Origination of<br>n event<br>COMP-AUNA                                      | Identity or name of affected<br>data, resource or componen<br>(1): event                                          | si Description<br>File replacement was attempted on the prot<br>system fle(1):event.                                                                                                    |
| Windows File Pro<br>User Identification       | tection Service - att<br>Type of event<br>None         | Date<br>4:11:41 pm                                                 | lace protecte<br>and time<br>05/15/2007                              | d file<br>Success or<br>Failure indication<br>Information                           | Origination of<br>n event<br>COMP-AUNA                                      | Identity or name of affected<br>data, resource or componer<br>(1): ev.et                                          | d Description<br>The replacement was attempted on the prot<br>system Bi(1) event.<br>This File was restored to the original version<br>cystem staffly.                                                                                                    |
| Windows File Pro<br>User Identification<br>NA | tection Service - att                                  | Date<br>4:11:41 pm<br>4:11:41 pm                                   | lace protecte<br>and time<br>05/16/2007<br>05/16/2007                | d file<br>Success or<br>Failure indication<br>Information                           | Origination of<br>event<br>COMP-AUNA<br>COMP-AUNA                           | Identity or name of affected<br>data, resource or componer<br>(1): event<br>(2): event                            | Description     Foreplacement was attempted on the path<br>system fiel() reveet.     This file was prevented to the path<br>system state, was attempted on the path<br>system fiel() verset.                                                                                                    |
| Windows File Pro<br>User Identification<br>NA | tection Service - att                                  | Date<br>4:11:41 pm<br>4:11:41 pm                                   | lace protecte<br>and time<br>05/16/2007<br>05/16/2007                | d file<br>Success or<br>Failure indication<br>Information                           | Origination of<br>event<br>COMP-AUNA<br>COMP-AUNA                           | data, resource or componer<br>(1): event<br>(2): event                                                            | Description     Pereplacement was attempted on the pot<br>system fie(1) event.     This file was restored to the original version<br>system study.     File replacement setup.     This file was restored to the original version<br>system study.     This file was restored to the original version<br>system study.                                                                                                    |
| Windows File Pro                              | Type of event None None None                           | Cate<br>4:11:41 pm<br>4:11:41 pm<br>4:11:41 pm                     | lace protecte<br>and time<br>05/16/2007<br>05/16/2007                | d file<br>Success or<br>Failure indicato<br>Information                             | Origination of<br>event<br>COMP-AUNA<br>COMP-AUNA<br>COMP-AUNA              | Identity or name of affected<br>data, resource or componen<br>(1): event<br>(2): event                            | Description     Pereplacement was attempted on the pro-<br>system fie(1) event.     This file was restored to the original version<br>aystam study.     The replacement was attempted on the pro-<br>system study.     This file was restored to the original version<br>system study.     The replacement was attempted on the pro-<br>system study.     The replacement was attempted on the pro-<br>system field was restored to the pro-                                                                                                    |
| Windows File Pro                              | tection Service - att<br>Type of event<br>None<br>None | Cate<br>0ate<br>4:11:41 pm<br>4:11:41 pm<br>4:11:41 pm             | lace protecte<br>and time<br>05/16/2007<br>05/16/2007                | d file Success or Failure indicato Information Information                          | Comp-Alina<br>COMP-Alina<br>COMP-Alina<br>COMP-Alina                        | I dentity or name of affectes<br>data, resource or compose<br>(1); event<br>(2); event<br>(3); event              | Description<br>File replacement was attempted on the pat-<br>system fie(1) evexet.<br>This file was rescreted to the original version<br>system stably.<br>File replacement was attempted on the pat-<br>system fie(2) evexet.<br>This file was rescreted to the original version<br>system stably.                                                                                                    |
| Windows File Pro                              | Type of event<br>None<br>None<br>None                  | Date           0:1:41 pm           4:11:41 pm           4:11:41 pm | lace protecter<br>and time<br>05/15/2007<br>05/15/2007<br>05/15/2007 | d file Success or Failure indicated Information Information Information Information | Origination of<br>event<br>COMP-AUNA<br>COMP-AUNA<br>COMP-AUNA<br>COMP-AUNA | Gentity or name of affectes<br>data, resource or componen<br>(1): event<br>(2): event<br>(3): event<br>(4): event | Description     Description     The replacement was attempted on the prot<br>system fiel(1) event.     This flue was recreated to the original version<br>system study.     The replacement was attempted on the prot<br>system fiel(2) event.     This flue was recreated to the original version<br>system fiel(2) event.     This flue was recreated to the original version<br>system fiel(2) event.     This flue was restored to the original version<br>system fiel(2) event.     This flue was restored to the original version<br>system fiel(2) event.     This flue was restored to the original version<br>system fiel(2) event.     This flue was restored to the original version<br>system fiel(2) event.     This flue was restored to the original version<br>system fiel(2) event. |

Screenshot 80 - Sample report showing creation and deletion of system-level objects

List showing creation and deletion of system-level objects

Use this report to:

2

 Display the data which forms the scope of PCI requirement 10.2 – 'Implement automated audit trails for all system components to reconstruct the following events: Creation and deletion of systemlevel objects' for Windows-based systems presented in the format required by point 10.2.3 of the PCI Data Security Standards document version 1.1.

# Time synchronization monitoring

|            | User Identification     | Type of event | Date a      | andtime    | Success or<br>Failure indication | Origination of<br>event | Identity or name of affected<br>data, resource or component | Description                 |
|------------|-------------------------|---------------|-------------|------------|----------------------------------|-------------------------|-------------------------------------------------------------|-----------------------------|
| <b>2</b> → | VIRTUALD 0M1\\2003DC1\$ | System Event  | 10:39:54 am | 04/26/2007 | Audit success                    | V2003DC1                | System time                                                 | The system time was changed |
|            | VIRTUALD 0M1\\2003DC1\$ | System Event  | 2:59:21 pm  | 05/15/2007 | Audit success                    | V2003DC1                | System time                                                 | The system time was changed |
|            | COMP-ALINA/aina         | System Event  | 4:47:11 pm  | 05/15/2007 | Audit success                    | COMP-AUNA               | System time                                                 | The system time was changed |
|            | COMP-ALINA\aina         | System Event  | 4:47:11 pm  | 05/15/2007 | Audit success                    | Comp-Alina              | System time                                                 | The system time was changed |
|            | COMP-ALINA\aina         | System Event  | 4:47:14 pm  | 05/15/2007 | Audit success                    | Comp-Alina              | System time                                                 | The system time was changed |
|            | COMP-ALINA\aina         | System Brent  | 4:47:14pm   | 05/15/2007 | Audit success                    | Comp-Alina              | System time                                                 | The system time was changed |
|            | COMP-ALINA\aina         | System Event  | 4:47:35 pm  | 05/15/2007 | Audit success                    | Comp-Auna               | System time                                                 | The system time was changed |
|            | COMP-ALINA/alina        | System Event  | 4:47:35 pm  | 05/15/2007 | Audit success                    | COMP-AUNA               | System time                                                 | The system time was changed |
|            | COMP-ALINA\aina         | System Event  | 4:47:42 pm  | 05/15/2007 | Audit success                    | Comp-Alina              | System time                                                 | The system time was changed |
|            | COMP-ALINA\aina         | System Brent  | 4:47:42 pm  | 05/15/2007 | Audit success                    | Comp-Alina              | System time                                                 | The system time was changed |
|            | COMP-ALINA\aina         | System Event  | 5:47:01 pm  | 05/15/2007 | Audit success                    | Comp-Alina              | System time                                                 | The system time was changed |
|            | COMP-ALINA/alina        | System Event  | 6:47:01 pm  | 05/15/2007 | Audit success                    | COMP-AUNA               | System time                                                 | The system time was changed |
|            | COMP-ALINA\alina        | System Event  | 5:47:01 pm  | 05/15/2007 | Audit success                    | Comp-Alina              | System time                                                 | The system time was changed |
|            | COMP-ALINA\aina         | System Event  | 5:47:01 pm  | 05/15/2007 | Audit success                    | Comp-Alina              | System time                                                 | The system time was changed |

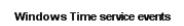

| User Identification | Type of event | Date a      | Date and time Success or |                    | Origination of Identity or name of affected |                            | Description                                                                             |  |
|---------------------|---------------|-------------|--------------------------|--------------------|---------------------------------------------|----------------------------|-----------------------------------------------------------------------------------------|--|
|                     |               |             |                          | Failure indication | event                                       | data, resource or componen | 4                                                                                       |  |
| NA                  | None          | 12:18:58 pm | 05/15/2007               | Information        | Comp-Alina                                  | W32Time                    | The time service is now synchronizing the system time with the time                     |  |
|                     |               |             |                          |                    |                                             |                            | source developerstemasof9.ts<br>(nto di192.168.100.54/123.>192.168.100.3/123)           |  |
| NA                  | None          | 12:18:58 pm | 05/15/2007               | Information        | Comp-Alina                                  | W32Time                    | The time service is now synchronizing the system time<br>with the time                  |  |
|                     |               |             |                          |                    |                                             |                            | source developerstemasof9.ts<br>(ntp.d)192.168.100.54:123->192.168.100.3:123).          |  |
| NA                  | (1204)        | 4:48:34 pm  | 05/15/2007               | Error              | Comp-Alina                                  | W32Time                    | The time sample was rejected because Duplicate timestamps were received from this peer. |  |

Screenshot 81 - Sample report showing time synchronization monitoring

| 2 | List showing time synchronization monitoring |
|---|----------------------------------------------|
|---|----------------------------------------------|

Use this report to:

- Monitor system time changes
- Monitor the time synchronization process

# **Events Trend Reports**

Use the reports in this category to:

- Identify the top 10 computers, those with the highest number of events
- Identify the top 10 users, those having generated the highest number of events
- Determine the events trend on all computers
- Determine the events trend on a computer by computer basis.

The reports in this category are based on events from the following sources:

- Security log
- Application log
- System log
- DNS Server log

- Directory Services log
- File Replication Service log.

**NOTE:** The layout shown in the sample extracts below is common to all reports in the **Events Trend Reports** category. Sections which are specific to individual reports within this category are shown further down.

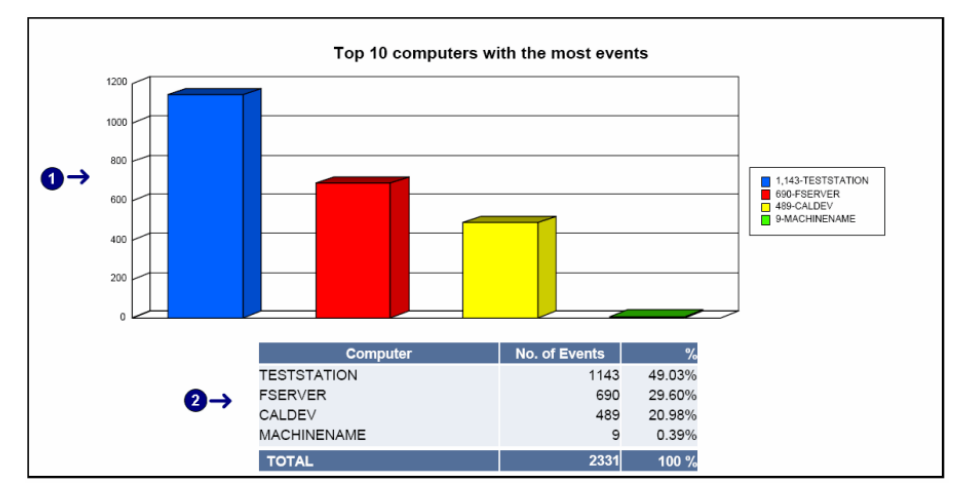

Screenshot 82 - Sample extract from Events Trend Reports: Top 10 computers with most events

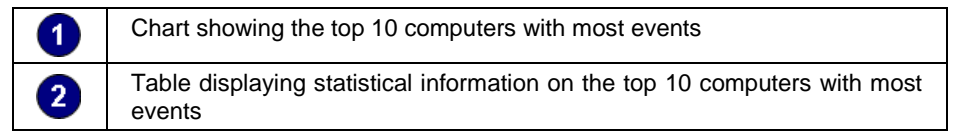

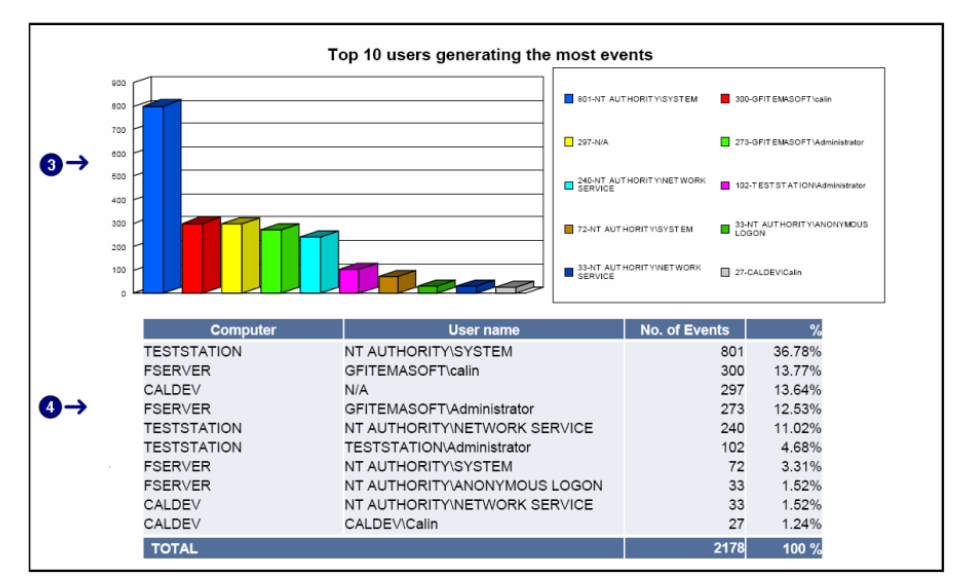

Screenshot 83 - Sample extract from Events Trend Reports: Top 10 users with most events

| 3 | Chart showing the top 10 users generating the most events                               |
|---|-----------------------------------------------------------------------------------------|
| 4 | Table displaying statistical information on the top 10 users generating the most events |

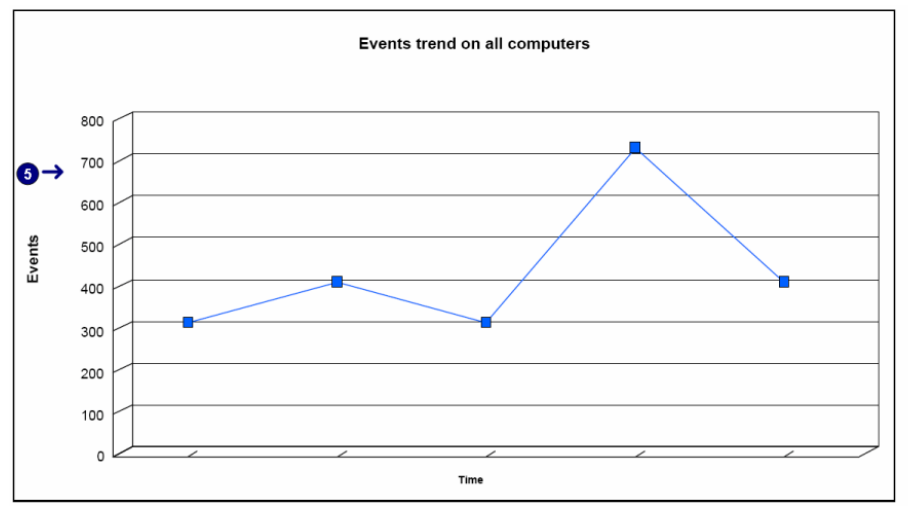

Screenshot 84 - Sample extract from Events Trend Reports: Events trend on all computers

Chart displaying the events trend on all computers. The minimum time interval on this chart can be of one hour.

# Generic events trend per hour

5

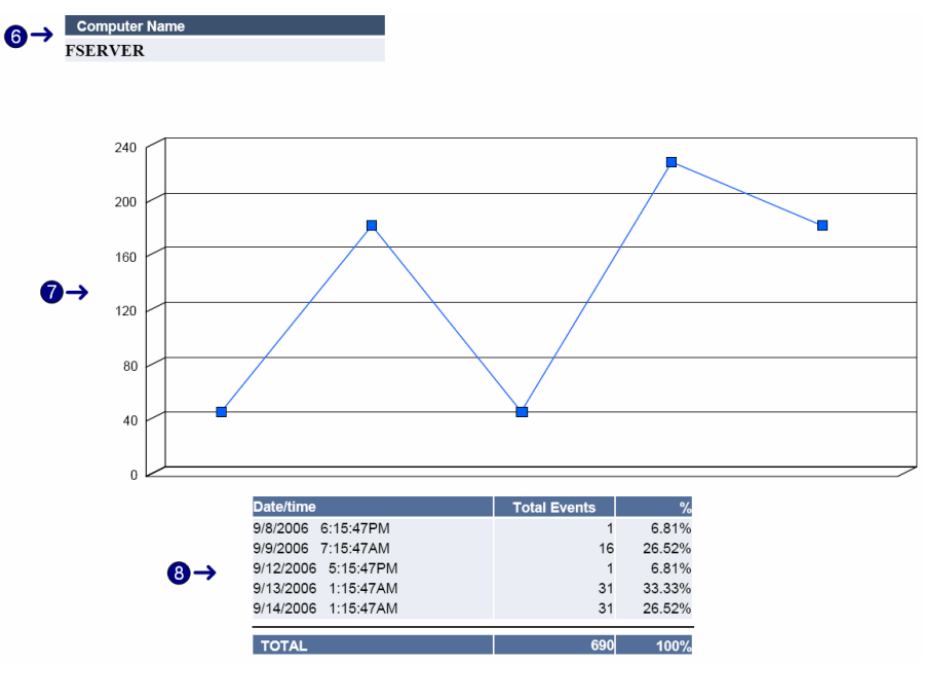

Screenshot 85 - Sample extract from Events Trend Reports: Generic events trend per hour

| 6 | Computer name                                                                               |
|---|---------------------------------------------------------------------------------------------|
|   | Chart displaying the events trend for a computer on an hourly scale                         |
| 8 | Table of statistical information showing the events trend for a computer on an hourly basis |

Use this report to:

• View trends on an hourly basis.

# Generic events trend per days

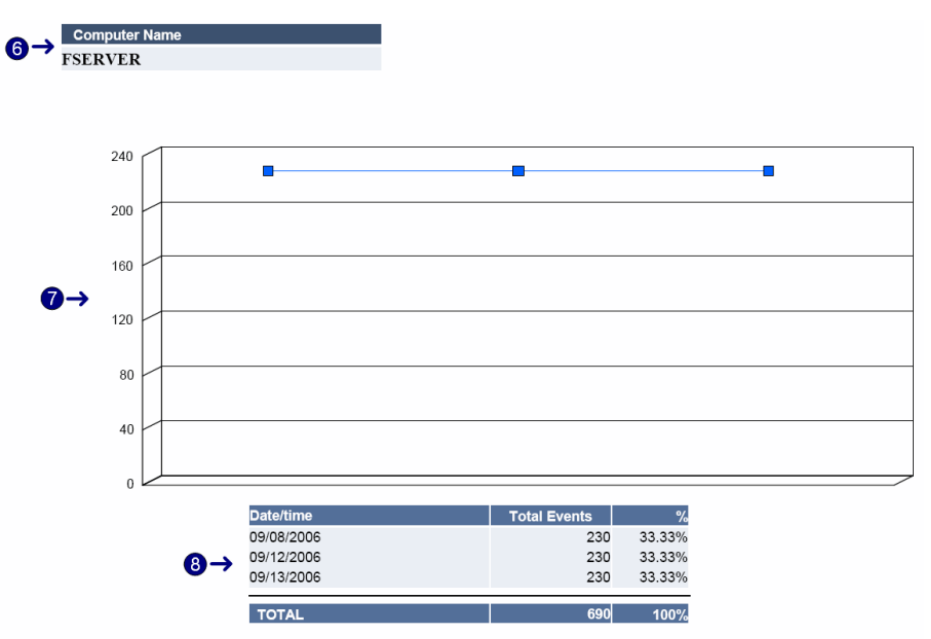

Screenshot 86 - Sample extract from Events Trend Reports: Generic events trend per day

| 6 | Computer name                                                                             |
|---|-------------------------------------------------------------------------------------------|
| 7 | Chart displaying the events trend for a computer on a daily scale                         |
| 8 | Table of statistical information showing the events trend for a computer on a daily basis |

Use this report to:

• View trends on an daily basis.

# Generic events trend per week

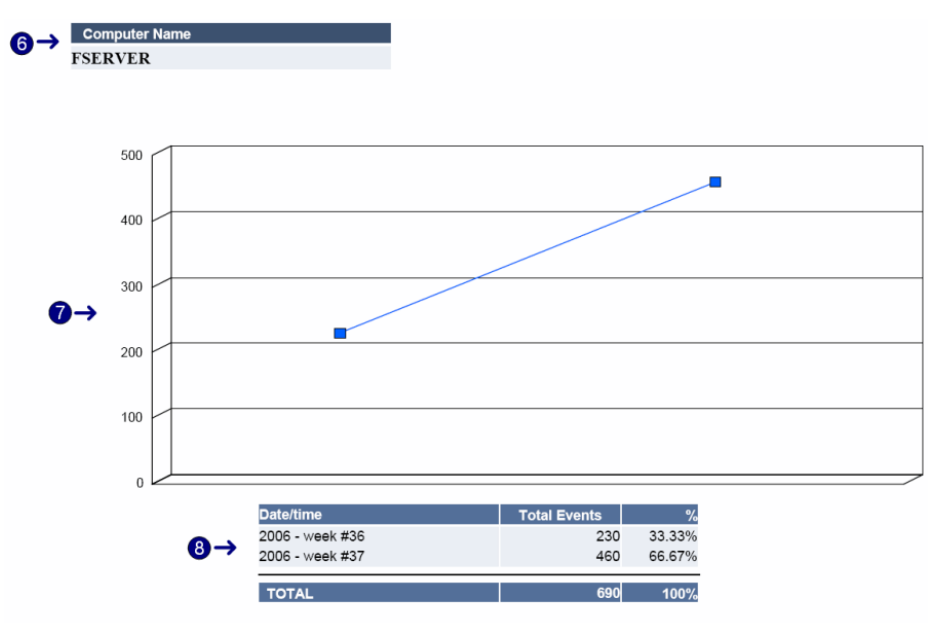

Screenshot 87 - Sample extract from Events Trend Reports: Generic events trend per week

| 6 | Computer name                                                                              |
|---|--------------------------------------------------------------------------------------------|
| 7 | Chart displaying the events trend for a computer on a weekly scale                         |
| 8 | Table of statistical information showing the events trend for a computer on a weekly basis |

Use this report to:

• View trends on an weekly basis.

# Generic events trend per month

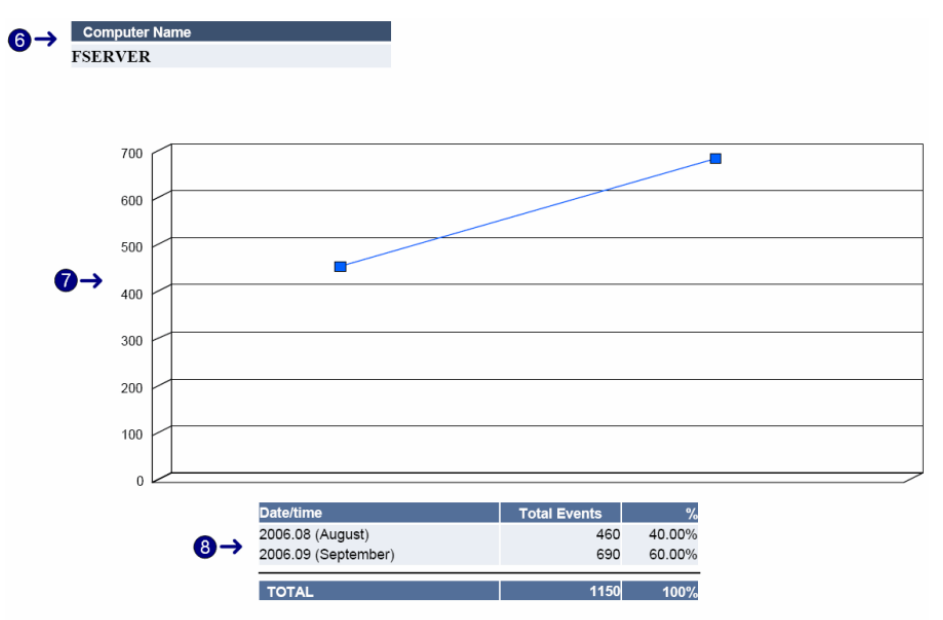

Screenshot 88 - Sample extract from Events Trend Reports: Generic events trend per month

| 0 | Computer name                                                                               |
|---|---------------------------------------------------------------------------------------------|
|   | Chart displaying the events trend for a computer on a monthly scale                         |
| 8 | Table of statistical information showing the events trend for a computer on a monthly basis |

Use this report to:

• View trends on a monthly basis.

# All critical messages reports

# All critical windows log events

|                 | Computer | User                | Event ID | Source    | Description                               | Type            | Time       | Date      |
|-----------------|----------|---------------------|----------|-----------|-------------------------------------------|-----------------|------------|-----------|
|                 | FSERVER  | GFITEMASOFTcalls    | 540      | Security  | Seccess thi Network Logon (calls)         | And/ts rooms s  | 12:00:02AM | 8212006   |
|                 | FSERVER  | G FITEMASO FTeals   | 560      | Security  | ObjectOpe                                 | And its notes s | 12:00:11AM | 8212006   |
|                 | FSERVER  | GFITEMASOFTcalls    | 560      | Security  | ObjectOpes                                | Audits rocess   | 12:01:07AM | 8/21/2006 |
|                 | FSERVER  | GFITEMASOFTcalls    | 560      | Security  | ObjectOpe                                 | Audits access   | 12:01:18AM | 8212006   |
|                 | FSERVER  | NT AUTHORITY/SYSTEM | 672      | Security  | Antientication Ticket Granted             | Andits access   | 12:08:06AM | 8/21/2006 |
|                 | FSERVER  | NT AUTHORITYGYSTEM  | 672      | Security. | Artiertication Ticket Granted             | Andits nocess   | 12:06:06AM | 8212006   |
| •               | FSERVER  | NT AUTHORITY/GYSTEM | 672      | Security  | Antientication Ticket Granted             | Andits nooness  | 12:08:17AM | 8212006   |
| $0 \rightarrow$ | FSERVER  | GFITEMASOFTcalls    | 560      | Decently. | ObjectOpe                                 | And its notes a | 12:09:54AM | 8212006   |
| •               | FSERVER  | G FITEMASO FTealls  | 560      | Security  | ObjectOpe                                 | Andits recess   | 12:09:54AM | 8/21/2006 |
|                 | FSERVER  | GFITEMASOFTcalls    | 560      | Security  | ObjectOpes                                | Audits access   | 12:09:54AM | 8212006   |
|                 | FSERVER  | GFITEMASOFTcalls    | 560      | Security  | ObjectOpes                                | Audits rooks    | 12:12:21AM | 8/21/2006 |
|                 | FSERVER  | GFITEMASOFTcalls    | 560      | Security  | ObjectOpes                                | Audits access   | 12:12:21AM | 8212006   |
|                 | FSERVER  | NT AUTHORITY/SYSTEM | 672      | Security  | Antientication Ticket Granted             | Audit failure   | 12:13:25AM | 8/21/2006 |
|                 | FSERVER  | NT AUTHORITYGYSTEM  | 672      | Security. | Artice stication Ticket Granted           | Auditalium      | 12:13:26AM | 8212006   |
|                 | FSERVER  | NT AUTHORITY/GYSTEM | 644      | Security  | User Account Looked Ont (Adm in Istrator) | And its recess  | 12:18:13AM | 8212006   |
|                 |          |                     |          |           |                                           |                 |            |           |

Screenshot 89 - All critical Windows log events

| 1 | Top 10 rules that were triggered.                                                         |
|---|-------------------------------------------------------------------------------------------|
| 2 | Top 10 triggered rules and the number of events that have activated each particular rule. |
| 3 | Events that correspond to the current filtering conditions.                               |

Use this report to:

- View the most important events that require immediate attention.
- The top 10 rules that were triggered most frequently by these events.

### All critical Syslog events

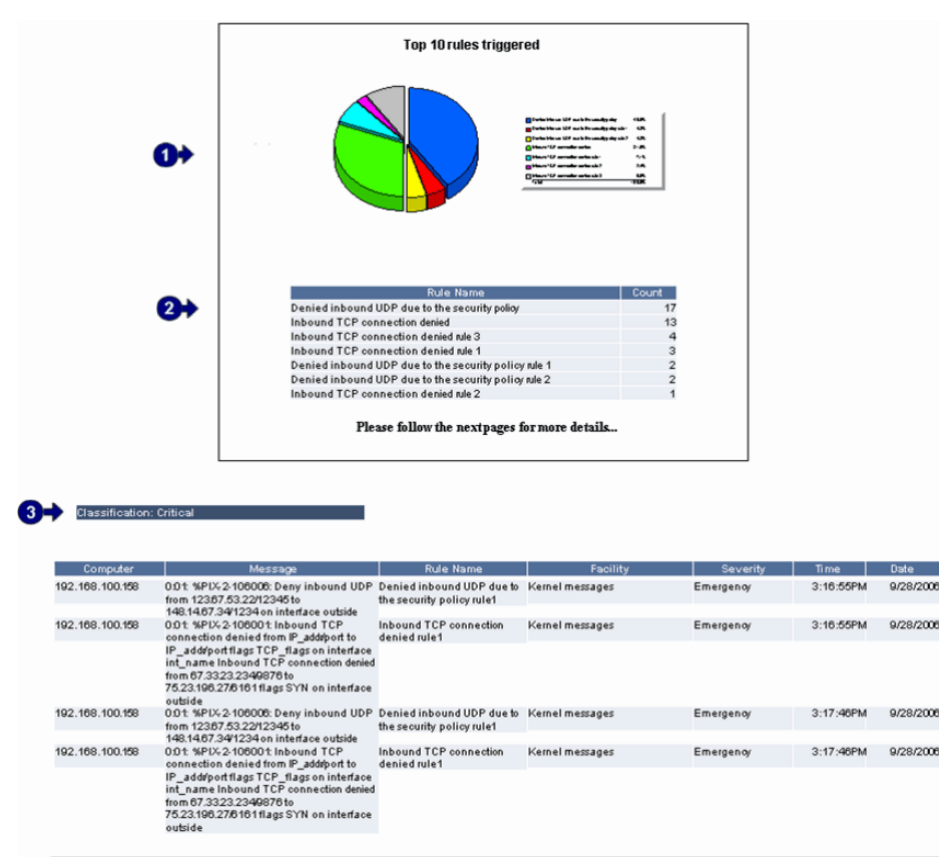

Screenshot 90 - All critical Syslog log events

| 1 | Top 10 rules that were triggered.                                                         |
|---|-------------------------------------------------------------------------------------------|
| 2 | Top 10 triggered rules and the number of events that have activated each particular rule. |
| 3 | Events that correspond to the current filtering conditions.                               |

Use this report to:

- View the most Syslog important events that require immediate attention.
- The top 10 rules that were triggered most frequently by these Syslog events.

# All critical W3C events

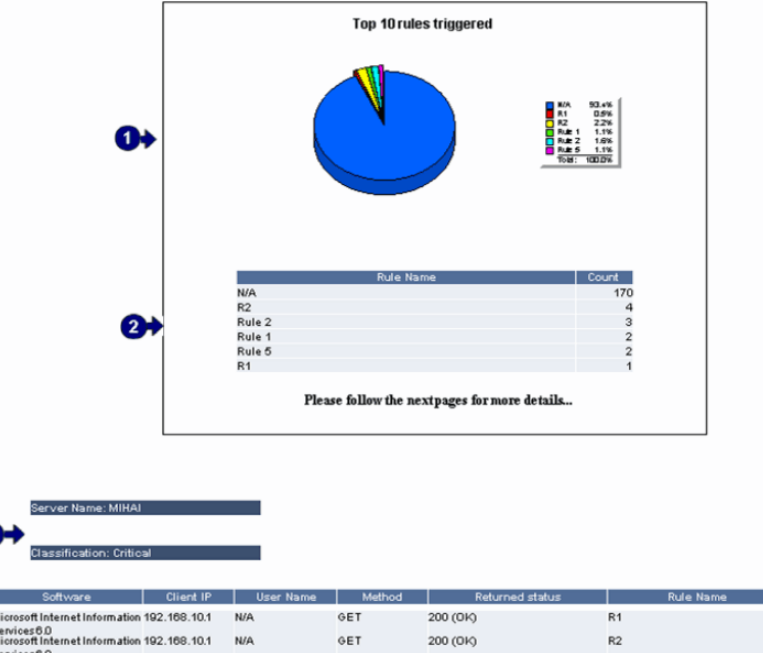

| Microsoft Internet Information                | 192.168.10.1 | N/A | GET | 200 (0K) | R1     | STEEPIN      | 8/24/2005 |
|-----------------------------------------------|--------------|-----|-----|----------|--------|--------------|-----------|
| Services6.0<br>Microsoft Internet Information | 192.168.10.1 | N/A | GET | 200 (DK) | R2     | 610012PH     | 8/24/2006 |
| Services6.0<br>Microsoft Internet Information | 192.168.10.1 | N/A | GET | 200 (DK) | R2     | 60002PM      | 8/24/2006 |
| Services6.0<br>Microsoft Internet Information | 192.168.10.1 | N/A | GET | 200 (DK) | R2     | 50004PM      | 8/24/2005 |
| Services6.0<br>Microsoft Internet Information | 192.168.10.1 | N/A | GET | 200 (0k) | R2     | SEEDERFIN    | 8/24/2006 |
| Services6.0<br>Microsoft Internet Information | 192,168,10,1 | N/A | GET | 200 (DK) | Rule 1 | 510106PM     | 8/24/2005 |
| Services6.0<br>Microsoft Internet Information | 192 168 10.1 | N/A | GET | 200 (0k) | Rule 1 | 5.00.08P III | 8/24/2006 |
| Services6.0<br>Microsoft Internet Information | 102 168 101  | N/A | GET | 200 (04) | Rule 2 | 5.00:10P II  | 8/24/2006 |
| Services6.0<br>Microsoft Internet Information | 102 169 101  | N/A | GET | 200 (04) | Rula 2 | 500:10P.II   | 8/24/2006 |
| Services6.0                                   | 102.100.10.1 | N/A | OFT | 200 (01) | Rule 2 | 600-128.0    | BOLOTE    |
| Microsoft internet information                | 192.108.10.1 | N/A | GET | 200 (0K) | Rule 2 | V10.12P M    | 010100    |

Screenshot 91 - All critical W3C log events

| 1 | Top 10 rules that were triggered.                                                         |
|---|-------------------------------------------------------------------------------------------|
| 2 | Top 10 triggered rules and the number of events that have activated each particular rule. |
| 3 | Events that correspond to the current filtering conditions.                               |

Use this report to:

Time Date

- View the most W3C important events that require immediate attention.
- The top 10 rules that were triggered most frequently by these W3C events.

#### Top 10 rules triggered ule1 Please follow the nextpages for more details. R.tk certly protection agent has stopped ESTSTATIO NА 1000 tor has started Rek 1 PointDecently 3.0 12 43 167 NА R182 ESTSTATIO teority30 139297 CD LOVO ROM D<sub>/</sub>stem NA Rik2 Finned Deten Class Rek 1 System Class Rek 1

# All critical Custom log events

Screenshot 92 - All critical custom logs events

| 1 | Top 10 rules that were triggered.                                                         |
|---|-------------------------------------------------------------------------------------------|
| 2 | Top 10 triggered rules and the number of events that have activated each particular rule. |
| 3 | Events that correspond to the current filtering conditions.                               |

Use this report to:

- View the most important custom log events that require immediate attention.
- The top 10 rules that were triggered most frequently by these custom log events.

# All critical SNMP Traps Messages

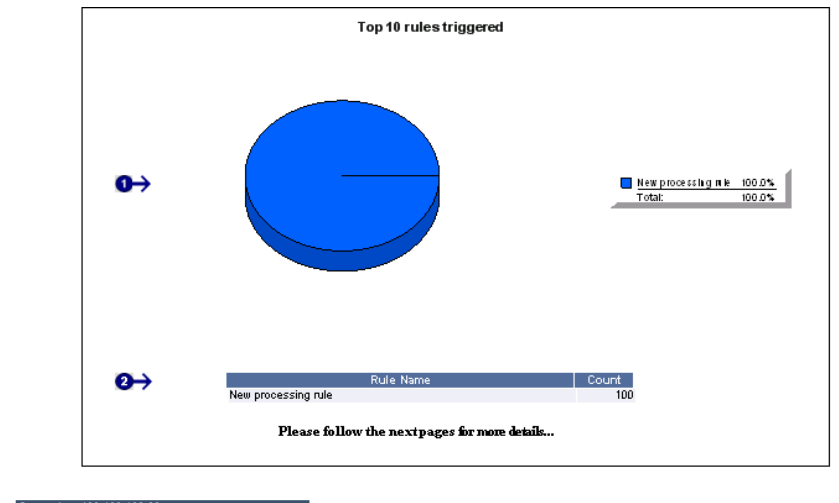

Classification: Critical

|     | Trap Data | Trap OID      | Community String | SNMP Version | Rule Name           | Time      | Date     |
|-----|-----------|---------------|------------------|--------------|---------------------|-----------|----------|
| UA. |           | 43.6.1.2.1.11 | public           | 1            | New processing rule | 2:14:31PM | 9/24/200 |
| UA. |           | 43.6.1.2.1.11 | public           | 1            | New processing rule | 2:14:31PM | 9/24/20  |
| I/A |           | 43.5.1.2.1.11 | public           | 1            | New processing rule | 2:14:31PM | 9/24/20  |
| UA. |           | 43.5.1.2.1.11 | public           | 1            | New processing rule | 2:14:31PM | 9/24/20  |
| UA. |           | 43.6.1.2.1.11 | public           | 1            | New processing rule | 2:14:32PM | 9/24/20  |
| WA. |           | 43.6.1.2.1.11 | public           | 1            | New processing rule | 2:14:32PM | 9/24/20  |
| UA. |           | 43.6.1.2.1.11 | public           | 1            | New processing rule | 2:14:32PM | 9/24/20  |
| UA. |           | 43.6.1.2.1.11 | public           | 1            | New processing rule | 2:14:32PM | 9/24/20  |
| UA. |           | 43.5.1.2.1.11 | public           | 1            | New processing rule | 2:14:32PM | 9/24/20  |
| I/A |           | 43.5.1.2.1.11 | public           | 1            | New processing rule | 2:14:32PM | 9/24/20  |
| e/A |           | 43.6.1.2.1.11 | public           | 1            | New processing rule | 2:14:33PM | 9/24/20  |
| e/A |           | 43.6.1.2.1.11 | public           | 1            | New processing rule | 2:14:33PM | 9/24/20  |
| UA. |           | 43.6.1.2.1.11 | public           | 1            | New processing rule | 2:14:33PM | 9/24/20  |
| UA. |           | 43.6.1.2.1.11 | public           | 1            | New processing rule | 2:14:33PM | 9/24/20  |
| UA. |           | 43.6.1.2.1.11 | public           | 1            | New processing rule | 2:14:33PM | 9/24/20  |
| UA. |           | 43.6.1.2.1.11 | public           | 1            | New processing rule | 2:14:33PM | 9/24/20  |
| UA. |           | 43.6.1.2.1.11 | public           | 1            | New processing rule | 2:14:34PM | 9/24/20  |
| e/A |           | 43.6.1.2.1.11 | public           | 1            | New processing rule | 2:14:34PM | 9/24/20  |
| e/A |           | 43.6.1.2.1.11 | public           | 1            | New processing rule | 2:14:34PM | 9/24/20  |
| (/A |           | 43.6.1.2.1.11 | public           | 1            | New processing rule | 2:14:34PM | 9/24/20  |
| UA. |           | 43.6.1.2.1.11 | public           | 1            | New processing rule | 2:14:34PM | 9/24/20  |
| UA. |           | 43.6.1.2.1.11 | public           | 1            | New processing rule | 2:14:35PM | 9/24/20  |
| UA. |           | 43.6.1.2.1.11 | public           | 1            | New processing rule | 2:14:35PM | 9/24/20  |
| UA. |           | 43.6.1.2.1.11 | public           | 1            | New processing rule | 2:14:35PM | 9/24/20  |
| UA. |           | 43.6.1.2.1.11 | public           | 1            | New processing rule | 2:14:35PM | 9/24/20  |
| UA. |           | 43.6.1.2.1.11 | public           | 1            | New processing rule | 2:14:35PM | 9/24/20  |
| UA. |           | 43.6.1.2.1.11 | public           | 1            | New processing rule | 2:14:35PM | 9/24/20  |
| UA. |           | 43.6.1.2.1.11 | public           | 1            | New processing rule | 2:14:36PM | 9/24/20  |
| (/A |           | 43.6.1.2.1.11 | public           | 1            | New processing rule | 2:14:36PM | 9/24/20  |
| I/A |           | 43.6.1.2.1.11 | public           | 1            | New processing rule | 2:14:36PM | 9/24/20  |
| WA. |           | 43.6.1.2.1.11 | public           | 1            | New processing rule | 2:14:36PM | 9/24/20  |

Screenshot 93 - All critical SNMP Traps Messages

| 1 | Top 10 rules that were triggered.                                                         |
|---|-------------------------------------------------------------------------------------------|
| 2 | Top 10 triggered rules and the number of events that have activated each particular rule. |
| 3 | Events that correspond to the current filtering conditions.                               |

Use this report to:

- View the most important SNMP Trap events that require immediate attention.
- The top 10 rules that were triggered most frequently by SNMP Trap events.

# All critical SQL Server Audit

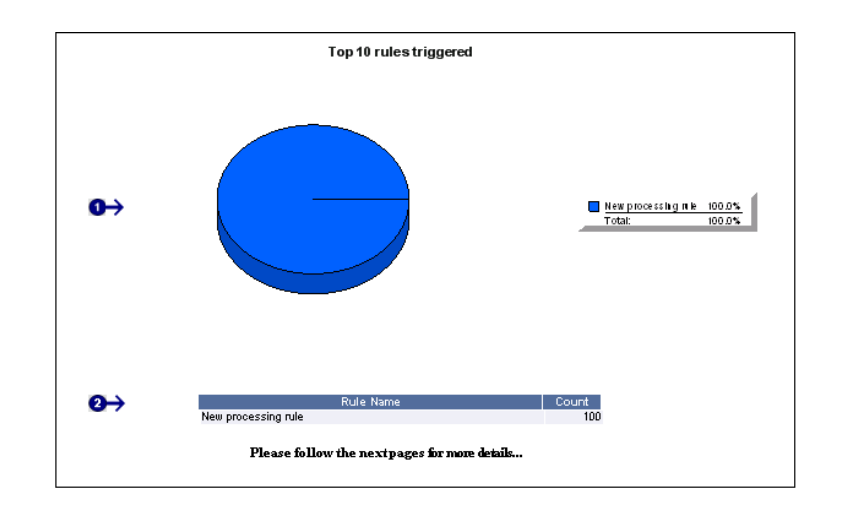

#### Şerver: SERVER ᢒ→ Classification: Unclassified

| Event Class                      | Application Name                             | Database Name | Login Name | Time        | Date       | Text Data                                                                                      |
|----------------------------------|----------------------------------------------|---------------|------------|-------------|------------|------------------------------------------------------------------------------------------------|
| Audii Objeci Permission<br>Eveni | Microsofi SQL Senier<br>Managemeni Sludio    | 13            | sa         | 12:00:00 pm | 01/10/2008 | SELECT<br>db_name() AS (Dalablase_Name),<br>bluame AS (Name).                                  |
| 30, L.S.Im IComple led           | Microsofi 30, L Sener<br>Managemen i Sludio  | 13            | sa         | 12:00:00 pm | 01/10/2008 | s bilmanne AS (Sichema),<br>SELECT<br>db_manne() AS (Dalabase_Name),<br>bilmanne AS (Manne).   |
| SQ L:BaichComple ied             | Microsofi SQL Senier<br>Managemeni Skullo    | R/A           | sa         | 12:00:00 pm | 01/10/2008 | s bilmanne AS (Sicherma),<br>SELEOT<br>db_manne() AS (Dababase_Nanne),<br>bilmanne AS (Nanne), |
| SQL:BaichSiaring                 | Microsofi 30, L Senier<br>Managemen i Studio | N/A           | sa         | 12:00:00 pm | 01/10/2008 | sbiname AS[Exchema],<br>SELECT @@LOCK_TMEOUT                                                   |
| 80 L.Sim Kilaring                | Microsofi SQL Server<br>Managementi Studio   | 13            | sa         | 12:00:00 pm | 01/10/2008 | SELECT OO LOCK_TMEOUT                                                                          |
| 30 L:Sim iComple led             | Microsofi SQL Server<br>Managemen i Studio   | 13            | sa         | 12:00:00 pm | 01/10/2008 | SELECT OC LOC K_TIMEOUT                                                                        |
| SQ L:BalchComple led             | Microsofi SQL Server<br>Managementi Studio   | N/A           | sa         | 12:00:00 pm | 01/10/2008 | SELECT OO LOC K_TMEOUT                                                                         |
| 30 L:BaichStarling               | Microsofi SQL Server<br>Managementi Studio   | N/A.          | sa         | 12:00:00 pm | 01/10/2008 | use (g3)                                                                                       |
| 30 L.Sim iSlarling               | Microsofi SQL Server<br>Managementi Studio   | 13            | sa         | 12:00:00 pm | 01/10/2008 | use (g3)                                                                                       |
| 30 L:Sim Compleied               | Microsofi SQL Server<br>Managementi Studio   | 13            | sa         | 12:00:00 pm | 01/10/2008 | use (g3)                                                                                       |
| 30 L:BaichComple led             | Microsofi SQ L Sener<br>Managementi Studio   | N/A           | 58         | 12:00:00 pm | 01/10/2008 | use (g3)                                                                                       |
| SQL:BaichSiarling                | Microsofi SQ L Senier<br>Managemeni Studio   | N/A           | sa         | 12:00:00 pm | 01/10/2008 | SELECT<br>db_mame()AS[Dalablasse_Name],<br>w.mame AS[Name],                                    |
|                                  |                                              | -             |            |             |            | suname AS (Schema),                                                                            |
| Satismisianing                   | Managemeni Studio                            | 13            | sa         | 12300300 pm | 01/10/2008 | db_name() AS (Dalabase_Name),                                                                  |

Screenshot 94 - All critical SQL Server Audit

| 1 | Top 10 rules that were triggered.                                                         |
|---|-------------------------------------------------------------------------------------------|
| 2 | Top 10 triggered rules and the number of events that have activated each particular rule. |
| 3 | Events that correspond to the current filtering conditions.                               |

Use this report to:

- View the most important SQL Server Audit events that require immediate attention.
- The top 10 rules that were triggered most frequently by SQL Server Audit events.

# Miscellaneous, Customizable reports

|   | Computer | User                | Event ID | Source   | Description                             | Type           | Time        | Date      |
|---|----------|---------------------|----------|----------|-----------------------------------------|----------------|-------------|-----------|
|   | FSERVER  | GFITEMASOFTcalls    | 540      | Security | Seccess fill Network Logoe (calle)      | Andits rocess  | 12:00:02AM  | 8/21/2006 |
|   | FSERVER  | GFITEMASOFTealls    | 560      | Security | ObjectOpes                              | Andits rocess  | 12:00:11AM  | 8/21/2006 |
|   | FSERVER  | GFITEMASOFTcalls    | 560      | Security | ObjectOpes                              | Andits scoress | 12:01:07AM  | 8/21/2006 |
|   | FSERVER  | GFITEMASOFTealle    | 560      | Security | ObjectOpes                              | Andits scoress | 12:01:18A.M | 8/21/2006 |
|   | FSERVER  | NT AUTHORITY/SYSTEM | 672      | Security | Artientication TicketGranted            | Andits nocess  | 12:08:05A.M | 8/21/2006 |
|   | FSERVER  | NT AUTHORITYGYSTEM  | 672      | Security | Arbertoator Tidet Granted               | Andits rocess  | 12:08:05A.M | 8/21/2006 |
|   | FSERVER  | NT AUTHORITY/SYSTEM | 672      | Security | Arbertcator TicketGranted               | Andits scoress | 12:08:17AM  | 8/21/2006 |
| ≁ | FSERVER  | GFITEMASOFTcalls    | 560      | Security | ObjectOpea                              | Andits rocess  | 12:09:54AM  | 8/21/2006 |
|   | FSERVER  | GFITEMASOFTcalls    | 560      | Security | ObjectOpes                              | Andits scoress | 12:09:54AM  | 8/21/2006 |
|   | FSERVER  | GFITEMASOFTealls    | 560      | Security | ObjectOpes                              | Andits rocess  | 12:09:54AM  | 8/21/2006 |
|   | FSERVER  | GFITEMASOFTcalls    | 560      | Security | ObjectOpea                              | Andits scoress | 12:12:21AM  | 8/21/2006 |
|   | FSERVER  | GFITEMASO FTcalls   | 560      | Security | ObjectOpes                              | Andits scoress | 12:12:21AM  | 8/21/2006 |
|   | FSERVER  | NT AUTHORITY/SYSTEM | 672      | Security | Arbertcator TicketGranted               | Anditibiling   | 12:13:25A.M | 8/21/2006 |
|   | FSERVER  | NT AUTHORITY/SYSTEM | 672      | Security | Arbentoaton Tidet Granted               | Addtallere     | 12:13:25A.M | 8/21/2006 |
|   | FSERVER  | NT AUTHORITY/SYSTEM | 644      | Security | User Account Locked Ont (Administrator) | Andits access  | 12:18:13AM  | 8/21/2006 |
|   | FSERVER  | GFITEMASOFTcalls    | 540      | Security | Seccess fill Network Logos (calls)      | Andits rooms   | 12:23:17AM  | 8/21/2006 |

# **Generic Windows Event log report**

Screenshot 95 – Generic Windows Event log report

1 All Windows events that correspond to the current filtering condition

Use this report to:

- Generate event logs customized to your exact specifications
- Filter out Windows Events by criteria such as computer name, user, Event ID, rule name and more.

# Troubleshooting

# Introduction

The troubleshooting chapter explains how you should go about resolving any software issues that you might encounter. The main sources of information available to users are:

- The manual most issues can be solved by reading this manual.
- GFI Knowledge Base articles
- Web forum
- Contacting GFI Technical Support

# **Knowledge Base**

GFI maintains a Knowledge Base, which includes answers to the most common problems. If you have a problem, please consult the Knowledge Base first. The Knowledge Base always has the most up-to-date listing of technical support questions and patches. To access the Knowledge Base, visit <u>http://kbase.gfi.com/</u>.

# Web Forum

User to user technical support is available via the web forum. The forum can be found at: <u>http://forums.gfi.com/</u>.

# **Request technical support**

If you have referred to this manual and our Knowledge Base articles, and you still cannot solve issues with the software, contact the GFI Technical Support team by filling in an online support request form or by phone.

- Online: Fill out the support request form on: <u>http://support.gfi.com/supportrequestform.asp</u>. Follow the instructions on this page closely to submit your support request.
- Phone: To obtain the correct technical support phone number for your region please visit: <u>http://www.gfi.com/company/contact.htm</u>.

**NOTE:** Before you contact our Technical Support team, please have your Customer ID available. Your Customer ID is the online account number that is assigned to you when you first register your license keys in our Customer Area at: <u>http://customers.gfi.com</u>.

We will answer your query within 24 hours or less, depending on your time zone.

# **Build notifications**

We strongly suggest that you subscribe to our build notifications list. This way, you will be immediately notified about new product builds. To subscribe to our build notifications, visit: <u>http://www.gfi.com/pages/productmailing.htm</u>.

# Index

# A

Account lockouts 56 Account Management Reports 17, 57 Account Usage Reports 17, 52 Application Management Reports 17, 68 Applications installed/removed 68 Audit policy changes 63

# С

Computer account management 58 configuration settings 47 custom reports 8, 10, 23, 31, 33

### D

data filters 10, 23 database source 45, 46, 47 default reports 8, 17, 18, 21 distribution of reports 9

# Ε

email settings 14 Encrypted Data Recovery policy 65 Event Log service errors 72 Events Trend Reports 77 export reports 9

# F

Failed access to files and registry 67 Failed logons 54 favorite reports 8, 21, 31 filter conditions 25 framework 5, 6, 7, 9, 11

#### I

installation 9, 11, 14, 45, 49 IPsec policy changes 66

# Κ

Kerberos policy changes 66

# L

license 13, 39, 49, 50 Logoff events 54

# Ν

navigation button 8, 18, 19, 21, 23, 28, 30, 31, 32, 36, 37, 38, 39, 40, 41, 42, 43, 45, 49, 50, 51

# 0

Object Access Reports 17, 67 Object deleted 68

# Ρ

Password changes 59 Policy Changes Reports 17, 63 Print activities 70 Print Server Reports 17, 70 product ReportPack 7 Product Selection drop down list 15, 49, 50, 51

# R

Report scheduling 7, 9

# S

sample database 14 schedule activity monitor 39 scheduled reports 8, 9, 38, 40 Security group management 60 Successful attempts to access files and registry 67 Successful logon count on each computer 56 Successful logons grouped by computers 53 Successful logons grouped by users 52 System access granted / removed 65 System requirements 11

# Т

Troubleshooting 87

### U

User account management 57 user interface 7, 20, 38, 39, 45 User rights changes 64

# W

Windows Event Log system Reports 71 wizard 11, 14, 41